# 高速ブロードバンドルータ

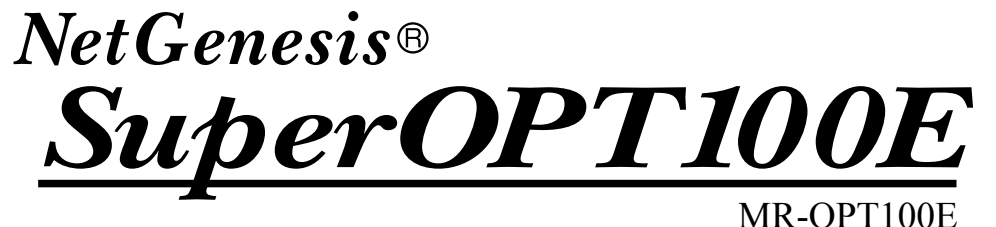

クイックスタートガイド ~インターネットへの接続について~

本製品付属のマニュアルは以下の構成になっています。

- ■クイックスタートガイド(本書) → インターネットサービスプロバイダへ接続するための基本的な設定と手順のみ説明しています。
- ■ユーザーズマニュアル(CD-ROM 収録) → NetGenesis SuperOPT100Eのルータ機能について説明しています。
- ■ハードウェア&HUBポート設定マニュアル(CD-ROM収録) → NetGenesis SuperOPT100EのハードウェアやHUBポートの設定について説明しています。

以下の設定が必要な場合は、付属のCD-ROMに収録されている各マニュアルをWWWブラウザで参照して 設定を行って下さい。(以下の内容は本書に記載されていません。)

- ●パソコンのIPアドレスを指定(固定)する場合(TCP/IP設定方法)
- ISP から付与された、複数のグローバル IP アドレスを使用する場合 (複数固定 IP アドレス変換機能 / アンナンバード機能)
- ●LAN内のWWWサーバーやFTPサーバーをWAN側へ公開する場合
- ●LAN内のパソコンでネットワークゲームを行う場合(ポートを空ける必要がある場合)
- NetGenesis SuperOPT100EのLANポートIPアドレス(192.168.0.1)を変更する場合
- ●既存のLANにNetGenesis SuperOPT100Eを導入する場合

●NetGenesis SuperOPT100EのDHCPサーバーの設定を変更する、または停止する場合

● PPPoE 接続時のセッションキープアライブ機能の設定を変更する場合

| NetGenesis SuperOPT | 100Eの以下の機能                   | を使用する場合   |            |            |
|---------------------|------------------------------|-----------|------------|------------|
| ・ローカルルータ機能          | ・ファイア                        | 'ウォール機能   |            | •RIP 機能    |
| ・DMZホスト機能           | ・MACア                        | ドレス変更機能(W | /ANポート)    | ▪EasyDNS機能 |
| NetGenesis SuperOPT | 100EのHUB機能(                  | 以下)を使用する増 | 帚合         |            |
| •VLAN機能             | ▪QoS機能                       | •速度制限機能   | ・ブロードキャス   | 、トストーム保護機能 |
| ・ミラーリング機能           | <ul> <li>ポート設定機能(</li> </ul> | リンク速度の固定  | <b>等</b> ) |            |

# はじめに

このたびはブロードバンドルータ「NetGenesis® SuperOPT100E」をお買い求めいただきまして誠にありがとうございます。 本製品を正しくお使い頂くために、本書及び CD-ROMに収録されている各マニュアルを良くお読み下さい。 また、本書は保証書、CD-ROMとともに大切に保管して下さい。

以下の製品名等は米国 Microsoft Corporationの米国およびその他の国における商標です。

Microsoft® Windows® 98 Operating System, Microsoft® Windows® Millennium Edition Operating System Microsoft® Windows® 2000 Operating System, Microsoft® Windows® XP Operating System Microsoft® Internet Explorer, Microsoft® Outlook Express Microsoft® Windows Messenger, Microsoft® MSN Messenger

Macintosh、 Mac OS はアップルコンピュータ社の登録商標です。

その他、本書に記載されている会社名、商品名は各社の商標または登録商標です。

### ■本製品のご利用に当たって以下の項目をご了承下さい。

- (1)本製品の故障、誤動作、不具合あるいは停電等の外的要因によって通信等の機会を逸したために 生じた損害等の純粋経済損失、及び誤った設定を行ったために生じた純粋経済損失、通信内容の 漏洩による純粋経済損失や精神的損害につきまして、当社は一切その責任を負いかねますので、 あらかじめご了承下さい。
- (2)本書の内容については、万全を期して作成しておりますが万一不審な点、記載漏れ等お気付きの点がありましたら、当社ユーザーサポートまでご連絡下さい。

(3)運用した結果につきましては、上記項目に関わらず一切の責任を負いかねますのでご了承下さい。

- (4)本書の一部または全部を無断転載することを固くお断りします。
- (5)本書の内容は、予告無しに変更することがあります。

#### ■本書中のマークについて

本製品を安全に正しく使用頂き、お客様や財産への損害を防ぐために、以下のマークの記されている内容を必ずお読み 下さい。

| ▲ 警告   | 本表示を無視して誤った取り扱いをすると、人が死亡あるいは重傷を負う可能性が想定される内容を<br>示します。              |
|--------|---------------------------------------------------------------------|
| ⚠注意    | 本表示を無視して誤った取り扱いをすると、人が傷害を負う可能性が想定される内容、および物的<br>損害の発生が想定される内容を示します。 |
| お願いお願い | 本表示を無視して誤った取り扱いをすると、本製品の本来の性能を発揮出来なかったり、機能停止を<br>招く内容を示します。         |

#### ■本書中の表記について

●以下の文字は非常に間違いやすいので注意して下さい。

半角数字「1」(イチ)と半角アルファベット小文字「I」(エル)、半角アルファベット大文字「I」(アイ) 半角数字「0」(ゼロ)と半角アルファベット小文字「o」(オー)、半角アルファベット大文字「O」(オー)

●本書では一部の語句について略語表記している箇所があります。

| 本書での表記                | 正式な呼称                                                                                                    |
|-----------------------|----------------------------------------------------------------------------------------------------|
| ISP                   | インターネットサービスプロバイダ                                                                                                    |
| PC                    | パソコン、コンピュータ、端末等                                                                                                    |
| Windows 98/Me/2000/XP | Microsoft® Windows® 98 Operating System<br>Microsoft® Windows® Millennium Edition Operating System<br>Microsoft® Windows® 2000 Operating System<br>Microsoft® Windows® XP Operating System |
| Windows               | 上記 4 つのオペレーティングシステムの総称                                                                                                    |
| 回線終端装置                | ケーブルモデム /xDSL モデム /ONU/ メディアコンバータ等                                                                                                    |

●以下のマークが付いている箇所は本製品をお使い頂く上で必ず確認または注意して頂きたい項目です。

確認して

ここに記載されている内容を必ず確認・注意して下さい。

# 安全にお使い頂くために

本製品を安全にお使い頂くために、以降の内容を必ずお読み下さい。

| ご使用にあた       | って                                                                                                    |
|--------------|----------------------------------------------------------------------------------------------------|
|              | 本製品は一般のオフィスや、家庭用OA機器として設計されております。人命に直接関わる医療機器や、<br>極めて高い信頼性を要求されるシステム(幹線通信機器や電算機システム等)では、使用しないで下さい。                                                                                         |
|              | 本製品から発煙したり、異臭が発生した場合等、異常状態のまま使用すると火災、感電の原因となります。<br>その際は本製品のACアダプターをコンセントから外して、発煙しなくなる、もしくは異臭が消えたことを確認<br>した後、当社ユーザーサポートへご連絡下さい。<br>お客様による修理は大変危険ですので、絶対にお止め下さい。                            |
|              | 濡れた手でACアダプターを抜き差ししないで下さい。<br>火災、感電、故障の原因となります。                                                                                                    |
|              | ACアダプターのプラグにドライバ等の金属が触れないようにして下さい。<br>火災、感電、故障の原因となります。                                                                                                    |
|              | AC100Vの家庭用・商用電源以外では使用しないで下さい。<br>火災、感電、故障の原因となります。                                                                                                    |
|              | ACアダプターは必ず添付のものを使用して下さい。<br>異なるACアダプターを使用すると、火災、感電、故障、動作不良の原因になります。                                                                                                    |
|              | ACアダプターのコードを傷つけたり、無理な力を加えたり、重いものを乗せないで下さい。<br>ACアダプターのコードが破損し、火災、感電、故障の原因となります。                                                                                                    |
|              | ACアダプターのプラグとコンセントの間の埃は定期的(半年に1回程度)に取り除いて下さい。<br>そのまま放置すると火災の原因となります。                                                                                                    |
|              | ACアダプターを抜き差しするときは、必ずプラグを持って抜き差しを行って下さい。<br>ACアダプターのコードを無理に引っ張るとコードが破損し、火災、感電、故障の原因となります。                                                                                                    |
|              | 下記のような事故が発生したら、ただちに本体電源をOFFにし、ACアダプターをコンセントから外した後、<br>当社ユーザーサポートへご連絡下さい。<br>そのまま使用すると火災、感電、故障の原因となります。<br>・本製品を落下させたり、強い衝撃を与えてしまった場合<br>・本製品に水等の液体をかけてしまった場合<br>・本製品の内部にクリップ等の金属片が入ってしまった場合 |
|              | 本製品やACアダプターを開けて内部の部品に触れたり、改造したりしないで下さい。<br>高電圧のかかっている箇所があり、火災、感電、故障の原因となります。<br>また、分解・改造が行われた製品については、一切のサポート及び修理をお受けいたしません。                                                                 |
|              | 近くで雷が発生しているときは本製品のACアダプターをコンセントから外し本製品のWANポート、及びLAN<br>ポートに接続されているケーブルを外してご使用を控えて下さい。<br>雷により火災、感電、故障が発生する恐れがあります。<br>また、落雷による故障については、保証期間内であっても有償修理となります。                                  |
|              | 本製品に各種ケーブルを抜き差しする場合、必ず本製品および他の機器の電源をOFFにしてから行って<br>下さい。電源を入れたままケーブルの抜き差しを行うと感電、故障の原因となります。                                                                                                  |
| <u> 余</u> 注意 | ACアダプターのコードを延長したり、テーブルタップや分岐コンセントを使用して、たこ足配線をしないで下さい。火災、感電の原因となります。                                                                                                    |
|              | 本製品の上に乗らないで下さい。<br>特に小さなお子様のいるご家庭ではご注意下さい。<br>本製品が破損し、ケガや感電の原因となります。                                                                                                    |
|              | 本製品背面の各コネクタに異物を挿入しないで下さい。<br>感電、故障の原因となります。                                                                                                    |
| お願いお願い       | 本製品が動作しているときは、本製品に接続されているケーブルに触れないで下さい。<br>ケーブルが外れたり動作が不安定になる等、誤動作の原因となります。                                                                                                    |

| 使用環境   |                                                                                                    |
|--------|----------------------------------------------------------------------------------------------------|
| ▲ 警告   | 本製品の近くに花瓶や植木鉢、化粧品、薬品や液体の入った容器、小さな金属等を置かないで下さい。<br>これらの異物が本製品内部に混入した場合、火災、感電、故障の原因となります。                                  |
|        | 本製品を不安定な場所に設置したり、本製品の上にものを置かないで下さい。<br>バランスが崩れて倒れたり落下して、ケガや本製品の故障の原因となります。                                               |
|        | 本製品は屋内用として開発されております。屋外へ設置したり、屋外で使用しないで下さい。<br>雨や埃等により故障、破損の原因となります。                                                      |
|        | 本製品を調理台の近く等、油飛びや湯気のあたるような場所、ゴミや埃の多い場所に設置しないで下さい。<br>火災、感電、故障の原因となります。                                                    |
|        | 本製品とACアダプターを直射日光のあたる場所や、ストーブ、ヒーターの近く等、高温になりやすい場所<br>および湿度の高い場所に設置しないで下さい。<br>火災、感電、故障の原因となります。                           |
|        | 本製品の動作中は本製品内部および外側が高温になることがあります。<br>本製品の近くにビニール等、熱により熔けやすいものを置かないで下さい。<br>また、本製品を他の機器と重ねて設置しないで下さい。<br>変色、変形、故障の原因となります。 |
|        | 本製品の通気孔をふさいだり重ねて設置しないで下さい。<br>本製品内部に熱がこもり過熱故障、火災の原因となります。                                                                |
|        | 本製品を温度差の激しいところや結露するような場所へ設置しないで下さい。<br>故障の原因となります。                                                                       |
|        | 本製品を長期間ご使用にならないときは、電源をOFFにし、本製品に接続されている各種ケーブルを外して<br>下さい。                                                                |
|        | 本製品を長期間無人で使用する際は、必ず定期的に保守/点検を行って下さい。                                                                                     |
| お願いお願い | 本製品は磁気を帯びている場所や磁場の発生している場所(テレビ、ラジオ、電子レンジ、携帯電話等の<br>近く)に設置しないで下さい。<br>他の機器や本製品の動作に影響を及ぼすことがあります。                          |

| お手入れの際 |                                                                                                    |  |
|--------|----------------------------------------------------------------------------------------------------|--|
| ▲ 告    | 本製品の汚れを拭き取る際はベンジンやシンナー、アルコール等の薬品を使用しないで下さい。<br>人体に有害な気体が発生したり、本製品が変色したり変形する原因となります。<br>汚れを拭き取る際は、柔らかい布で軽く拭き取って下さい。 |  |
|        | お手入れをするときは、電源をOFFにし、本製品に接続されている各種ケーブルを外して、安全な状態で<br>行って下さい。                                                        |  |

| その他 |                                                                                                    |
|-----|----------------------------------------------------------------------------------------------------|
|     | 本製品は日本国内向けとして販売しております。<br>本製品を海外で使用された場合、当社は一切その責任を負いません。<br>(海外で使用された際のサポート、保守業務は行っておりません。)                                                                                  |
|     | 本製品は1つのIPアドレスで複数台のパソコンからインターネットへ接続することが可能です。<br>しかし、ISPによっては接続するパソコン台数ごとに追加契約が必要となる場合があります。<br>本製品をインターネットへ接続するために使用する場合、お客様の自己責任で行って下さい。<br>当社はお客様とISPとの契約条件等については一切関知致しません。 |
|     | 本製品の仕様及び外観については、改良のため予告無く変更することがあります。                                                                                                    |

# もくじ

| 1. 製品の概要 ・・・・・・・・・・・・・・・・・・・・・・・・・・・・・・・・・・・・                              | •• 1 |
|----------------------------------------------------------------------------|------|
| 1-1. NetGenesis SuperOPT100Eの特長 ・・・・・                                      | •••1 |
| 1−2. 付属品の確認・・・・・・・・・・・・・・・・・・・・・・・・・・・・・・・・・・・・                            | •••4 |
| 2. ルータの設置・・・・・・・・・・・・・・・・・・・・・・・・・・・・・・・・・・・・                              | •• 5 |
| 2-1. 設置前に確認すること・・・・・・・・・・・・・・・・・・・・・・・・・・・・・・・・・・・・                        | 5    |
| 2-2 各部の説明・・・・・・・・・・・・・・・・・・・・・・・・・・・・・・・・・・・・                              | 8    |
| 2-3 各機器との接続・・・・・・・・・・・・・・・・・・・・・・・・・・・・・・・・・・・・                            | 9    |
| 2-4 インターネットへ接続するための設定手順について・・・・・・・・・・・・・・・・・・・・・・・・・・・・・・・・・・・・            | • 10 |
|                                                                            | - 14 |
|                                                                            | • 14 |
| 3~1. Windows 98/Me(TCP/IP)の設定                                              | 14   |
| 3-2. Windows 2000(TCP/IP)の設定                                               | 10   |
| 3-3. Windows XP(TCP/IP)の設定                                                 | ' 18 |
| 3-4. Mac OS 9.x(TCP/IP)の設定<br>0.5. M 0.0. X 10.0 (TCP/IP)の設定               | 20   |
| 3-5. Mac OS X 10.0.x ~ 10.2.8(TGP/IP)の設定                                   | 21   |
| 3-6. Mac OS X 10.3.5(TCP/IP)の設定                                            | ' 22 |
| 3-7. ソノトワェアの設定・・・・・・・・・・・・・・・・・・・・・・・・・・・・・・・・・・・・                         | 23   |
| 3-7-1. WWWフラウザの設定・・・・・・・・・・・・・・・・・・・・・・・・・・・・・・・・・・・・                      | • 23 |
| 3−7−2.メールソフトウェアの設定(Windows環境のみ)・・・・・・・・・・・・・・・・・・・・・・・・・・・・・・・・・・・・        | • 26 |
| 4. ルータの設定・・・・・・・・・・・・・・・・・・・・・・・・・・・・・・・・・・・・                              | • 27 |
| 4−1. 設定画面へのログオン・・・・・・・・・・・・・・・・・・・・・・・・・・・・・・・・・・・・                        | • 27 |
| 4–2. WANポートの設定 ・・・・・・・・・・・・・・・・・・・・・・・・・・・・・・・・・・・・                        | • 29 |
| 4-2-1.フレッツ(PPPoE)簡単設定(フレッツ・ADSL、Bフレッツ、TEPCOひかり、eoホームファイバー等)・・・             | • 29 |
| 4-2-2. DHCP クライアント機能を使う(CATV、Yahoo!BB等)・・・・・・・・・・・・・・・・・・・・・・・・・・・・・・・・・・・ | • 31 |
| 4-2-3. IPアドレスを固定する(CATV、IPアドレス指定のISP等)・・・・・・・・・・・・・・・・・・・・・・・・・・・・・・・・・・・・ | • 33 |
| 4-3. 設定の更新・・・・・・・・・・・・・・・・・・・・・・・・・・・・・・・・・・・・                             | • 36 |
| 5. 付録 ••••••                                                               | • 37 |
| 5-1. ファームウェアバージョン情報とMACアドレスの確認方法 ·····                                     | · 37 |
| 5-2. SYSLOG機能の使用方法 ·····                                                   | . 38 |
| 5-2-1. SYSLOGの表示 ・・・・・                                                     | • 38 |
| 5-2-2. SYSLOG表示例 ·····                                                     | • 39 |
| 5-3. ISPから自動取得したIPアドレスの確認方法・・・・・・・・・・・・・・・・・・・・・・・・・・・・・・・・・・・・            | · 40 |
| 5-4. UPnP(ユニバーサルプラグアンドプレイ)機能の使用方法・・・・・・・・・・・・・・・・・・・・・・・・・・・・・・・・・・・・      | · 41 |
| 5-4-1. NetGenesis SuperOPT100Fの設定・・・・・・・・・・・・・・・・・・・・・・・・・・・・・・・・・・・・      | • 41 |
| 5-4-2 Windows MeでUPnP機能を使用する ・・・・・                                         | • 42 |
| 5-4-3 Windows XPでUPnP機能を使用する ·····                                         | • 45 |
| 5-5. PPPoFマルチャッション機能の設定例・・・・・・・・・・・・・・・・・・・・・・・・・・・・・・・・・・・・               | · 50 |
| 5-5-1 PPPoF セッション2の設定・・・・・・・・・・・・・・・・・・・・・・・・・・・・・・・・・・・・                  | · 50 |
| 5 - 5 - 5 - 5 - 5 - 5 - 5 - 5 - 5 - 5 -                                    | • 54 |
|                                                                            | . 56 |
| 5-6 困ったときは(Q&A)・・・・・・・・・・・・・・・・・・・・・・・・・・・・・・・・・・・・                        | · 57 |
| $5-7$ $-\pi$                                                               | • 65 |
|                                                                            |      |

| 1-1. NetGenesis SuperOPT100E の特長                                                                                                    |
|----------------------------------------------------------------------------------------------------|
| NetGenesis SuperOPT100E(以下「本機」と称します)には次の特長があります。                                                                                                    |
| WANポートの機能                                                                                                    |
| ●複数台のパソコンからインターネット接続が可能<br>IPアドレス変換機能により、LAN内に接続されている複数のパソコンから、同時にインターネットへ接続することが可能です。<br>また、このIPアドレス変換機能により、本機のLAN内のIPアドレスへはWAN(インターネット)側から直接アクセスできなく<br>なりますので、セキュリティの面でも有効です。    |
| ● DHCP クライアント機能<br>DHCP クライアント機能により、ISP からグローバル IP アドレス等を自動取得することが可能です。<br>(ISP 側が DHCP サーバーによって、IP アドレス等を付与している場合のみ。)                                                              |
| ● PPPoE(PPP over Ethernet)クライアント機能<br>PPPoEクライアント機能により、PPPoE 接続を必要とする「フレッツ・ADSL」や「Bフレッツ」等へ接続することが可能です。<br>また、PPPoE 接続する際に必要なソフトウェア(「フレッツ接続ツール」等)を、LAN内の各パソコンヘインストールする必要が<br>無くなります。 |
| <ul> <li>● PPPoE マルチセッション機能</li> <li>PPPoE マルチセッション機能により、同時に2箇所へのPPPoE 接続を行うことが可能です。</li> <li>この機能により、「フレッツ・ADSLやBフレッツで、インターネットとフレッツスクウェアへ同時に接続する」等が可能となります。</li> </ul>             |
| ●複数固定IPアドレス変換(NAT/IPマスカレード)機能 ※<br>ISPから取得した、複数の固定IPアドレスをNAT/IPマスカレード変換することにより、固定IPアドレスの個数以上のパソコン<br>から、インターネットへ接続することが可能です。                                                        |
| <ul> <li>●アンナンバード(unnumbered)機能 ※</li> <li>WAN 側をアンナンバード(unnumbered)として、ISP から取得した複数の固定グローバル IP アドレスを、LAN 内で使用することが可能です。</li> </ul>                                                 |
| ● MAC アドレス変更機能 ※<br>本機のWANポート側のMAC アドレス(物理アドレス)を変更することが可能です。<br>この機能により、MAC アドレスの登録を必要とする CATV 局や、MAC アドレス記憶型のケーブルモデムに柔軟に対応すること<br>が可能です。                                           |
| ●MTU値変更機能 ※<br>PPPoEクライアント接続機能使用時に、MTU値(1回の送信で送ることのできる最大データサイズ)を変更することが可能です。                                                                                                    |
| ●ローカルルータ機能 ※<br>IPアドレス変換機能をOFFにすることにより、ローカルルータとして使用することが可能です。<br>(2つの異なるネットワークを接続するルータとして使用することが可能です。)                                                                              |
| ● PPTP 変換機能 /IPSec パススルー機能 ※                                                                                                    |

●FFTF変換機能/JFSec ハスヘルー機能 ※ ルータを介したVPNネットワークを構築することが可能です。

# LANポートの機能(1)

● UPnP(ユニバーサルプラグアンドプレイ)機能

MSN Messenger やWindows Messenger 等の UPnP 対応ソフトウェアや、NTT 社の IP 電話用 VoIP アダプタ等、UPnP 対応機器 を使用することが可能です。

● DHCP サーバー機能 ※

本機に接続されている各パソコン等へ自動的にネットワークの設定を行うことが可能です。 各パソコンに必要となるTCP/IP設定を、本機より自動取得することが可能です。 (Windows やMac OS等、DHCPクライアント機能を搭載したオペレーティングシステムが必要です。)

● SNTP クライアント / サーバー機能 ※

インターネット(またはLAN)上の SNTP/NTPサーバーを利用し本機の時刻を調整をすることが可能です。 また、本機がSNTPサーバーとして機能することにより、SNTPクライアント(パソコン等)に、時刻情報を与えることも可能です。

●ファイアウォール(IPフィルタ)機能 <u>※</u>

IPパケットのフィルタリングにより、LAN内部のコンピュータ資源を保護することが可能です。

● RIP 機能 ※

RIP 対応機器と経路情報を送受信することにより、動的に通信経路を変更することが可能です。

# LANポートの機能(2)

# ● SYSLOG 機能

システムで発生した情報等を、システムのメッセージとして本機に接続したパソコンに表示/記録することが可能です。

#### ● ProxyDNS 機能

DNS サーバーの代理応答を行うことが可能です。

パソコンのTCP/IP設定で、DNSサーバーIPアドレスとして本機のLANポートIPアドレスを設定することにより、ISP側のDNSサーバーIPアドレスが変更された場合でも、本機の設定変更のみで対応可能となります。

(パソコンのDNSサーバーの設定を変更する必要がありません。)

また、この機能を使用することにより、本機の EasyDNS 機能を使用することが可能となります。

#### ●EasyDNS機能 ※

頻繁に使用するホスト名とIPアドレスを本機に登録することにより、本機を簡易DNSサーバーとして使用することが可能です。 (ProxyDNS機能を使用しない場合は、本機能は使用できません。)

#### HUB 機能

### ●QoS機能 ※

任意の通信を優先させることが可能です。

この設定により、外部公開用サーバーの通信を優先させることや、特定のパソコンの通信を優先させること、IP電話の通信帯域 を確保すること等が可能となります。

#### ●速度制限機能 ※

各LANポートの送受信速度に制限を設けることが可能です。

#### ● VLAN 機能 ※

LANを複数のグループへ分割することが可能です。

異なるグループとの通信を遮断することにより、プライバシー侵害やウィルス・ワーム等の2次感染を予防することが可能になります。

# ●ブロードキャストストーム保護機能 ※

ブロードキャストストームによるネットワーク障害から、ネットワークを保護することが可能です。

#### ●ミラーリング機能 ※

任意のLANポートのミラーリングポートを設定することが可能です。 この機能により、設定したポートの通信をモニタリングすることが可能です。

サーバー公開やネットワークゲームに対応するための機能

●静的IPマスカレード機能(IPマスカレードテーブル)※

WAN(インターネット)側から発信されたIPフレームを、プロトコルやポート番号に応じてLAN内の特定のIPアドレスへ転送することが可能です。

●DMZホスト機能 <u>※</u>

WAN(インターネット)側から発信された全てのIPフレームを、LAN内の特定のIPアドレスへ転送することが可能です。

# ハードウェアの機能

#### ●WAN側 10/100Mbps 自動認識対応(1ポート)

10/100Mbps自動認識(RJ-45)のWAN側接続用ポートを搭載していますので、CATVインターネットやxDSLインターネットは もちろん、光ファイバーインターネットのような超高速インターネット環境にも対応することが可能です。 (10/100Mbps、全二重/半二重の固定設定も可能です。)

#### ●LAN側 10/100Mbps 自動認識 スイッチング HUB(4ポート)

10/100Mbps 自動認識のスイッチング HUB(RJ-45)を搭載していますので、10BASE-T(10Mbps)と100BASE-TX(100Mbps) や全二重と半二重のように、異なる速度を混在して使用することが可能です。 (10/100Mbps、全二重/半二重の固定設定も可能です。)

● WAN 側ポート、LAN 側スイッチング HUB、Auto MDI/MDI-X 対応

WAN 側ポート、及び LAN 側スイッチング HUB の全ポートがイーサネットケーブルのストレート/クロスを自動的に判別・切り替え を行なう AUTO MDI/MDI-X に対応しています。 本機と回線終端装置やパソコン等を接続する際、ストレート/クロスケーブルを意識せずに接続することが可能です。

「MDI/MDI-Xの固定設定も可能です。)

# ●フラッシュ ROM 搭載

専用の機器を使用しなくても消去/書込みが可能なフラッシュ ROMを搭載しています。 ファームウェア(本機のコントロールを行う内部プログラム)をフラッシュ ROM へ置くことにより、今後ファームウェアのバージョン アップが必要となった際に、容易にバージョンアップを行うことが可能です。

# その他の機能

# ●パスワード機能(管理者IDとユーザーID)※

管理者ID、ユーザーIDとそれぞれのパスワードを設定することにより、本機の設定情報を保護することが可能です。

● WWW ブラウザ設定対応

WWWブラウザより本機の設定を行うことが可能です。

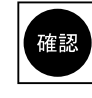

※印が記載されている機能については、本書では解説していません。 これらの設定が必要な場合は、付属のCD-ROMに収録されている各マニュアルを参照して設定して 下さい。\_\_\_\_\_\_

# 1-2. 付属品の確認

梱包内容に以下の品目が揃っているか確認して下さい。

□本体 □ ACアダプター(図1) □カテゴリ5ツイストペアストレートケーブル(図2) □クイックスタートガイド(本書) □ CD-ROM(マニュアル) □保証書

□横置き用ゴム足(4個)

●図1 ACアダプター

●図2 カテゴリ5ツイストペアケーブル

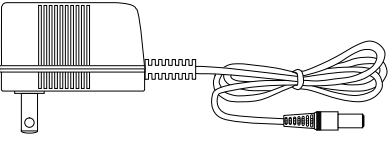

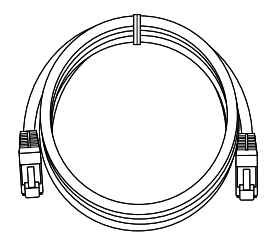

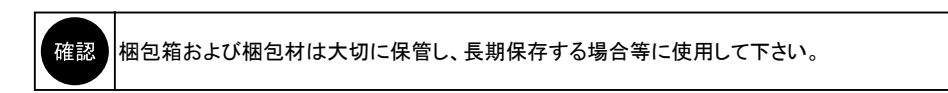

# 2-1. 設置前に確認すること

設置前に以下の項目を確認して下さい。

### ●回線接続(開通)の確認

NetGenesis SuperOPT100Eを設置する前に、回線終端装置をパソコンに直接接続して、インターネットへ接続できることを 確認して下さい。

(NetGenesis SuperOPT100Eを使用しない状態で、インターネットへ接続できるか確認して下さい。) 接続できない場合は、回線接続業者等にご相談下さい。

# ●PPPoEソフトウェアについての注意

パソコンに「PPPoEソフトウェア」(フレッツ接続ツール等)をインストールしている場合、NetGenesis SuperOPT100Eの設定 を行う前に必ずアンインストールして下さい。

確認アンインストールを行う前に、必ず回線の切断を行って下さい。

アンインストール方法等については、「PPPoEソフトウェア」のマニュアルやヘルプ等を参照して下さい。

# ●NetGenesis SuperOPT100Eに複数台のパソコンを接続する場合

NetGenesis SuperOPT100Eに複数台のパソコンを接続する場合は、最初に1台のパソコンのみを接続し、すべての設定が 完了してインターネットへ接続できることを確認してから、他のパソコンを接続して下さい。

# ●ルータタイプの ADSLモデム使用時の注意

プロバイダから提供されたADSLモデムにルータ機能が搭載されている場合(以降、ADSLモデムルータと呼びます) ADSLモデムルータの設定によっては、NetGenesis SuperOPT100EのLANポートIPアドレスの変更が必要になります。

- ■ADSLモデムルータをブリッジモードで動作させる場合 NetGenesis SuperOPT100EのLANポートIPアドレスを変更する必要はありません。 本書に沿って設定を進めて下さい。 ※ブリッジモードで動作させる方法等は、ADSLモデムルータのマニュアル等を参照して下さい。
- ■ADSLモデムルータをルータモードで動作させる場合 ADSLモデムルータのLAN側プライベートネットワークアドレスを確認して下さい。 (確認方法についてはADSLモデムルータのマニュアル等を参照して下さい。)
  - ◆ADSLモデムルータのLAN側プライベートネットワークアドレスが 192.168.0.x (x = 1~254) 以外の場合 →NetGenesis SuperOPT100EのLANポートIPアドレスの変更は必要ありません。 本書に沿って設定を進めて下さい。
  - ◆ADSLモデムルータのLAN側プライベートネットワークアドレスが 192.168.0.x (x = 1~254)の場合 →NetGenesis SuperOPT100EのLANポートIPアドレス(工場出荷値:192.168.0.1)とWANポート(DHCPクライアント 機能)が自動取得するIPアドレスが同ーネットワークになってしまうため、インターネットへ接続することができません。

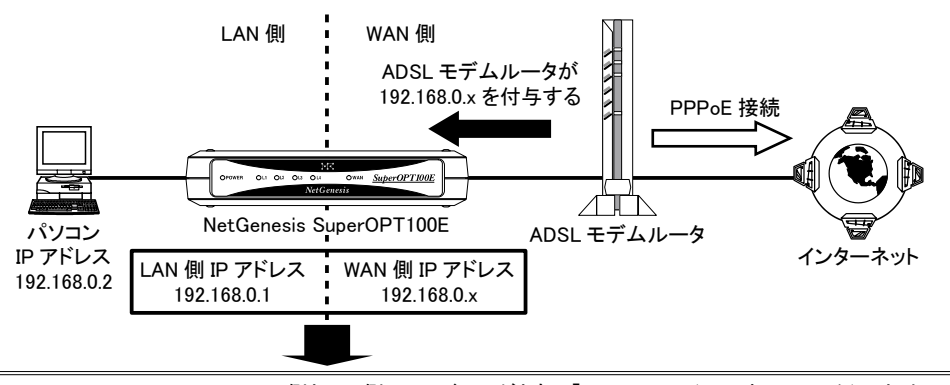

NetGenesis SuperOPT100EのWAN側とLAN側のIPアドレスがともに「192.168.0.x」(同一ネットワーク)のため、LAN側のパソコンからインターネット接続できない。

このような場合は、付属のCD-ROMに収録されているユーザーズマニュアル(manual.htmファイル)の「1-2 接続を行う前に確認すること」をWWWブラウザで参照して以下の設定を行って下さい。

- ・NetGenesis SuperOPT100EのLANポートIPアドレスを192.168.0.x以外(192.168.100.1等)に変更する。
- ・変更したNetGenesis SuperOPT100EのLANポートIPアドレスに合わせて、DHCPサーバー機能の設定を変更する。

# ●MACアドレス記憶型のケーブルモデムについて(一部のCATV等)

ケーブルモデムの中には、接続されているネットワーク機器のMACアドレス(物理アドレス)を記憶する機種があります。 該当する機器を使用している場合、NetGenesis SuperOPT100E導入する前に使用していたイーサネットボードやルータ等の MACアドレスを記憶しているため、NetGenesis SuperOPT100Eを接続しても正常に通信を行うことができません。 その場合は、ケーブルモデムの電源を30分程度OFFにして、ケーブルモデムが記憶しているMACアドレスを消去するか、 NetGenesis SuperOPT100EのMACアドレス変更機能を使用して対処して下さい。

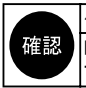

ケーブルモデムが記憶している MAC アドレスが消去されるまでの時間は、ケーブルモデムの機種により異なります。 MACアドレス変更機能の使用方法については、付属のCD-ROMに収録されているユーザーズマニュアル (manual.htm ファイル)をWWWブラウザで参照して下さい。

# ● IP アドレスの解放について(一部の CATV や Yahoo!BB 等)

ISPからIPアドレスを自動取得してインターネットへ接続している場合、NetGenesis SuperOPT100Eを導入する前に回線終端装置と 接続しているパソコン(もしくはルータ)のIPアドレスを解放する(ISPへ返す)必要があります。

確認 する必要はありません。

IPアドレスを自動付与するISPでは「1ユーザー =1つのIPアドレス」となるため、パソコンがISPからIPアドレスを取得したままの 状態では、NetGenesis SuperOPT100EのWANポートがIPアドレスを自動取得することはできません。

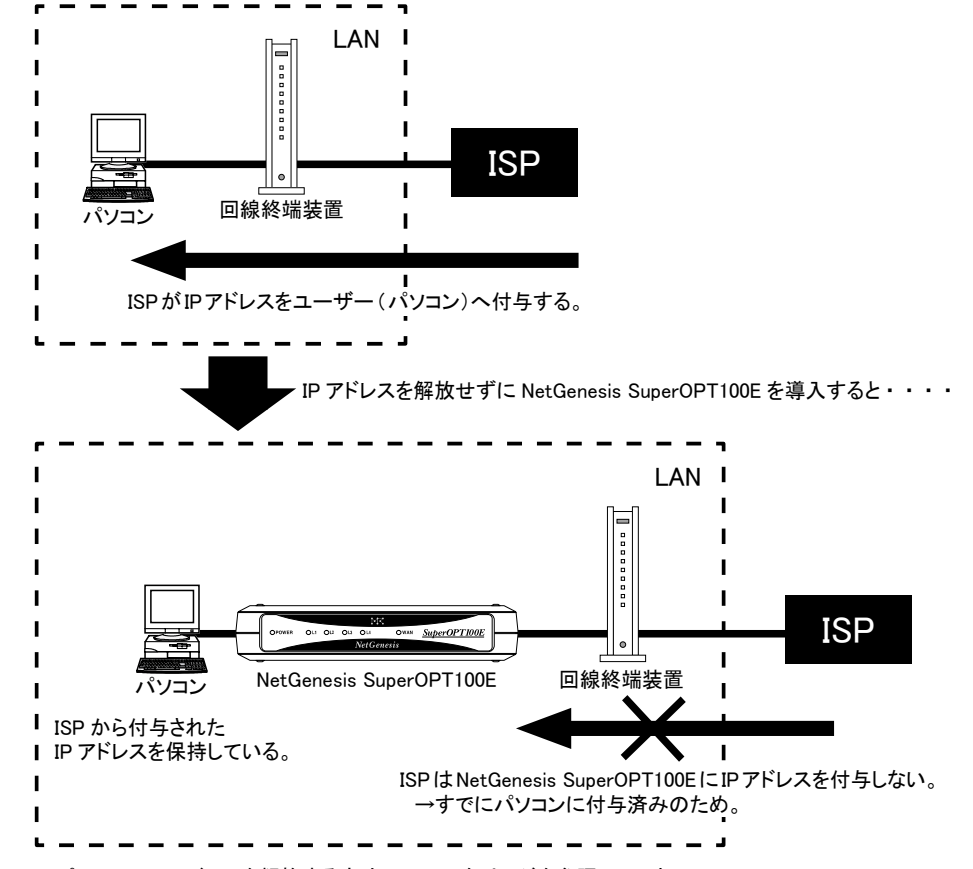

WindowsでパソコンのIPアドレスを解放する方法について次ページを参照して下さい。

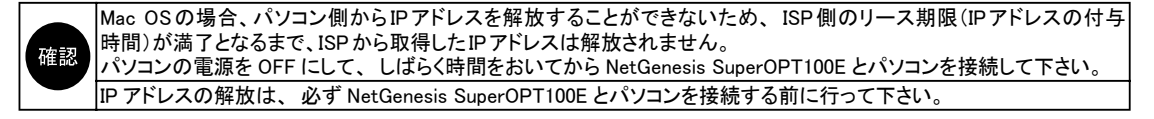

# ● Windows 98/MeでIPアドレスを解放する

以下の手順でIPアドレスの解放を行って下さい。

①[スタート]→[ファイル名を指定して実行]と順番にクリックして下さい。

②[名前]欄に、「winipcfg」と入力して[OK]ボタンをクリックして下さい。

#### ③以下の画面が表示されます。

[IPアドレス]欄に値が表示されていることを確認し、[解放]ボタンをクリックして下さい。

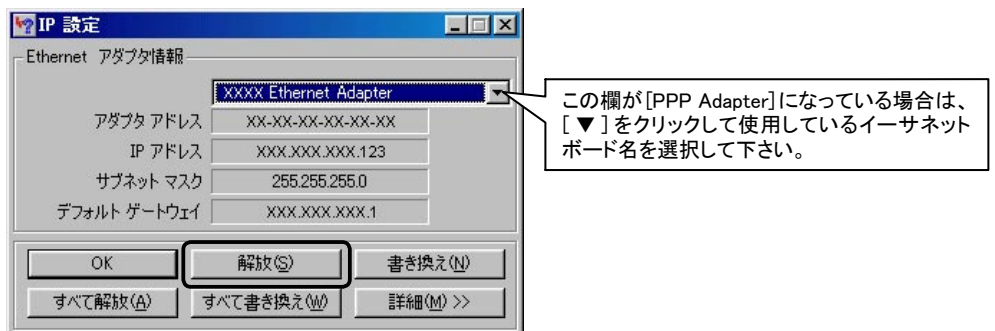

④[IPアドレス]欄が、「0.0.0.」に変わったことを確認して下さい。

| XXXX Ethernet Ad | lapter 💌                                                                                          |
|------------------|---------------------------------------------------------------------------------------------------|
| XX-XX-XX-XX-X    | KX-XX                                                                                             |
| 0.0.0.0          |                                                                                                   |
| 0.0.0.0          |                                                                                                   |
| 1                |                                                                                                   |
| 解放(S)            | 書き換え( <u>N</u> )                                                                                  |
| すべて書き換え(W)       | 詳細(M)>>                                                                                           |
|                  | XXXX Ethernet Ac<br>XX-XX-XX-XX-XX-<br>00000<br>00000<br>00000<br>00000<br>00000<br>00000<br>0000 |

⑤[OK]ボタンをクリックし、「IP 設定」画面を閉じて下さい。

以上でIPアドレスの解放は完了です。

# ● Windows 2000/XPでIPアドレスを解放する方法

- 以下の手順でIPアドレスの解放を行って下さい。
- ①[スタート]→[プログラム]※→[アクセサリ]→[コマンドプロンプト]と順番にクリックして下さい。
   ※Windows XPの場合[すべてのプログラム]と表示されます。
- ②「コマンドプロンプト」画面が表示されます。
- ③「ipconfig」と入力して「Enter」キーを押して下さい。 「IP Address」欄に値が表示されていることを確認して下さい。
- ④「ipconfig /release」を入力して「Enter」キーを押して下さい。
   ※「ipconfig」と「/release」の間に半角スペースを入れて下さい。
   「IP address successfully released......」と表示されたことを確認して下さい。
- ⑤再度「ipconfig」を入力して「Enter」キーを押して下さい。
- ⑥[IP Address]欄が「0.0.0.0」になったことを確認して、「コマンドプロンプト」画面は[×]ボタンをクリックする等して閉じて下さい。
- 以上でIPアドレスの解放は完了です。

# 2-2. 各部の説明

# 本体各部の説明をします。

●正面(モニタランプ) ー

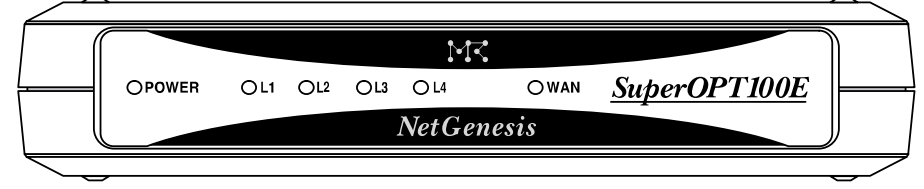

<u>POWER</u>: NetGenesis SuperOPT100Eの電源がONのときに点灯します。

L1 ~ L4、WAN: 各ポートの状態、リンク速度を表します。

グリーンで点灯 = 100Mbps でリンク確立中 オレンジで点灯 = 10Mbps でリンク確立中 点滅 = データ通信中

●背面(コネクタ)

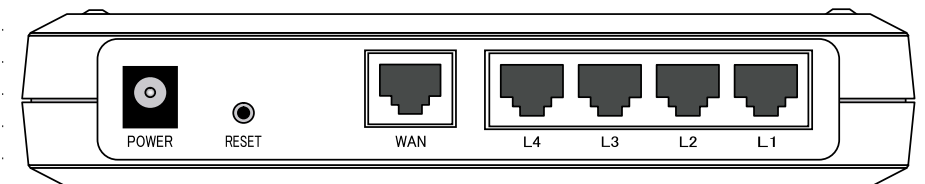

POWER : ACアダプター用コネクタです。付属のACアダプターを接続します。 本製品に電源スイッチはありません。

ACアダプターを接続すると電源 ON、抜くと電源 OFF となります。

|       | ACアダプターを接続するときは、確実に差し込んで下さい。<br>ACアダプターが接触不良を起こした状態で使用すると、動作不良や故障の原因となります。           |
|-------|--------------------------------------------------------------------------------------|
| 4 世 認 | 必ず付属のNetGenesis SuperOPT100E専用ACアダプターを使用して下さい。<br>専用ACアダプター以外を使用すると、動作不良や故障の原因となります。 |

- RESET : NetGenesis SuperOPT100Eの設定内容を工場出荷値に戻すためのボタンです。 細い棒等を使ってRESETボタンを押しながら、電源をOFF→ON(ACアダプターを抜き差し)することにより、 工場出荷値に戻ります。 (RESETボタンは電源 ON後、10秒以上押し続けて下さい。)
- WAN
   : WANポートです。回線終端装置と接続します。

   通信速度(10/100Mbps)の設定はオートネゴシエーションによって自動的に設定されます。

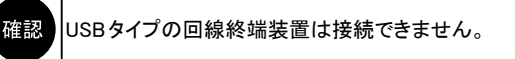

L1 ~ L4: LANポート1 ~ 4です。パソコンやHUB等と接続します。 通信速度(10/100Mbps)の設定はオートネゴシエーションによって自動的に設定されます。

# 2-3. 各機器との接続

NetGenesis SuperOPT100Eと各機器の接続について説明します。 設置する前に、底面四隅に付属のゴム足を取り付けて下さい。

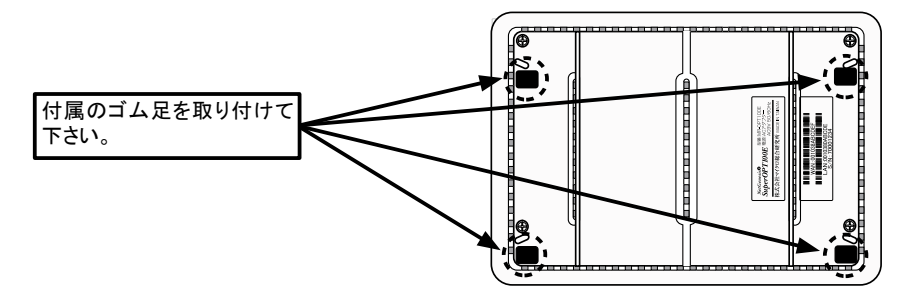

ゴム足の取り付けが完了しましたら、以下の接続にしたがって、各機器を接続して下さい。

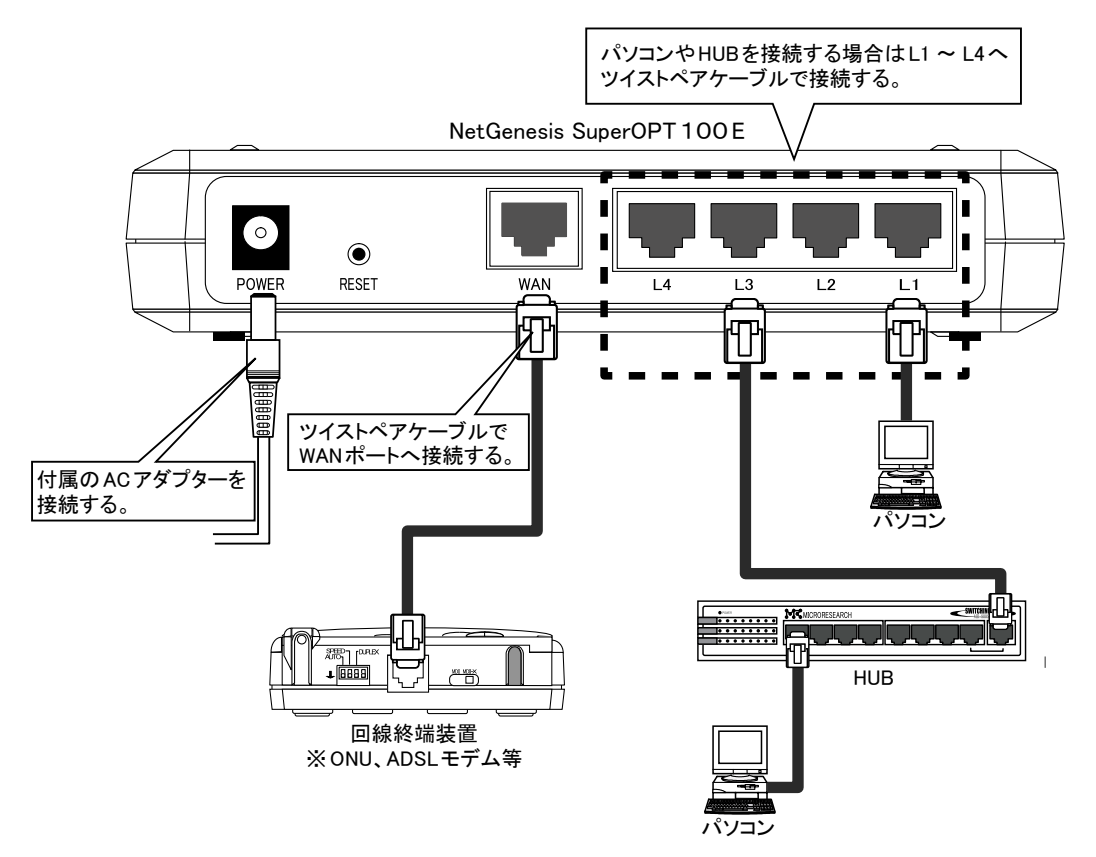

各機器との接続が完了しましたらNetGenesis SuperOPT100Eの電源をONにした後、パソコンの電源をONにして下さい。

|    | NetGenesis SuperOPT100EにUSBタイプの回線終端装置を接続することはできません。               |
|----|-------------------------------------------------------------------|
| [  | NetGenesis SuperOPT100EのL1 ~ L4ポート及びWANポートは、ツイストペアケーブルのストレート/クロスを |
|    | 自動的に判別し、切り替えを行います。                                                |
| [  | 回線終端装置に通信速度の切り替えスイッチが付いている場合は、Autoモード(オートネゴシエーション有効)に             |
|    | 設定して下さい。                                                          |
| 確認 | 詳しくは回線終端装置のマニュアルを参照して下さい。                                         |
|    | LAN内に複数のNetGenesis を設置する場合は、添付のCD-ROMに収録されているユーザーズマニュアル           |
|    | (manual.htmファイル)をWWWブラウザで参照して設定を行って下さい。                           |
|    | (NetGenesis SuperOPT100EのLANポートIPアドレスやDHCPサーバーの設定変更が必要です。)        |
| [  | NetGenesis SuperOPT100Eに複数台のパソコンを接続する場合は、最初に1台のパソコンのみを接続し、        |
|    | すべての設定が完了してインターネットへ接続できることを確認してから、他のパソコンを接続して下さい。                 |

2-4. インターネットへ接続するための設定手順について

本書で説明する設定では、NetGenesis SuperOPT100EのDHCPサーバー機能を使用します。 この機能により、複数のパソコンを設定する場合等の手間や設定ミスを大幅に減らすことができます。

◆DHCPサーバーの工場出荷値の設定について

NetGenesis SuperOPT100EのDHCPサーバー設定は工場出荷設定時、以下のようになっています。

| 先頭IPアドレス/サブネット 192.168.0.2/24 <u>サブネットについて</u><br>付与IPアドレス数 253 (最大253個)<br>ゲートウェイ 192.168.0.1                           |                                    |
|----------------------------------------------------------------------------------------------------|------------------------------------|
| 付与IPアドレス数<br>253 (最大253個)<br>ゲートウェイ<br>□WAN側から取得したDNS情報を優先する                                                             |                                    |
| ゲートウェイ<br>192.168.0.1<br>WAN側から取得したDNS情報を優先する                                                                            |                                    |
| ■WAN側から取得したDNS情報を優先する                                                                                                    |                                    |
|                                                                                                    |                                    |
| PPPoE接続時は PPPoE セッション1 🚩 を使用する                                                                                           |                                    |
| プライマリDNS 192.168.0.1                                                                                                    |                                    |
| セカンダリDNS                                                                                                    |                                    |
| サードDNS                                                                                                    |                                    |
| フォースDNS                                                                                                    |                                    |
| ーーーーーーーーーーーーーーーーーーーーーーーーーーーーーーーーーーーー                                                                                     |                                    |
| ドメイン名                                                                                                    |                                    |
| ーーーーーーーーーーーーーーーーーーーーーーーーーーーーーーーーーーーー                                                                                     |                                    |
| リース期限(時間分秒) 24:00:00                                                                                                    |                                    |
| ◆「00:15:00」(15分)以下の時間は設定できません。                                                                                           |                                    |
| サブネットマスクは「255.255.255.0」を付与します。<br>サブネットマスクは「255.255.255.0」を付与します。<br>↓与IPアドレス数<br>→「192.168.0.2」から順番に253個のIPアドレスを付与します。 |                                    |
| →「192.100.0.2」から順番に233 個のIP アトレスを刊与します。<br>デートウェイ                                                                        |                                    |
| →「192.168.0.1 (NetGenesis SuperOPT100EのLANポートIPアドレ                                                                       | ス)」を付与します。                         |
| /AN側から取得したDNS情報を優先する                                                                                                    |                                    |
| ーチェック無し。、愛光しない。)<br>WAN側(ISP)からDNS情報の自動取得に成功しても、パソコンイ<br>PPPoEマルチセッション機能を使用する場合は、必ず「チェック                                 | 側へは付与しません。<br>∉し」(優先しない)のまま使用して下さい |
| <sup>®</sup> ライマリ~フォースDNS<br>→プライマリDNSとして「192.168.0.1 (NetGenesis SuperOPT100E 6<br>セカンダリ~フォースDNS は付与しません。               | )LANポートIPアドレス)」を付与します              |
| /AN側から取得したドメイン名を優先する<br>→チェック有り。(優先する。)<br>WAN側(ISP)からドメインタの白動取得に成功した場合、そのド                                              | くん タカパンコン 御っ 付ちします                 |
|                                                                                                    | パーノロをハノコノ側へり子しまり。                  |
| →空欄。(指定無し。)                                                                                                    |                                    |
| IAN側から取得したリース期限を優先する<br>→チェック有り。(優先する。)                                                                                  |                                    |
| WAN1側(ISP)からリーム期限の目動取得に成功した場合、その                                                                                         | リーム期限をハソコン側へ付与します。                 |
| <sup>—</sup> ⌒ヘઋ⊯x<br>→24時間。                                                                                             |                                    |
| NetGenesis SuperOPT100FのDHCPサーバーの設定値を変                                                                                   | ー<br>を更する場合や、DHCPサーバー機能を           |

(manual.htmファイル)をWWWブラウザで参照して設定を行って下さい。

<次ページへ進んで下さい>

# ◆ NetGenesis SuperOPT100Eの設定方法について

NetGenesis SuperOPT100Eの設定手順については、以下のフローチャート図を参照して下さい。

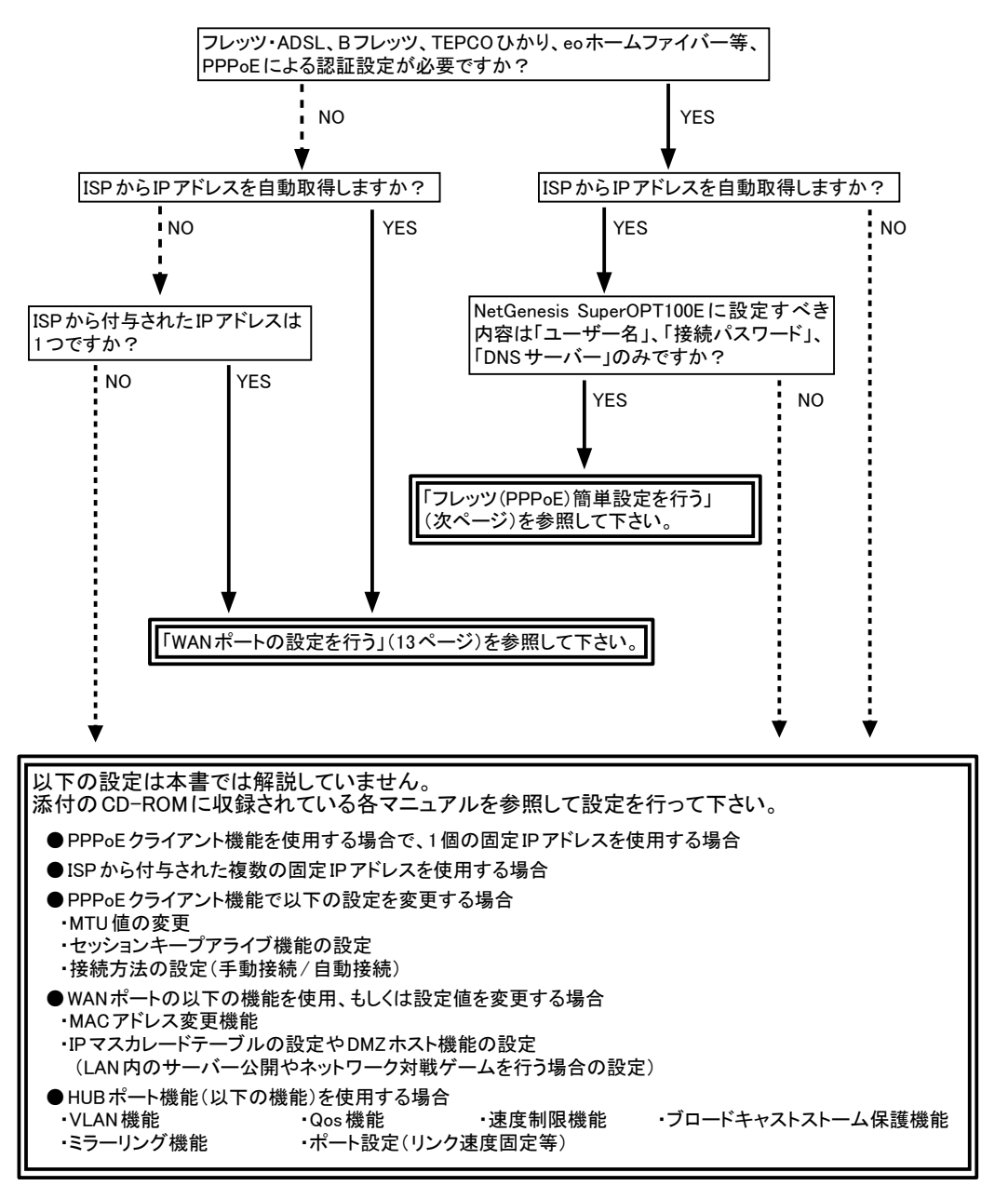

2

# ◆フレッツ(PPPoE)簡単設定を行う

フレッツ・ADSLやBフレッツ等PPPoEクライアント機能を使用してインターネットへ接続する場合、「フレッツ(PPPoE)簡単設定」を行うことにより、必要最低限の設定を行うだけで、インターネットへ接続することができます。

確認 PPPoE セッション1により詳細な設定が必要な場合は、添付のCD-ROMに収録されているユーザーズマニュアル (manual.htmファイル)をWWWブラウザで参照して設定を行って下さい。

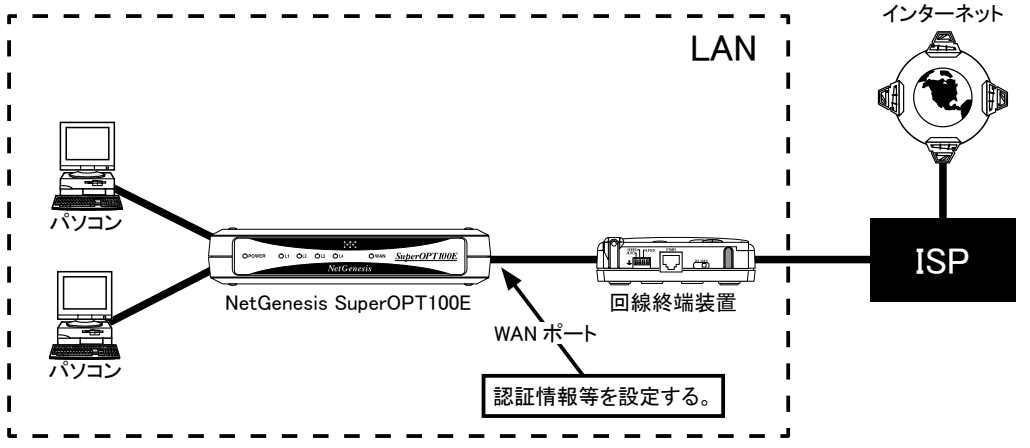

# ●設定完了までの流れ

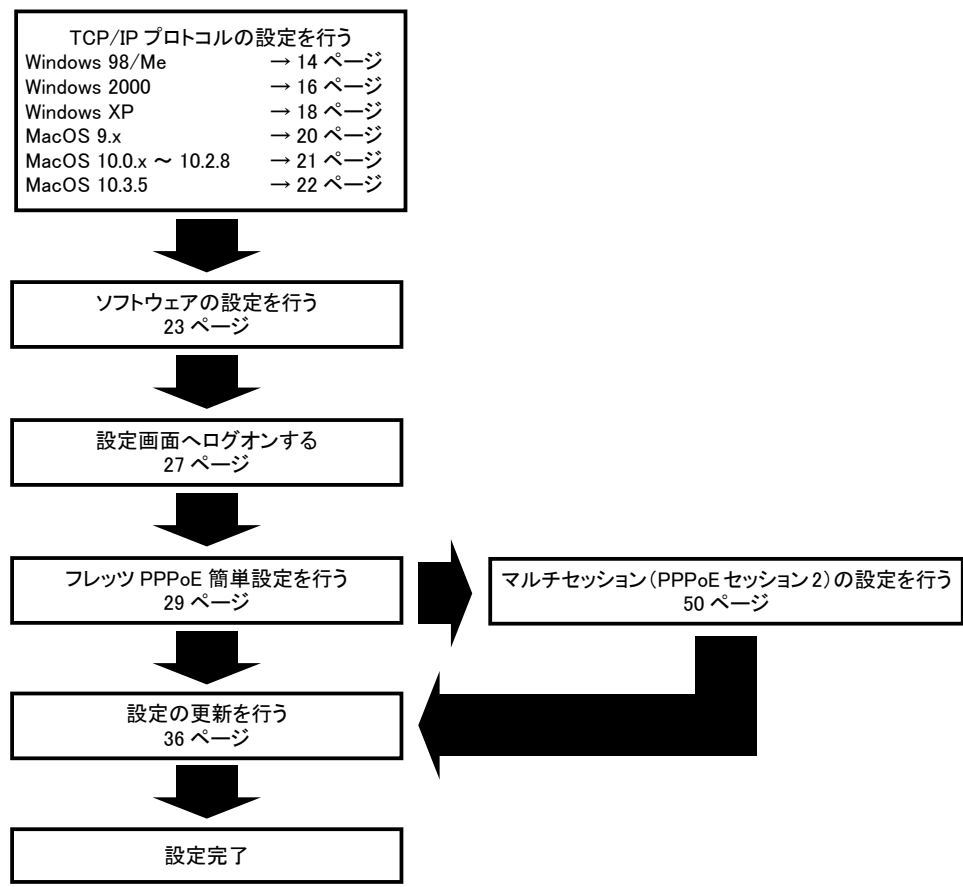

### ◆ WANポートの設定を行う

ISPからIPアドレスを自動取得する場合や、ISPから指定されたIPアドレスを設定する場合の設定手順について説明します。

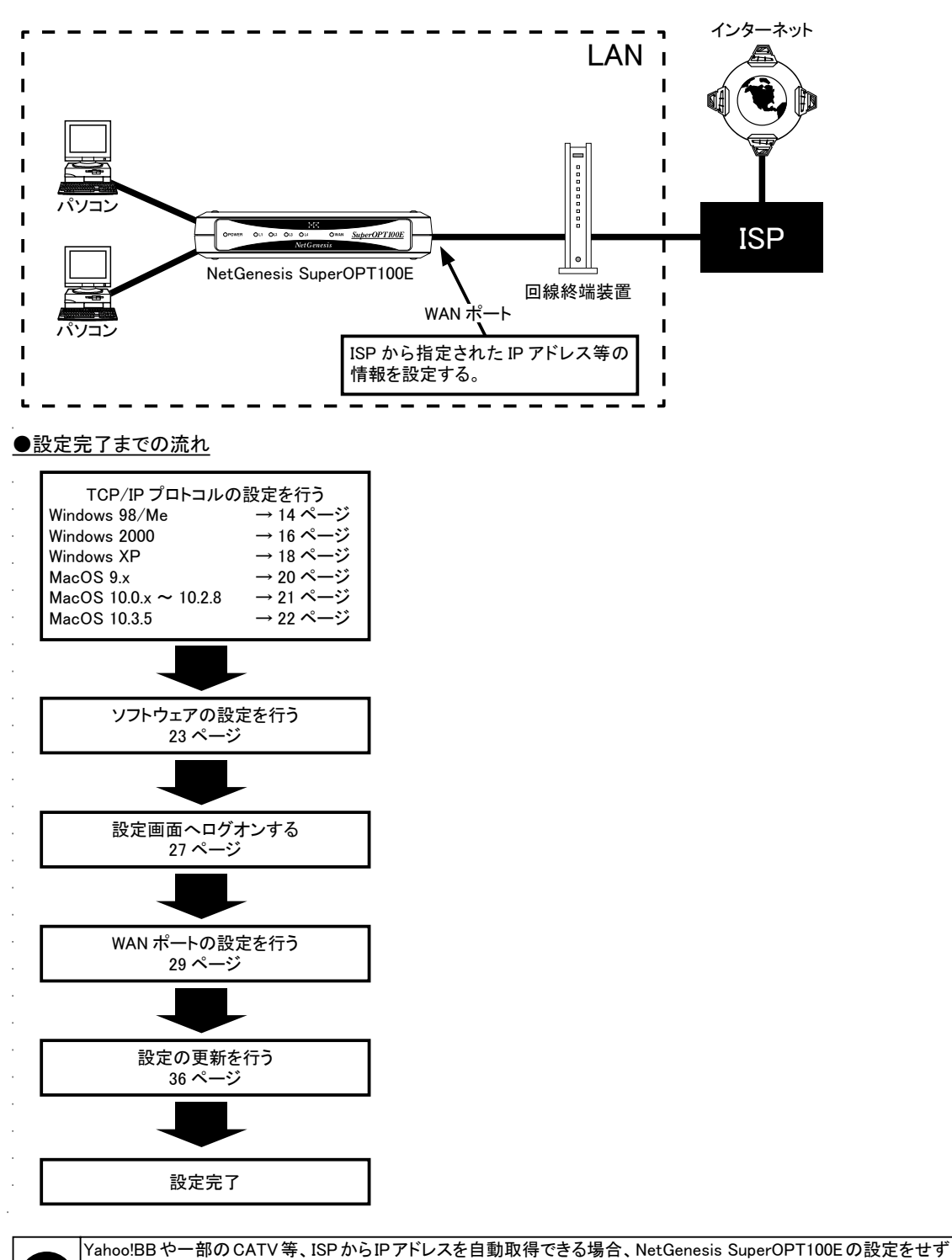

(WANポート設定は工場出荷時「DHCP クライアント機能有効」の状態になっています。)

2

13

確認

にインターネットへ接続することも可能です。

その場合は、「パソコンの設定」(14ページ)のみ行って下さい。

# 3. パソコンの設定

NetGenesis SuperOPT100Eに接続するパソコンの設定について説明します。 設定手順は OS の種類により異なります。 以下を参照して下さい。

#### ●Windows 98/Meを接続する場合 →「3-1. Windows 98/Me(TCP/IP)の設定」(次項)を参照して下さい。

- Windows 2000を接続する場合 →「3-2. Windows 2000(TCP/IP)の設定」(16ページ)を参照して下さい。
- ●Windows XPを接続する場合 →「3-3. Windows XP(TCP/IP)の設定」(18ページ)を参照して下さい。
- Mac OS 9.xを接続する場合
- →「3-4. Mac OS 9.x(TCP/IP)の設定」(20ページ)を参照して下さい。
- Mac OS X 10.0.x ~ 10.2.8を接続する場合
- →「3-5. Mac OS X 10.0.x ~ 10.2.8(TCP/IP)の設定」(21ページ)を参照して下さい。
- ●Mac OS X 10.3.5を接続する場合
- →「3-6. Mac OS X 10.3.5(TCP/IP)の設定」(22ページ)を参照して下さい。
- リフトウェアの設定
  - →「3-7. ソフトウェアの設定」(23ページ)を参照して下さい。

3-1. Windows 98/Me(TCP/IP)の設定

Windows 98/Meを接続する場合の TCP/IP プロトコルの設定について説明します。

確認 パソコンに、あらかじめイーサネットボードをセットアップしておいて下さい。 イーサネットボードのセットアップ方法については、イーサネットボードのマニュアルを参照して下さい。

以下の手順でTCP/IPプロトコルを設定して下さい。

①[マイコンピュータ]をダブルクリックし、[コントロールパネル]をダブルクリックして下さい。

②[ネットワーク]をダブルクリックして下さい。

③以下の画面が表示されますので、TCP/IPプロトコルがセットアップされているか確認して下さい。

| ネットワーク                                    | 2                   | x                  |
|-------------------------------------------|---------------------|--------------------|
| ネットワークの設定   識別情報   アクセスの制御                |                     |                    |
| 現在のネットワークコンポーネント(N):                      |                     |                    |
| 資 NetBEUI -><br>る NetBEUI -> ダイヤルアップ アダプタ | PCI Fast Ethernet 🔺 |                    |
| TCP/IP →<br>TCP/IP → ダイヤルアップ アダプタ         | PCI Fast Ethernet M | 表示されるネットワークコンポーネント |
| ➡Microsoft ネットワーク共有サービス                   |                     | は使用環境により共なります。     |
| <b>追加(A)</b>                              | ブロパティ(R)            |                    |

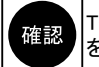

TCP/IPプロトコルがセットアップされていない場合は、Windowsのマニュアルやイーサネットボードのマニュアル を参照してTCP/IPプロトコルをセットアップして下さい。

④[TCP/IP -> "イーサネットボード名"]を選択して、[プロパティ]ボタンをクリックして下さい。

| TCP/IP ->                          |                              | PCI Fast Ethernet I | 1 |                                       |
|------------------------------------|------------------------------|---------------------|---|---------------------------------------|
| TCP71P → タイヤル<br>■ Microsoft ネットワー | アッ <i>ナ アダプ</i> タ<br>ク共有サービス |                     | 表 | 示されるイーサネットボード名は 用するイーサネットボードにより異なります。 |
| 追加( <u>A</u> )                     | 肖·耶余( <u>E</u> )             | プロパティ( <u>R</u> )   |   |                                       |

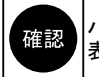

パソコンにネットワークアダプタが複数セットアップされていない場合は、「-> "イーサネットボード名"」の部分は表示されずに、「TCP/IP」とだけ表示されます。

⑤以下の画面が表示されますので、[IPアドレス]のタブをクリックして下さい。 [IPアドレスを自動的に取得]が選択されているか確認して下さい。

| TCP/IPወታወለティ                                                                                                    | ? ×         |
|----------------------------------------------------------------------------------------------------|-------------|
| バインド   詳細設定   NetBIOS   DNS 設定   ゲートウェイ   WINS 設定 IP アドレン                                                                       | <u>ما</u> _ |
| IP アドレスは DHCP サーバーによって自動的にこのコンピュータに割り当てら<br>れます。ネットワークが自動的に IP アドレスを割り当てない場合は、ネットワ<br>ーク管理者がアドレスを割り当てます。この場合はアドレスを入力してくださ<br>い。 |             |
| © IP アドレスを自動的に取得(②)                                                                                                    |             |
| C IP アドレスを指定(S)                                                                                                    |             |
| P 750,00                                                                                                    |             |
| サブネットマスクロ):                                                                                                    |             |

- ⑥[ゲートウェイ]のタブをクリックして下さい。
  - [インストールされているゲートウェイ]欄が空欄になっていることを確認して下さい。 ゲートウェイがインストールされている場合は、削除して下さい。

| TCP/IPのプロパティ                                                     | ? ×          |
|------------------------------------------------------------------|--------------|
| バインド   詳細設定   NetBIOS   DNS 設定 ゲートウェイ   WINS                     | 設定   IP アドレス |
| 一覧の最初のゲートウェイがデフォルトゲートウェイになります。リスト<br>のアドレス順がコンピュータが使うアドレス順になります。 | ボックス         |
| 新しいゲートウェイ( <u>N)</u> :<br>追加( <u>A</u> )                         |              |
| - インストールされているゲートウェイ Q<br>「「「「「「」」」 「「「「第余(日)」                    |              |

⑦[DNS 設定]のタブをクリックして下さい。
 [DNSを使わない]が選択されていることを確認して下さい。
 確認ができましたら、各画面で[OK]ボタンをクリックして下さい。

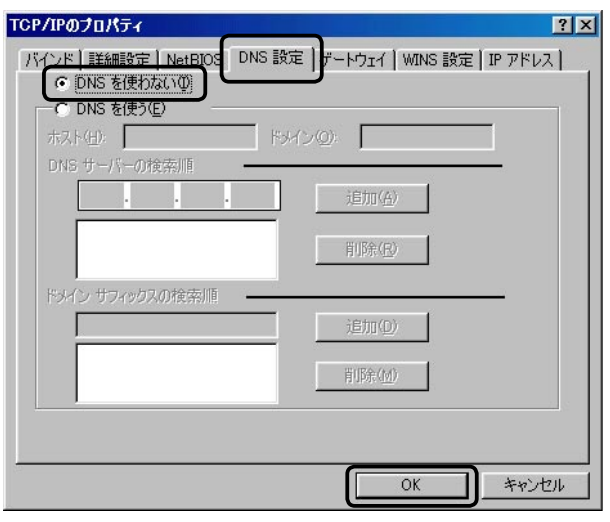

⑧ Windows のメッセージに従い、Windowsを再起動して下さい。

# 以上で設定は完了です。

「3-7. ソフトウェアの設定」(23ページ)へ進んで下さい。

3-2. Windows 2000 (TCP/IP)の設定

Windows 2000 を接続する場合の TCP/IP プロトコルの設定について説明します。

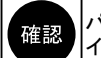

パソコンに、あらかじめイーサネットボードをセットアップしておいて下さい。 イーサネットボードのセットアップ方法については、イーサネットボードのマニュアルを参照して下さい。

以下の手順でTCP/IPプロトコルを設定して下さい。

①[マイコンピュータ]→[コントロールパネル]→[ネットワークとダイヤルアップ接続]の順番にダブルクリックして下さい。 ②[ローカルエリア接続]をダブルクリックして下さい。

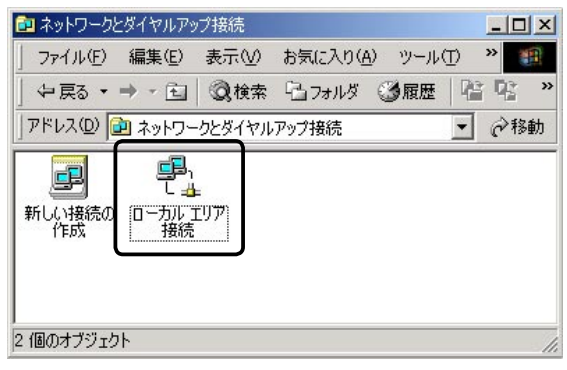

③[プロパティ]ボタンをクリックして下さい。

| 状態:          |          | 接続                     |
|--------------|----------|------------------------|
| 維続時間:<br>速度: |          | 07:36:46<br>100.0 Mbps |
| 動作状況         |          |                        |
|              | 送信 —— 豊野 | h —— 受信<br>井           |
| パケット፡        | 1,823    | 1,397                  |
|              | 1        |                        |

④[インターネットプロトコル(TCP/IP)]を選択して、[プロパティ]ボタンをクリックして下さい。

| 般                                                                                      |                                                |                                         |               |                       |
|----------------------------------------------------------------------------------------|------------------------------------------------|-----------------------------------------|---------------|-----------------------|
| 器院の方法:<br>■■                                                                           | -                                              | - Alter Canadita                        | - Mill Canel  |                       |
|                                                                                        |                                                |                                         |               | 構成(C)                 |
|                                                                                        |                                                |                                         |               |                       |
| ェック マークがオン                                                                             | になっているコン                                       | ポーネントがこ                                 | の接続で使用る       | ±れています(0              |
| ・ェック マークがオン<br>マ 📃 Microsoft                                                           | になっているコン<br>ネットワーク用ク                           | ボーネントがこ)<br>ライアント                       | の接続で使用さ       | ≦れています( <u>0</u>      |
| ェック マークがオン<br>マ 黒 Microsoft<br>マ 黒 Microsoft<br>マ こ インターネッ                             | になっているコン<br>ネットワーク用ク<br>ネットワーク用フ<br>ト プロトコル (T | ボーネントがこの<br>ライアント<br>マイルとプリンタ<br>CP/IP2 | D接続で使用る       |                       |
| ・IIック マークがオン<br>▼ 黒 Microsoft<br>▼ <mark>黒</mark> Microsoft<br>▼ <mark>↓ インターネッ</mark> | になっているコン<br>ネットワーク用ク<br>ネットワーク用フ<br>ト プロトコル(T  | ボーネントがこ<br>ライアント<br>マイルとプリンタ<br>CP/IP)  | D接続で使用さ<br>共有 | ಕೆ <b>ಗಿ</b> ರಣಿಕೆ ₫0 |

⑤[IPアドレスを自動的に取得する]、及び[DNSサーバーのアドレスを自動的に取得する]を選択して下さい。 設定が完了しましたら、各画面で[OK]ボタンをクリックして下さい。

| インターネット プロトコル(TCP/IP)のプロパティ                                                 | <u>?</u> >                     |
|-----------------------------------------------------------------------------|--------------------------------|
| 全般                                                                          |                                |
| ネットワークでこの機能がサポートされている場合は、PP 設定を<br>きます。サポートされていない場合は、ネットワーク管理者に適当<br>てください。 | 自動的に取得することがで<br>切な IP 設定を問い合わせ |
| <ul> <li>IP アドレスを自動的に取得する(Q)</li> </ul>                                     |                                |
| 〇 次の IP アドレスを使う(S):                                                         |                                |
| IP アドレス型:                                                                   |                                |
| サブネット マスク(山):                                                               |                                |
| デフォルト ゲートウェイ (血):                                                           |                                |
| <ul> <li>DNS サーバーのアドレスを自動的に取得する(B)</li> </ul>                               |                                |
| ○ 次の DNS サーバーのアドレスを使う(E):                                                   |                                |
| 優先 DNS サーバー( <u>P</u> ):                                                    |                                |
| 代替 DNS サーバー( <u>A</u> ):                                                    |                                |
|                                                                             | []]詳細設定[[]]]                   |
|                                                                             | OK キャンセル                       |

以上で設定は完了です。

「3-7. ソフトウェアの設定」(23ページ)へ進んで下さい。

3-3. Windows XP(TCP/IP)の設定

Windows XPを接続する場合の TCP/IP プロトコルの設定について説明します。

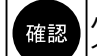

パソコンに、あらかじめイーサネットボードをセットアップしておいて下さい。 イーサネットボードのセットアップ方法については、イーサネットボードのマニュアルを参照して下さい。

以下の手順でTCP/IPプロトコルを設定して下さい。

①[スタート]→[コントロールパネル]の順番にクリックして下さい。

②[ネットワークとインターネット接続]をクリックして下さい。

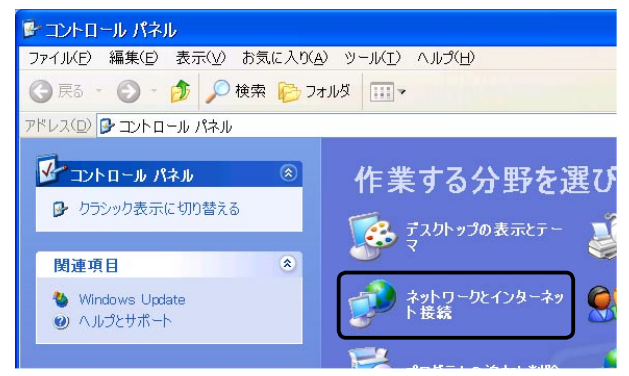

③[ネットワーク接続]をクリックして下さい。

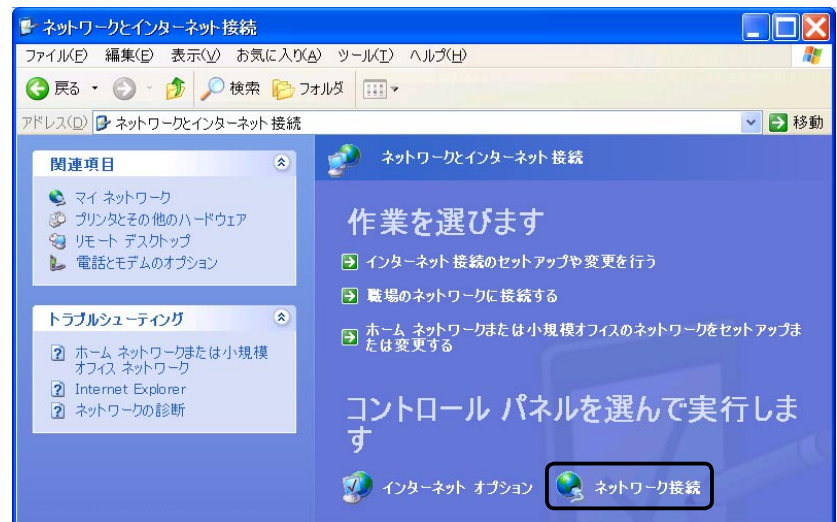

④[ローカル エリア接続]をダブルクリックして下さい。

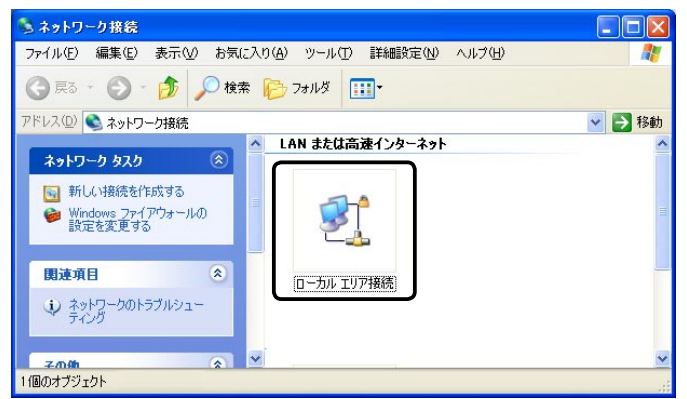

・パソコンの設定

<次ページへ進んで下さい>

| 般 サポート  |                   |                              |
|---------|-------------------|------------------------------|
| 接続      |                   | 接续                           |
| #続時間:   |                   | 07:05:22                     |
| 速度:     |                   | 100.0 Mbps                   |
| 動作状況    | 送信 — 📝            | <mark>≜</mark> — <b>S</b> ti |
| パケット፡   | 45,118            | <b>5</b> 9,765               |
| 70/?ティ@ | 無効にする( <u>D</u> ) |                              |

⑥[インターネット プロトコル(TCP/IP)]を選択して、[プロパティ]ボタンをクリックして下さい。

| ーカル エリア接続のブロバティ                 |                   |
|---------------------------------|-------------------|
| <sup>役</sup> 認証 詳細設定            |                   |
| 続の方法:                           |                   |
| Berner Martin States was here b | Nerral ND         |
|                                 | 構成(C)             |
| の接続は次の項目を使用します(の):              |                   |
| ☑ ■ Microsoft ネットワーク用クライアント     |                   |
| Microsoft ネットワーク用ファイルとプリン       | タ共有               |
|                                 |                   |
|                                 |                   |
| インストール(10) 削除(1)                | プロパティ( <u>R</u> ) |
| 説明                              | •                 |
| 伝送制御プロトコル/インターネット プロトコル         | し。相互接続されたさま       |

⑦[IPアドレスを自動的に取得する]、及び[DNSサーバーのアドレスを自動的に取得する]を選択して、[OK]ボタンをクリックして下さい。

設定が完了しましたら、各画面で[OK]ボタンをクリックして下さい。

| ンターネット プロトコル (TCP/IP)のプロパティ                                                         | <u>?</u>               |
|-------------------------------------------------------------------------------------|------------------------|
| 全般(代替の構成)                                                                           |                        |
| ネットワークでこの機能がサポートされている場合は、IP 設定を<br>ことができます。サポートされていない場合は、ネットワーク管理者<br>定を問い合わせてください。 | 自動的に取得する<br>皆に適切な IP 設 |
| ●IP アドレスを自動的に取得する(O)                                                                |                        |
| 〇 次の IP アドレスを使う(S):                                                                 |                        |
| IP アドレス(I):                                                                         |                        |
| サブネット マスク(山).                                                                       | ±1                     |
| デフォルト ゲートウェイ(D):                                                                    | · ·                    |
| ONS サーバーのアドレスを自動的に取得する(B)                                                           |                        |
| ○ 次の DNS サーバーのアドレスを使う(E):                                                           |                        |
| 優先 DNS サーバー(P).                                                                     | 2.4                    |
| 代替 DNS サーバー(A):                                                                     |                        |
| (                                                                                   | 詳細設定(少                 |
| OK                                                                                  | キャンセル                  |

- 以上で設定は完了です。
- 「3-7. ソフトウェアの設定」(23ページ)へ進んで下さい。

3-4. Mac OS 9.x(TCP/IP)の設定

Mac OS 9.xを接続する場合のTCP/IPプロトコルの設定について説明します。

確認

パソコンに、あらかじめイーサネットボードをセットアップしておいて下さい。 イーサネットボードのセットアップ方法については、イーサネットボードのマニュアルを参照して下さい。

以下の手順でTCP/IPプロトコルを設定して下さい。

①[アップルメニュー]→[コントロールパネル]→[TCP/IP]を選択して下さい。

②[経由先]を[Ethernet]に、[設定方法]を[DHCPサーバーを参照]に設定して画面を閉じて下さい。

(必ず設定を保存して下さい。)

|         |             | TCP/        | /IP |          |  |
|---------|-------------|-------------|-----|----------|--|
|         | <b>経由先:</b> | Ethernet    | ¢   |          |  |
| as.ec   | 設定方法:       | DHCP サーバを参照 | ÷   |          |  |
| DHCP 25 | イアント 1D:    |             |     |          |  |
|         | IP アドレス:    | <サーバを参照>    |     |          |  |
| サブネ     | ットマスク:      | <サーバを参照>    |     |          |  |
| - ψ-    | タアドレス:      | <サーバを参照>    |     |          |  |
| ネームサー   | バアドレス:      | <サーバを参照>    |     | 検索ドメイン名: |  |
|         |             |             |     |          |  |
|         |             |             |     |          |  |
| 0       |             |             |     |          |  |

以上で設定は完了です。

「3-7. ソフトウェアの設定」(23ページ)へ進んで下さい。

Mac OS X 10.0.x ~ 10.2.8を接続する場合の TCP/IPプロトコルの設定について説明します。

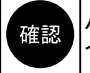

パソコンに、あらかじめイーサネットボードをセットアップしておいて下さい。 イーサネットボードのセットアップ方法については、イーサネットボードのマニュアルを参照して下さい。

以下の手順でTCP/IPプロトコルを設定して下さい。

- ①[アップルメニュー]→[システム環境設定]と順番にクリックして下さい。
- ②[ネットワーク]をダブルクリックして下さい。
- ③[場所]で[自動]を、[設定]で[内蔵 Ethernet]を選択して下さい。
- ④[TCP/IP]タブをクリックし、[設定]で[DHCPサーバーを参照]を選択して下さい。
- ⑤[IPアドレス]が「192.168.0.2~192.168.0.254」の範囲になっていることを確認して下さい。

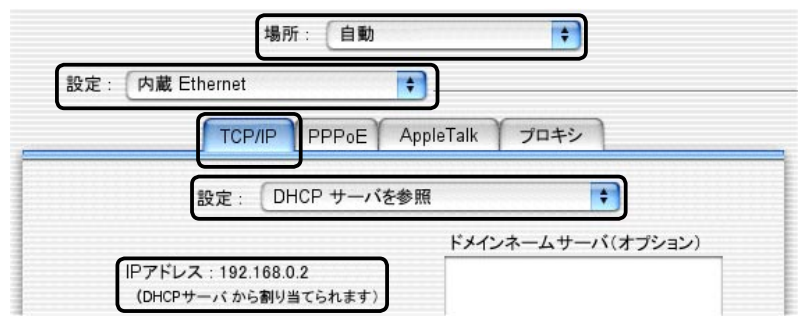

⑥[PPPoE]タブをクリックして下さい。

⑦[PPPoEを使って接続する]のチェックを外して下さい。

| てを表示 ディスプレイ     | サウンド   | ネットワーク                                                   | , 起動ディ                              | スク                                              |
|-----------------|--------|----------------------------------------------------------|-------------------------------------|-------------------------------------------------|
|                 | 場所:(   | 自動                                                       |                                     | •                                               |
| 設定: 内蔵 Ethernet |        | + -                                                      |                                     |                                                 |
| ТСР             | /IP PP | PoE Apple                                                | Talk プ                              | ロキシ                                             |
|                 |        | PPPoE を使っ <sup>、</sup>                                   | て接続する                               |                                                 |
| サービスプロバイ        | ダ:     |                                                          |                                     | (オブション)                                         |
| PPPoE サービス      | 名:     |                                                          |                                     | (オブション)                                         |
| アカウント           | 名:     |                                                          |                                     |                                                 |
| バスワー            | : 1    |                                                          |                                     |                                                 |
|                 |        | バスワードを付<br>このチェックボッ<br>すべてのユーザか<br>ターネットアカウ<br>PPoE オプショ | 呆存する<br>クスをチェッ<br>がスワードる<br>シントにアクセ | クすると、このコンピュータの<br>入力することなく、このイン<br>えできるようになります。 |
|                 |        |                                                          |                                     |                                                 |

⑧設定が完了しましたら、[保存]ボタンをクリックしてからウィンドウを閉じて下さい。
 「3-7. ソフトウェアの設定」(23ページ)へ進んで下さい。

3-6. Mac OS X 10.3.5 (TCP/IP)の設定

Mac OS X 10.3.5を接続する場合のTCP/IPプロトコルの設定について説明します。

| 確認 パソコンに、あらかじめイーサネットボードをセットアップしておいて下さい。<br>イーサネットボードのセットアップ方法については、イーサネットボードのマニュアルを参照して下さい。                                                                                                    |
|----------------------------------------------------------------------------------------------------|
| 以下の手順でTCP/IPプロトコルを設定して下さい。                                                                                                    |
| ①[アップルメニュー]→[システム環境設定]と順番にクリックして下さい。                                                                                                    |
| ②[ネットワーク]をクリックして下さい。                                                                                                    |
| ③[場所]で[自動]を選択して下さい。                                                                                                    |
| ④[表示]の中から[ネットワークの状況]を選択して下さい。                                                                                                    |
| ⑤[内蔵 Ethernet]を選択して[設定…]ボタンをクリックして下さい。                                                                                                    |
| <ul> <li>● ● ○ ネットワーク</li> </ul>                                                                                                    |
| 場所: <b>自動</b>                                                                                                    |
| ● 内蔵 Ethernet<br>● 内蔵 Ethernet<br>・ 内蔵 Ethernet<br>・ 、 の<br>きたいます。<br>・ 内蔵 Ethernet<br>・ 、 の<br>きたいます。<br>・ 、 の<br>きたいます。<br>・ 、 の<br>きたいます。<br>・ 、 の<br>きたいます。<br>・ 、 の<br>きたいます。<br>・ 、 の<br>きたいます。<br>・ 、 の<br>・ 、 、 の<br>きたいます。<br>・ 、 、 の<br>きたいます。<br>・ 、 、 の<br>きたいます。<br>・ 、 、 の<br>きたいます。<br>・ 、 、 の<br>きたいます。<br>・ 、 、 の<br>きたいます。<br>・ 、 、 の<br>きたいます。<br>・ 、 、 の<br>きたいます。<br>・ 、 、 の<br>きたいます。<br>・ 、 、 の<br>きたいます。<br>・ 、 、 の<br>きたいます。<br>・ 、 、 、 の<br>きたいます。<br>・ 、 、 、 の<br>きたいます。<br>・ 、 、 、 の<br>きたいます。<br>・ 、 、 、 の<br>きたいます。<br>・ 、 、 、 、 の<br>きたいます。<br>・ 、 、 、 、 の<br>もたいます。<br>・ 、 、 、 、 、 、 、 、 、 、 、 、 、 、 、 、 、 、 、 |
| ≪画面一部省略≫                                                                                                    |
|                                                                                                    |
| <b>変更</b> できないようにするにはカギをクリックします。 アシスタント 今すぐ適用                                                                                                    |

⑥[TCP/IP]をクリックし、[IPv4を設定]で[DHCPサーバーを参照]を選択して下さい。

⑦[IPアドレス]が「192.168.0.2 ~ 192.168.0.254」の範囲になっていることを確認して下さい。

| 0 0               | ネットワーク            | 0             |
|-------------------|-------------------|---------------|
| 場所                | : 〔自動             | •             |
| 表示                | : ( 内蔵 Ethernet   | •             |
| TCP/IP P          | PPoE AppleTalk プロ | キシ Ethernet   |
| IPv4 を設定:<br>DHCP | サーバを参照            | •             |
| IP アドレス: 192.16   | 8.0.3             | DHCP リースを更新する |

⑧[PPPoE]をクリックして下さい。

⑨[PPPoEを使って接続する]のチェックを外して下さい。

| ● ● ○         ネットワーク                   | 0  |
|----------------------------------------|----|
| 場所: 自動                                 |    |
| 表示: 内藏 Ethernet 🛟                      |    |
| TCP/IP PPPoE AppleTalk プロキシ Ethernet   |    |
| □ PPPoE を使って接続する                       |    |
| ≪画面一部省略≫                               |    |
| 変更できないようにするにはカギをクリックします。 アシスタント) (今すぐ過 | 箇用 |

⑧設定が完了しましたら、[今すぐ適用]ボタンをクリックしてからウィンドウを閉じて下さい。 「3-7. ソフトウェアの設定」(次ページ)へ進んで下さい。

# 3-7. ソフトウェアの設定

| 3-7-1. WWWブラウザの設定                                                                                                    |
|----------------------------------------------------------------------------------------------------|
|                                                                                                    |
| ◆LANを使用してインターネットへ接続する。<br>(「ダイヤルアップ接続」や「モデムを使用してインターネットへ接続する」設定は不可。)                                                    |
| ◆プロキシサーバーは使用しない。<br>(NetGenesisの設定中は「使用しない」設定にして下さい。設定完了後は使用しても問題ありません。)                                                |
| 以下を例に説明します。                                                                                                    |
| ■Windowsの場合<br>・Internet Explorer 6 →次項へ進んで下さい。<br>・Netscape 7.1 →次ページへ進んで下さい。                                          |
| ■Mac OSの場合<br>•Internet Explorer 5.x → 25ページへ進んで下さい。<br>•Netscape 7.x → 25ページへ進んで下さい。                                   |
| ●Internet Explorer 6の設定(Windows)                                                                                        |
| ①以下の手順で「インダーネットのフロハティ」画面を開いてください。<br>◆ Windows 98/Me/2000の場合<br>[マイコンピュータ]→[コントロールパネル]→[インターネットのプロパティ]の順番にダブルクリックして下さい。 |
| ◆Windows XPの場合<br>[スタート]→[コントロールパネル]→[ネットワークとインターネット接続]→[インターネット接続のセットアップ・<br>変更を行う]の順にクリックして下さい。                       |
| ②[接続]のタブをクリックして下さい。<br>[ダイヤルしない]を選択して下さい。                                                                               |
| ※以下Internet Explorer 6の画面で説明します。<br>Internet Explorer5の場合、若干画面が違いますが設定箇所は同じです。                                          |
| 「インターネット オプション ? 🔀                                                                                                    |
| 全般 セキュリティ プライバシー コンテンジ 接続 クログラム 詳細設定                                                                                    |
| ◎ インターネット接続を設定するには、 セットアップ(単)…                                                                                          |
| - ダイヤルアップと仮想プライベート ネットワークの設定(N)<br>● ISP-1                                                                              |
| 『印除(R)                 プロキシ サーバーを構成する必要がある場合は、               設定(S)                 股定しを選択してください。               設定(S)    |
| <ul> <li>● ダイヤルしない(©)</li> <li>● オットワーク接続が存在しないときには、ダイヤルする(W)</li> <li>● 通常の接続でダイヤルする(©)</li> </ul>                     |
| 現在の既定値: なし 既定に設定(E)                                                                                                    |

# ③[LANの設定]ボタンをクリックして下さい。

| ーローカル エリア ネットワーク (LAN) の設定                             |            |
|--------------------------------------------------------|------------|
| LAN の設定はダイヤルアップ接続には適用されません。ダイヤ<br>ルアップには上の設定を選択してください。 | LAN の設定(L) |
|                                                        |            |

④以下の設定を行って下さい。

・[設定を自動的に検出する]のチェックを外して下さい。

・[自動設定のスクリプトを使用する]もしくは、[自動構成のスクリプトを使用する]のチェックを外して下さい。 ・[プロキシサーバーを使用する]もしくは、[LANにプロキシサーバーを使用する]のチェックを外して下さい。

| ローカル エリア ネットワーク (LAN) の設定                                                  | ? 🔀    |
|----------------------------------------------------------------------------|--------|
| 自動構成<br>自動構成にすると、手動による設定事項を上書きする場合があります。手<br>設定事項を確保するには、自動構成を使用不可にしてください。 | 動による   |
| □LAN にプロキシ サーバーを使用する にれらの設定はダイヤルアップまた<br>接続には適用されません)⊗                     | (‡ VPN |
| アドレス(E): ポート(I): 詳細調<br>□ ローカル アドレスにはプロキシ サーバーを使用しない(B)                    | 定②]    |
| OK *                                                                       | ャンセル   |

⑤各画面で[OK]ボタンをクリックして下さい。

以上でInternet Explorer 6の設定は完了です。 「3-7-2.メールソフトウェアの設定」(26ページ)へ進んで下さい。

● Netscape 7.1の設定(Windows)

以下の手順で設定を行って下さい。

①Netscape を起動して下さい。

②[編集]メニューから[設定]をクリックして下さい。

| ③[カテゴリ]の中から[詳細]をダブルクリックして、[プロキシ]を選択して下さい。 |
|-------------------------------------------|
| [インターネットに直接接続する]を選択して下さい。                 |

| ▶ 表示<br>I Navigator                                                                   |                                                                                    |                                            |
|---------------------------------------------------------------------------------------|------------------------------------------------------------------------------------|--------------------------------------------|
| Navigator<br>一履歴<br>一言語<br>一サポートアプリケーション<br>、スマートブラウジング<br>() トーカーレウラー                | インターネットにアクセスするためのプロキシの設定を行います                                                      |                                            |
| …1ンターネット検索<br>…タブ式ブラウジング<br>…ダウンロード                                                   | SSL プロキシ( <u>©</u> ):<br>FTP プロキシ( <u>E</u> ):                                     | ポート( <u>Q</u> ): []<br>ポート( <u>R</u> ): [] |
| > Composer<br>▶ Mail & Newsgroups                                                     | Gopher プロキシ(Q):<br>SOCKS ホスト(Q):                                                   | ポート: 0<br>ポート:(D): 0                       |
| ▶ Instant Messenger<br>▶ ICQ<br>▶ プライバシーとセキュリティ<br>マ詳細                                | ○ SOCKS v4 ● SOCKS<br>プロキジなし(N): <u>localhost, 12700.1</u><br>例:mozilla.org, netnz | ν5                                         |
| ースグリプトとプラグイン<br>ーキーボード操作<br>キャッシュ                                                     |                                                                                    | 「再読み込み①                                    |
| - フロキシ<br>- HTTP ネットワーク<br>- ソフトウェアのインストール<br>- マウス ホイール<br>- システム<br>オフラインとディスク スペース |                                                                                    |                                            |
| オフラインとディスクスペース                                                                        |                                                                                    |                                            |

⑤[OK]ボタンをクリックして下さい。

| 以上でNetscape7.1( | の設定は完了です。 |
|-----------------|-----------|
|-----------------|-----------|

「3-7-2.メールソフトウェアの設定」(26ページ)へ進んで下さい。

# ●Internet Explorer 5.xの設定(Mac OS)

- 以下の手順で設定を行って下さい。
- ①Internet Explorerを起動して下さい。
- ②MacOS 9.xの場合、[編集]メニューから[初期設定]をクリックして下さい。 MacOS Xの場合、[Explorer]メニューから[環境設定]をクリックして下さい。
- ③設定画面左側の一覧の中から[ネットワーク]をクリックして、[プロキシ]を選択して下さい。 [Webプロキシ]のチェックを外して下さい。

| ◎ 詳細設定                  | 使用するブロキシ サーパー ――           |                 |
|-------------------------|----------------------------|-----------------|
| 7 フォームの自動入力             | ₩eb ブロキシ:                  | 設定              |
| <ul> <li>定型句</li> </ul> | ₩eb ブロキシと同じサーバーを           | すべてに使用する        |
| ◎ 個人情報                  | ー<br>□ FTP の場合 Web プロ±シを経時 | 自らない            |
| え 気信ファイル                |                            | 340             |
| Q ダウンロードのオプション          |                            |                 |
| ◎ ファイルヘルパー              | ■ □ メール プロキシ:              |                 |
| Cookie                  | □ Gopher ブロキシ:             | 設定              |
| ネットワーク                  |                            |                 |
| O TO HOW AND            | プロキシを使用せずに直接接続したいサー        | イトを、以下のボックスに入力( |
| 0 7 H + 2               | てくたざい。複数ある場合は、スペース         | 、またはカンマイ区切ります。  |

⑤[OK]ボタンをクリックして下さい。

以上でInternet Explorer 5.xの設定は完了です。

確認 Mac OSではメールソフトウェアの設定は不要です。 「TCP/IPの設定」で行った操作により、メールソフトウェアは「LANを使用してインターネットへ接続する 設定」になります。

「4. ルータの設定」(27ページ)へ進んで下さい。

#### ●Netscape 7.xの設定(Mac OS)

以下の手順で設定を行って下さい。

①Netscape を起動して下さい。

②MacOS 9.xの場合、[編集]メニューから[初期設定]をクリックして下さい。 MacOS Xの場合、[Netscape]メニューから[環境設定]をクリックして下さい。

③[カテゴリ]の中から[詳細]をダブルクリックして、[プロキシ]を選択して下さい。 [インターネットに直接接続する]を選択して下さい。

| カテゴリ                                              | プロキシ                                                                                          |            |
|---------------------------------------------------|-----------------------------------------------------------------------------------------------|------------|
| -言語<br>-サポート アブ<br>-スマート ブラ<br>-インターネッ<br>-タブ式ブラウ | <ul> <li>インターネットにアクセスするためのプロキシの設定を行い</li> <li>インターネットに直接接続する</li> <li>手動でプロキシを設定する</li> </ul> | N#T        |
| -ダウンロード                                           | HTTP プロキシ:                                                                                    | ポート: 0     |
| Composer                                          | SSL プロキシ:                                                                                     | ポート: 0     |
| ▷ Instant Messenger                               | FTP プロキシ:                                                                                     | ポート: 0     |
| D ICQ                                             | Gopher ブロキシ:                                                                                  | ポート: 0     |
| ▶ <u>ブライ</u> バシーとセ…<br>マ=¥#■                      | S0CKS ホスト:                                                                                    | ля– н. 0   |
| スクリプトと…                                           | O SOCKS V4 O SOCKS V5                                                                         |            |
|                                                   | プロキシなし:                                                                                       |            |
| F7049                                             | (9):.mozilla.org, .net.nz                                                                     |            |
| ーソフトウェア                                           | <ul> <li></li></ul>                                                                           |            |
| ーマウス ホイール                                         |                                                                                               | 再読み込み      |
| オフラインとディ                                          |                                                                                               |            |
|                                                   |                                                                                               |            |
| ヘルプ                                               |                                                                                               | (キャンセル) OK |

⑤[OK]ボタンをクリックして下さい。

以上でNetscape7.xの設定は完了です。

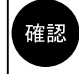

Mac OSではメールソフトウェアの設定は不要です。 「TCP/IPの設定」で行った操作により、メールソフトウェアは「LANを使用してインターネットへ接続する 設定」になります。

<sup>「4.</sup> ルータの設定」(27ページ)へ進んで下さい。

# 3-7-2.メールソフトウェアの設定(Windows環境のみ)

メールソフトウェアは「LANを使用してインターネットへ接続する」設定にして下さい。 (「ダイヤルアップ接続」や「モデムを使用してインターネットへ接続する」設定は不可。) 以下 Outlook Express 5 ~ 6を例に説明します。

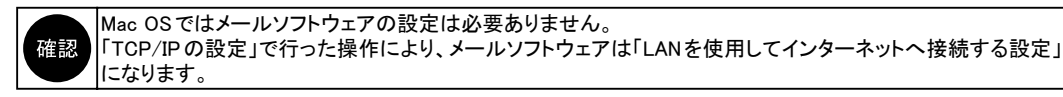

①Outlook Express 起動後、[ツール]メニューから、[アカウント]をクリックすると以下の画面が表示されます。
 [メール]タブをクリックし、[アカウント]欄から使用しているメールのアカウント名を選択して、[プロパティ]ボタンをクリックして下さい。

| インターネット アカウン | h.            |         | ? 🛛               |
|--------------|---------------|---------|-------------------|
| すべて メール ニュー  | ス ディレクトリ サービス |         | 追加( <u>A</u> ) ▶  |
| アカウント        | 種類            | 接続      | 削除®               |
| eaa@bb.cc    | メール (既定)      | 使用可能な接続 | プロパティ( <u>P</u> ) |
|              |               |         | 既定(2設定(D)         |
|              |               |         | インポートΦ            |
|              |               |         | <b>エクスポート(E)</b>  |
|              |               |         | 順番の設定(S)          |
|              |               |         | <u>開じる</u>        |

②[接続]のタブをクリックし、[このアカウントには次の接続を使用する]のチェックを外して[OK]ボタンをクリックして下さい。

| 🚘 aaa@bb.cc のプロパティ                                                         | ? 🛛               |
|----------------------------------------------------------------------------|-------------------|
| 全般 サーバー 接続 セキュリティ 詳細設定                                                     |                   |
| 接続                                                                         |                   |
| このアカウントが、LAN または所定のダイヤルアップ接続:<br>いる場合、既定の Internet Explorer 接続設定を無視<br>キャオ | を必要として<br>!することがで |
| □このアカウントには次の接続を使用する(U)                                                     |                   |
| ローカル エリア ネットワーク (LAN)                                                      |                   |
| 設定(S) 追加(D)                                                                |                   |
|                                                                            |                   |
|                                                                            |                   |
|                                                                            |                   |
|                                                                            |                   |
|                                                                            |                   |
|                                                                            |                   |
|                                                                            |                   |
|                                                                            |                   |
|                                                                            | 適用( <u>A</u> )    |

③本ページ①の画面に戻りますので、[アカウント]欄に登録されている全てのアカウントの設定が終わりましたら[閉じる] ボタンをクリックして下さい。

以上でOutlook Express 5 ~ 6の設定は完了です。 「4. ルータの設定」(次ページ)へ進んで下さい。

# 4. ルータの設定

NetGenesis SuperOPT100Eの設定について説明します。

### 4-1. 設定画面へのログオン

WWWブラウザからNetGenesisの設定画面にログオンする方法について説明します。

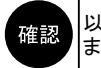

以降、WWW ブラウザの画面は Internet Explorer (Windows)を例とします。 また、WWW ブラウザ側で指定しているフォントサイズ等により、表示イメージが異なる場合があります。

# ● WWW ブラウザ設定にあたっての注意事項

- ◆ NetGenesis SuperOPT100Eの設定を行うためには、以下のバージョンのWWWブラウザが必要です。 ・Internet Explorer 4以降
  - •Netscape Communicator 4.7以降
    - ※Internet Explorer 5以降を推奨します。
- ◆複数台のパソコンから、同時にNetGenesis SuperOPT100Eの設定を更新しないようにして下さい。 動作不良の原因となります。 NetGenesis SuperOPT100Eの設定は1台のパソコンから管理者等が行うようにして下さい。
- ◆設定画面の中の入力欄に文字を入力した後、Enterキーを押さないようにして下さい。 設定画面内のボタンが意図しないときに押されてしまう場合があります。
- ◆各設定画面中のプルダウンメニューから項目を選択した後、そのままホイールマウスのホイールを使用して画面を スクロールさせると、選択した項目が変わってしまいますので注意して下さい。 ホイールマウスを使用して画面をスクロールさせる場合は、設定画面中の他の場所(プルダウンメニューやボタン以外 の場所)を一度クリックしてからホイールを使用して下さい。
- ◆ NetGenesis SuperOPT100Eの設定が完了した場合、必ず「設定の更新」、「再起動」を行って下さい。 「設定の更新」、「再起動」を行わないと、設定内容は動作に反映されませんので注意して下さい。
- ◆ NetGenesis SuperOPT100Eの設定は1度行えば全てのパソコンで共用できます。 接続する全てのパソコンからNetGenesis SuperOPT100Eの設定を行う必要はありません。

# ●設定画面へのログオン

以下の手順で設定画面ヘログオンして下さい。

①WWWブラウザを起動して下さい。

②WWWブラウザのアドレス入力欄(Internet Explorerの場合「アドレス」欄、Netscapeの場合「場所」欄)に NetGenesis SuperOPT100EのLANポートIPアドレス「192.168.0.1」(工場出荷値)を入力して「Enter」(Return)キーを 押して下さい。

| 🗿 about: | blank - M      | icrosoft | Intern | et Exp         | lorei |    |       |
|----------|----------------|----------|--------|----------------|-------|----|-------|
| ファイル(圧)  | 編集( <u>E</u> ) | 表示⊙      | お気に7   | (ŋ( <u>A</u> ) | ツー,   | ψD | ヘルプ(日 |
| (3 戻る    | - 0 -          | *        |        | ,07            | 検索    | *  | お気に入り |
| アドレス(ロ   | 🕘 192.168      | .0.1     |        |                |       |    |       |
| TRUAL    | 192,168        | .0.1     |        |                |       |    |       |

#### ③以下のユーザー認証画面が表示されます。

「ユーザー名」に「admin」(半角英小文字)を入力し、「パスワード」は空欄のまま[OK]ボタンをクリックして下さい。

| 192.168.0.1 に接続    | ? 🛛                     |
|--------------------|-------------------------|
|                    | <b>GGG</b>              |
| SETUP              |                         |
| ユーザー名(山):          | 🖸 admin 💌               |
| パスワード( <u>P</u> ): |                         |
|                    | □パスワードを記憶する( <u>R</u> ) |
|                    |                         |
|                    | OK ++>>セル               |

4 ルータの設定

④「NetGenesisの設定」画面が表示されます。
 (「NetGenesisの設定」画面へのログオン完了です。)

| MCMICRO RESEARCH   | はじめて本製品をご利用になる方へ                                               |
|--------------------|----------------------------------------------------------------|
| 基本設定               | ■PPPoElcよるユーサー認証か必要/aノロ/                                       |
| フレッツ(PPPoE)簡単設定    | (Bフレッツやフレッツ・ADSL、TEPCOひかり、ケイ・オプラ<br>へ接続する方)                    |
| (設定メニュー:詳細表示)      | → フレッツ(PPPoE)簡単設定 を行って下さい                                      |
| + <u>WANポートの設定</u> | 「フレッツ(PPPoE)簡単設定」は、PPPoEによるユー                                  |
| +LANボートの設定         | (PPPoE セッション1へ設定を行います。他の設定に                                    |
| + <u>HUBボートの設定</u> | PPPoE(マルチセッションなど)の詳細設定は<br><u>PPPoE 動作モード設定(WANポートの設定)</u> から行 |
| + <u>その他の設定</u>    | ■ CATVなど、プロバイダからIPアドレスを自                                       |

ログオンユーザー ID、パスワードを変更したい場合は、添付の CD-ROM に収録されているユーザーズマニュアル (manual.htm ファイル)をWWW ブラウザで参照して下さい。

「NetGenesisの設定」画面ヘログオンし直したい場合は、WWWブラウザを再起動して下さい。 ユーザー認証画面で[キャンセル]ボタンをクリックした場合や「ユーザー名」や「パスワード」の入力を3回続けて 間違えた場合、「認証キャンセル」画面が表示されます。 「認証キャンセル」画面が表示された場合は、WWWブラウザを再起動して、ログオンし直して下さい。 ユーザー認証画面が表示されない場合、「5-6. 困ったときは(Q&A)」(57ページ)を参照して下さい。

以上で設定画面へのログオンは完了です。 「4-2. WAN ポートの設定」(次ページ)へ進んで下さい。

# 4-2. WANポートの設定

WANポートの設定について説明します。

確認

設定を行う前に、ISP 等から提供された設定資料を用意して下さい。 NetGenesis SuperOPT100Eの設定は1度行えば全てのパソコンで共用できます。 接続する全てのパソコンから設定を行う必要はありません。

◆ PPPoE による認証情報を設定する場合(フレッツ・ADSL/Bフレッツ、TEPCOひかり、eoホームファイバー等) →「4-2-1.フレッツ(PPPoE)簡単設定」(次項)へ進んで下さい。

◆IPアドレス等の情報を自動取得する場合(CATV、Yahoo!BB等)

→「4-2-2. DHCP クライアント機能を使う」(31ページ)へ進んで下さい。

◆IPアドレス等の情報を固定する場合(CATV、IPアドレス固定のISP等)

→「4-2-3. IPアドレスを固定する」(33ページ)へ進んで下さい。

# 4-2-1. フレッツ(PPPoE)簡単設定(フレッツ・ADSL/Bフレッツ、TEPCOひかり、eoホームファイバー等)

フレッツ(PPPoE)簡単設定について説明します。

フレッツ・ADSL/Bフレッツ、TEPCOひかり、eoホームファイバー等、PPPoEクライアント機能を使用してインターネットへ接続する場合、「フレッツ(PPPoE)簡単設定」を行うことにより、必要最低限の設定を行うだけで、インターネットへ接続することができます。

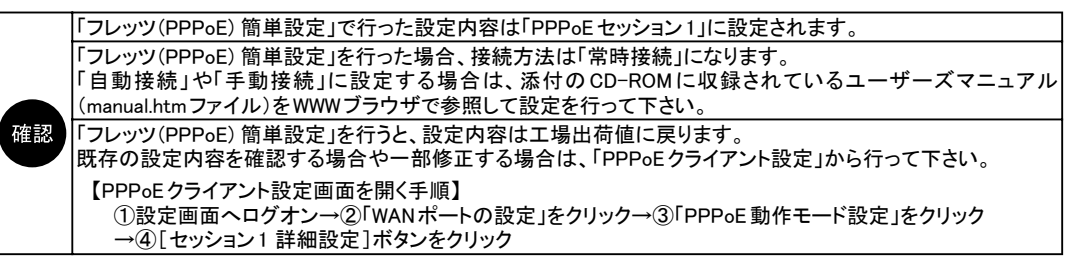

以下の手順で「フレッツ(PPPoE)簡単設定」を行って下さい。

①「フレッツ(PPPoE)簡単設定」の文字をクリックして下さい。

| MCMICRO RESEARCH                    | ▲ はじめて本製品をご利用になる方へ                                                    | <.         |
|-------------------------------------|-----------------------------------------------------------------------|------------|
| <br>基本設定<br>フレッツ(PPP₀E)簡単設定         | ■ PPPoEによるユーザー認証が必要な<br>クリックフレッツやフレッツ・ADSL、TEPCOひかり、ケー                | ゴロイオ       |
| <u> 〈設定メニュー:詳細表示〉</u><br>+WANポートの設定 | ↓ <u>フレッツ(PPPoE)簡単設定</u> を行って<br>「フレッツ(PPPoE)簡単設定]は、PPPoEに<br>定を行います。 | こ下に<br>よる  |
| + <u>LANボートの設定</u>                  | (PPPoE セッション1へ設定を行います。他の<br>PPPoE(マルチセッションなど)の詳細設定                    | の設<br>ま PF |

②以下の警告画面が表示されますので、[はい]ボタンをクリックして下さい。

| "フレッツ(PPP₀E)簡単設定"を行うと、設定が全て工場出荷値に戻ります。                                                                                                    |
|----------------------------------------------------------------------------------------------------|
| <ul> <li>例・LANボートIPアドレスが 192.168.0.1/24 (こ戻ります。</li> <li>・DHCPサーバー機能が有効になります。</li> <li>・HUBボートの全ての設定が工場出荷値に戻ります。</li> <li>(QoS機能や速度制限機能、VLAN機能等が無効になります。)</li> </ul> |
| "フレッツ (PPPoE)簡単設定" を行いますか?                                                                                                    |
| 〔 設定対象:PPPoE セッション1 〕                                                                                                    |
| (はい) (いいえ                                                                                                    |

4 ルータの設定

|                              | <u>フレッツ (PPPol</u>                      | <u>三簡単設定</u>                 |   |
|------------------------------|-----------------------------------------|------------------------------|---|
|                              | 〔設定対象:PPPol                             | E セッション1 】                   |   |
| Bフレッツやフレッツ・AD<br>ために、最低限必要な語 | SLなど、PPPoEによるユ <sup>、</sup><br>没定を行います。 | ーザー認証が必要なプロバイダへ接続す           | 3 |
| T                            | 記以外の設定は全て工                              | 場出荷値に戻ります。                   |   |
| 接続情報(アカウント)                  | の設定                                     |                              |   |
| プロバイダから入手した<br>(半角大文字・小文字を   | :資料を元に正しく設定し<br>間違えないように注意し             | て下さい。<br>て下さい。)              |   |
| ユーザー名                        | nwg-user@nwg.ne.jp                      |                              |   |
|                              | 00000@ムムムムム.n<br>しく入力して下きい。             | ie.jp など、プロバイダから指定されたユーザー名を〕 | Æ |
| バスワード                        | •••••                                   |                              |   |
| バスワード再入力                     | •••••                                   |                              |   |
| DNS情報の設定                     |                                         |                              |   |
| プロバイダからDNS(ネ                 | ームサーバー)のアドレス                            | が指定されている場合は必ず入力して下           | さ |
| い。<br>(特に指定されていない            | 場合は空欄でかまいませ                             | た。)                          |   |
| プライマリDNS                     | xxx.xxx.xxx.251                         |                              |   |
| セカンダリDNS                     | ×××.×××.252 すべ                          | ての設定が完了したらクリック               |   |
|                              | 設定                                      | 元に戻す                         |   |

# ◆ユーザー名

- →ISPから指定されたユーザー名(アカウント名、ユーザー ID、ログオンID等)を半角英数字で入力して下さい。 ※「ユーザー名」は「xxxxx@xxxxx.ne.jp」等、<sup>"</sup>@<sup>"</sup>を含めて全て入力して下さい。
- ◆パスワード、パスワード再入力

→ ISPから指定されたパスワードを半角英数字で入力して下さい。

- ◆プライマリDNS、セカンダリDNS
  - →ISPから指定されたDNS サーバー(ネームサーバー)のIP アドレスを入力して下さい。 ISP の資料を参照して、特に記載が無い場合はそのまま空欄にして下さい。

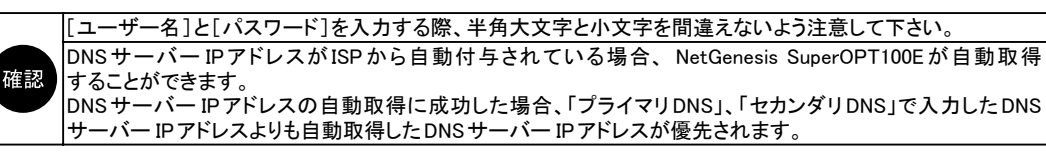

④設定が完了しましたら、[設定]ボタンをクリックして下さい。

以上で「フレッツ(PPPoE)簡単設定」は完了です。

- ●マルチセッション機能を使用する(フレッツスクウェア等、接続先をもう一つ登録する)場合 →「5-5. PPPoEマルチセッション機能の設定例」(50ページ)へ進んで下さい。
- ●マルチセッション機能を使用しない場合 →「4-3.設定の更新」(36ページ)へ進んで下さい。

# <u>4-2-2. DHCP クライアント機能を使う(CATV、Yahoo!BB等)</u>

WANポートで「DHCP クライアント機能を使用する」場合の設定について説明します。 ①[WANポートの設定]をクリックし、[動作モード設定]をクリックして下さい。

|                    | はじめて本製品をご利用になる方へ                                                    |
|--------------------|---------------------------------------------------------------------|
|                    | ■ PPPoEによるユーザー認証が必要なブロ                                              |
| <u> </u>           | → <u>フレッツ(PPPoE)簡単設定</u> を行って下;                                     |
|                    | ロンジック(PPPoE)間単設定」は、PPPoEによる<br>定を行います。<br>(PPPoE セッション1へ設定を行います。他の設 |
|                    | PPPoE(マルチセッションなど)の詳細設定は <u>PF</u>                                   |
| + <u>LANボートの設定</u> | ■ CATVなど、プロバイダからIPアドレスを<br>(契約)している方                                |

②「動作モード選択」画面が開きますので、「DHCPクライアント」欄の[IPアドレス自動取得]を選択して、[詳細設定]ボタンを クリックして下さい。

| WANボートの動作モードの設定(選動作モードを選択して画面下の[詳細設定]7                                                                                  | 択)を行います。<br>ボタンをクリックして下さい。                        |
|----------------------------------------------------------------------------------------------------|---------------------------------------------------|
| DHCPクライアント(IPアドレス自動取得のつ                                                                                                 | カロバイダン                                            |
| ●IPアドレス自動取得 選択                                                                                                    | [IPアドレス変換有効]                                      |
| PPPoEクライアント (PPPoEによるユーザー                                                                                               | 認証が必要なプロバイダ)                                      |
| <ul> <li>○IPアドレス自動取得 / IPアドレス固定(1/</li> <li>〔PPP₀Eクライアントの各動作モード設</li> </ul>                                             | ~16個) / アンナンバード<br>定・マルチセッション 〕                   |
|                                                                                                    |                                                   |
| IPアドレス固定(IPアドレス固定のプロバイダ                                                                                                 | >                                                 |
| IPアドレス固定 (IPアドレス固定のプロバイダ<br>OIPアドレス固定(1~16個)                                                                            | <b>)</b><br>[IPアドレス変換有効]                          |
| <b>IPアドレス固定 (IPアドレス固定のブロバイダ</b><br>OIPアドレス固定(1~16個)<br>Oアンナンバード (unnumbered)                                            | )<br>[IPアドレス変換有効]<br>[IPアドレス変換無効]                 |
| <ul> <li>IPアドレス固定 (IPアドレス固定のプロバイダ</li> <li>OIPアドレス固定(1~16個)</li> <li>Oアンナンバード (unnumbered)</li> <li>Oローカルルータ</li> </ul> | )<br>[IPアドレス変換有効]<br>[IPアドレス変換無効]<br>[IPアドレス変換無効] |
| IPアドレス固定 (IPアドレス固定のプロバイダ<br>○IPアドレス固定(1~16個)<br>○アンナンバード (unnumbered)<br>○ローカルルータ 詳細設定                                  | )<br>[IPアドレス変換有効]<br>[IPアドレス変換無効]<br>[IPアドレス変換無効] |
| DHCPクライアント設定                                              |
|-----------------------------------------------------------|
| [IPアドレス自動取得 / IPアドレス変換有効]                                 |
| DHCPクライアントのオブション設定                                        |
| ホスト名(コンビュータ名)                                             |
| <br>DMZホスト機能の設定                                           |
| □ DMZホスト機能を使用する                                           |
| ◆ 転送先IPアドレスの設定や有効/無効の切り替えは、[DMZホスト制御] で行って下さい。            |
| IPアトレス変換の設定                                               |
| セッション情報保持時間 3分 💽 (工場出荷値:3分)                               |
| ≪画面一部省略≫                                                  |
| DNS情報の設定                                                  |
| ☑ WAN側から取得したDNS情報を優先する                                    |
|                                                           |
|                                                           |
|                                                           |
|                                                           |
| UPnPニックネーム(接続名称)の設定                                       |
| UPnPニックネーム(接続名称) WAN connection (半角英数字のみ入力可能)             |
| ◆ ここで設定するニックネームかIPC1側に表示されるインターネットゲートウェイ上の接続名称」とな<br>ります。 |
| └────────────────────────────────────                     |
|                                                           |

- ◆ホスト名(コンピュータ名)
  - →「ホスト名(コンピュータ名)」欄に必要に応じて[ホスト名]を入力して下さい。 契約しているISPによっては、ホスト名やコンピュータ名の入力を必要とする場合があります。 詳しくは、ISPから提供された設定資料等を参照するか、ISPにお問い合わせ下さい。 ホスト名の入力を必要としない場合はそのまま空欄にして下さい。
- ◆DNS情報の設定
  - →ISPから提供された設定資料等に、DNSサーバーの情報が無い場合は、[WAN 側から取得したDNS 情報を優先する] にチェックを入れて[プライマリDNS]から[フォースDNS]欄まで空欄のままにして下さい。 DNSサーバーの情報がある場合は、[WAN 側から取得したDNS 情報を優先する]のチェックを外してDNSサーバー のIPアドレスを入力して下さい。
- ◆UPnPニックネーム(接続名称)の設定
  - →パソコン(Windows XP)側に表示される「インターネットゲートウェイ上の接続名称」を設定します。 (半角英数字のみ、最大31文字まで設定可能です。) 通常は変更する必要はありません。

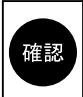

DMZホスト機能の設定、IPマスカレード変換の設定、Windows Messenger変換の設定、PPTP変換の設定 については本書では解説していません。 これらの機能を使用(変更)する場合は、添付のCD-ROMに収録されているユーザーズマニュアル (manual.htファイル)をWWWブラウザで参照して設定を行って下さい。

④設定が完了しましたら、[設定]ボタンをクリックして下さい。

以上で、「WANポートの設定」は完了です。 「4-3.設定の更新」(36ページ)へ進んで下さい。

# <u>4-2-3. IP アドレスを固定する(CATV、IP アドレス指定の ISP 等)</u>

WANポートに「IPアドレスを固定する」場合の設定について説明します。

確認

本書ではIPアドレスを1個固定する設定のみ説明しています。 複数のIPアドレスを使用する場合は、付属のCD-ROMに収録されているユーザーズマニュアル(manual.htm ファイル)を参照して設定して下さい。

①[WANポートの設定]をクリックし、[動作モード設定]をクリックして下さい。

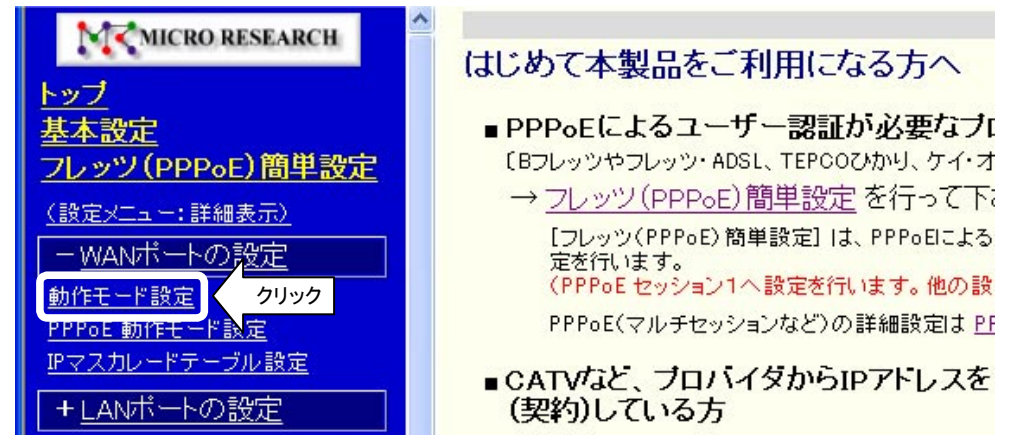

②「動作モード選択」画面が開きますので、「IPアドレス固定」欄の[IPアドレス固定(1~16個)]を選択して、[詳細設定]ボタンをクリックして下さい。

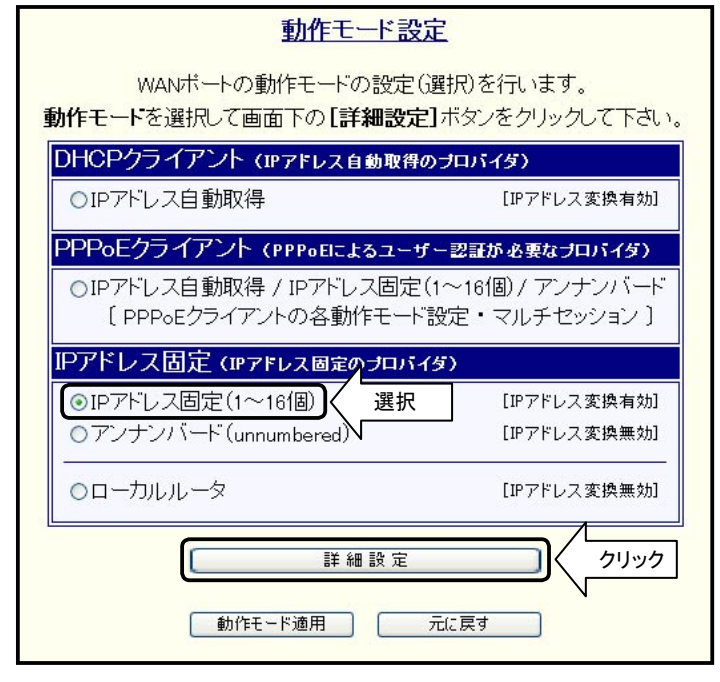

③「IPアドレス固定(1~16個)設定」画面が開きます。

| <u>IPアドレス固定(1~16個)設定</u><br>[IPアドレス変換有効]                            |
|---------------------------------------------------------------------|
| WAN側 ネットワークの設定                                                      |
| ネットワークアドレス/サブネット <u>サブネットについて</u><br>デフォルトゲートウェイ                    |
| IPアドレス変換の設定                                                         |
| 変換用ネットワークの設定                                                        |
| WAN側 IPマスカレード変換用IPアドレス<br>サブネット (変換IPアドレス数) 255.255.255.(/32・1 個) ¥ |
|                                                                     |

④ISPから提供された資料等を参照して、「WAN 側ネットワークの設定」欄を設定して下さい。

| WAN側 ネットワークの設定   |                  |           |
|------------------|------------------|-----------|
| ネットワークアドレス/サブネット | xxx.xxx.xxx.0/24 | サブネットについて |
| デフォルトゲートウェイ      | xxx.xxx.xxx.250  |           |
|                  |                  |           |

- ◆ネットワークアドレス / サブネット
  - →ISPから指定されたネットワークアドレス、及びサブネットを入力して下さい。 ネットワークアドレスがわからない場合は、ISPから指定されたIPアドレスを入力して下さい。 サブネットがわからない場合は、入力欄右の「サブネットについて」のリンクをクリックして下さい。 サブネットの入力についてのヘルプ画面が開きます。
- ◆デフォルトゲートウェイ →ISPから指定されたデフォルトゲートウェイのIPアドレスを入力して下さい。

確認

入力する設定値を間違えないよう、くれぐれも注意して下さい。 設定値を誤ったまま設定を更新した場合、ISP や他の利用者に多大な迷惑をかける恐れがあります。

⑤「変換用ネットワークの設定」欄を設定して下さい。

| 換用ネットワークの設定            |                            |
|------------------------|----------------------------|
| WAN側 IPマスカレード変換用IPアドレス | xxx.xxx.xxx.123            |
| サブネット(変換IPアドレス数)       | 255.255.255.255(/32•1()) 🗸 |
| LAN側 変換後の先頭IPアドレス      | 192.168.0.1                |

→ISPから指定されたIPアドレスを入力して下さい。

確認

入力する設定値を間違えないよう、くれぐれも注意して下さい。 設定値を誤ったまま設定を更新した場合、ISP や他の利用者に多大な迷惑をかける恐れがあります。

- ◆サブネット(変換IPアドレス数) →[255.255.255.255(/32・1個)]を選択して下さい。
- ◆LAN側変換後の先頭IPアドレス → NetGenesis SuperOPT100EのLANポートIPアドレス「192.168.0.1」(工場出荷値)を入力して下さい。

⑥ ISP から提供された資料等を参照して、DNS サーバー(ネームサーバー)の IP アドレスを入力して下さい。

| DNS情報の設定       |  |  |
|----------------|--|--|
| xx.xxx.xxx.200 |  |  |
| xx.xxx.xxx.201 |  |  |
| xx.xxx.xxx.202 |  |  |
| xx.xxx.xxx.203 |  |  |
|                |  |  |

確認

プライマリDNSは必ず入力して下さい。 セカンダリDNS ~フォースDNSは必要に応じて入力して下さい。

⑦UPnPニックネーム(接続名称)の設定を確認して下さい。

UPnPニックネーム(接続名称)の設定

UPnPニックネーム(接続名称) WAN connection (半角英数字のみ入力可能) ◆ ここで設定するニックネームが「PC側に表示されるインターネットゲートウェイ上の接続名称」

 ◆ここで設定するニックネームが「PC側に表示されるインターネット となります。

パソコン(Windows XP)側に表示される「インターネットゲートウェイ上の接続名称」を設定します。 (半角英数字のみ、最大31文字まで設定可能です。) 通常は変更する必要はありません。

⑧設定が完了しましたら、[設定]ボタンをクリックして下さい。

| IPアドレス固定(1~16個)設定                                                                       |
|-----------------------------------------------------------------------------------------|
| [ IPアドレス変換有効 ]                                                                          |
| WAN側 ネットワークの設定                                                                          |
| ネットワークアドレス/サブネット xxx.xxxx0/24 <u>サブネットについて</u><br>デフォルトゲートウェイ xxx.xxxx250               |
|                                                                                         |
| 変換用ネットワークの設定                                                                            |
| WAN側 IPマスカレード変換用IPアドレス xxx.xxx.123<br>サブネット(変換IPアドレス数) 255.255.255(/32・1個) ▼            |
| LAN側 変換後の先頭IPアドレス 192.168.0.1                                                           |
| 《画面一部省略》                                                                                |
| <br>DNS情報の設定                                                                            |
| ブライマリDNS xxxxxxx200<br>セカンダリDNS xxxxxx201<br>サードDNS xxxxxxx202                          |
| フォースDNS xxx.xxx.203                                                                     |
| UPnPニックネーム(接続名称)の設定                                                                     |
| UPnPニックネーム(接続名称) WAN connection (半角茶粉字のみ ふ カコギ)<br>◆ここで設定するニックネームが「PO側に表示される。<br>して下さい。 |
| 設定元に戻す                                                                                  |

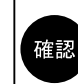

DMZホスト機能の設定、IPマスカレード変換の設定、Windows Messenger変換の設定、PPTP変換の設定 については本書では解説していません。 これらの機能を使用(変更)する場合は、添付の CD-ROM に収録されているユーザーズマニュアル (manual.htファイル)をWWWブラウザで参照して設定を行って下さい。

以上で、「WANポートの設定」は完了です。

# 4-3. 設定の更新

設定内容の更新について説明します。

①すべての設定が完了しましたら、[設定の更新]の文字をクリックして下さい。

| MCRO RESEARCH                              | 設定の更新                            |
|--------------------------------------------|----------------------------------|
| <u>トップ</u><br>基本設定                         | NetGenesisの設定を更新します。             |
| <u>フレッツ(PPP₀E)簡単設定</u>                     | 〔一時保存領域の設定情報を、フラッシュ ROMに書き込みます。〕 |
| <u>〈設定メニュー:詳細表示〉</u><br>+ <u>WANポートの設定</u> | <u> 更新</u> クリック②                 |
| + <u>LANボートの設定</u>                         | Ň                                |
| + <u>HUBポートの設定</u>                         |                                  |
| + <u>その他の設定</u>                            |                                  |
| 設定の更新         クリック           〔 制御・情報表示 〕   | P①                               |

②「設定の更新」画面が表示されますので、[更新]ボタンをクリックして下さい。 ③以下の画面が表示されますので、[再起動]ボタンをクリックして下さい。

| NetGenesisの情報を更新しました。  |
|------------------------|
| NetGenesisの再起動を行って下さい。 |
| 再起動                    |

④以下の画面が表示されますので、カウントダウンが完了し、画面が切り替わるまで何も操作しないで下さい。

| NetGen | esis | の再起動中です   |  |
|--------|------|-----------|--|
| あと     | 12   | 秒間お待ち下さい。 |  |

⑤以下のメッセージが表示されると、設定内容の更新は完了です。

|   | NetGenesisの再起動が完了しました。                                 |
|---|--------------------------------------------------------|
| • | 「設定の更新」を行った方<br>引き続き設定や制御、情報表示を行う場合は、左のメニューをクリックして下さい。 |
|   |                                                        |

• 「ファームウェアバージョンアップ」を行った方 設定や制御、情報表示を行う場合は、ブラウザを再起動して下さい。

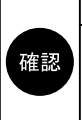

再起動が完了した時点で、NetGenesis SuperOPT100Eは自動的にISPとの接続を開始します。 NetGenesis SuperOPT100Eの設定は、内部のフラッシュ ROMに書き込まれますので、複数台のパソコンを 接続する場合、2台目以降のパソコンから設定を再度行う必要はありません。 2台目以降のパソコンでは、「3.パソコンの設定」(14ページ)のみ行えば、インターネットへ接続することが できます。

# 5. 付録

#### 以下の内容について説明します。

- 5-1. ファームウェアバージョンとMACアドレスの確認方法(次項)
- 5-2. SYSLOG 機能の使用方法(次ページ)
- 5-3. ISP から自動取得した IP アドレスの確認方法(40ページ)
- 5-4. UPnP(ユニバーサルプラグアンドプレイ)機能の使用方法(41ページ)
- 5-5. PPPoEマルチセッション機能の使用例(50ページ)
- 5-6. 困ったときは(Q&A)(57ページ)
- 5-7. ユーザーサポートについて(65ページ)

# 5-1. ファームウェアバージョンと MAC アドレスの確認方法

NetGenesis SuperOPT100EのファームウェアバージョンとMACアドレス(物理アドレス)の確認方法について説明します。 ①「NetGenesisの設定」画面を起動して下さい。

※「4-1. 設定画面へのログオン」(27ページ)を参照して下さい。

②トップ画面の「本体情報」欄に、ファームウェアバージョン、MACアドレス等の各情報が表示されます。

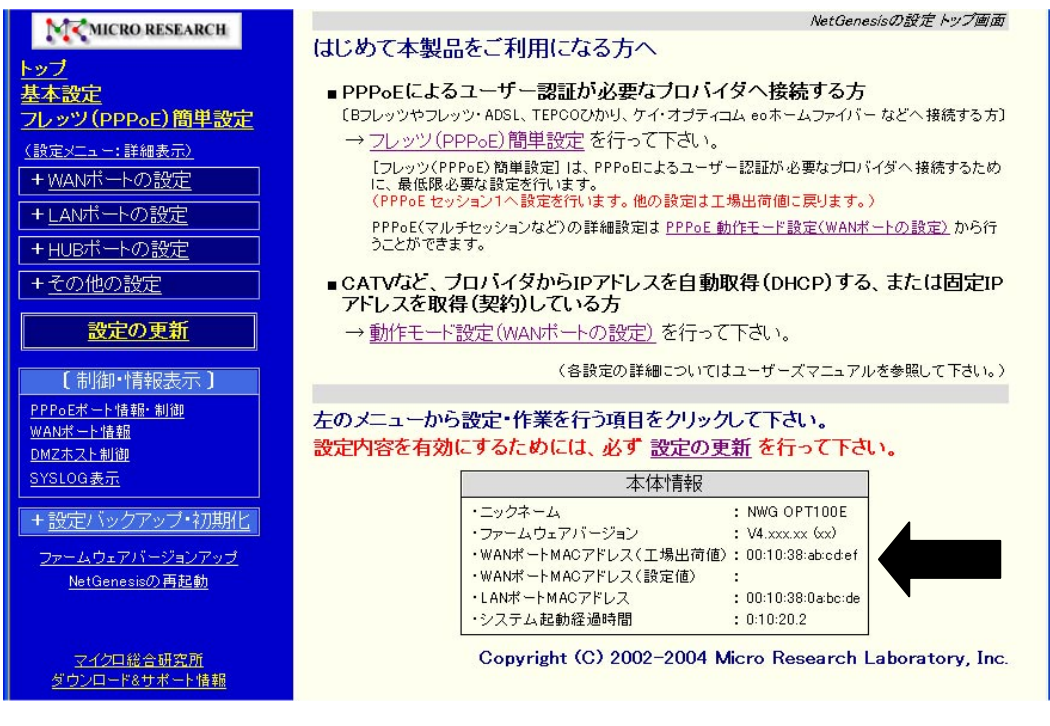

LANポート及びWANポートのMACアドレスは、NetGenesis SuperOPT100E本体底面のシールでも確認する事ができます。 (バーコードの下の「WAN:」以降、「LAN:」以降の英数字がMACアドレスです。)

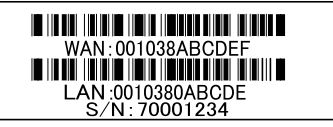

# 5-2. SYSLOG機能の使用方法

#### ● SYSLOG 機能とは?

SYSLOG機能とは、システムで発生したイベントや情報などを、システムのメッセージとしてNetGenesis SuperOPT100Eに 接続したパソコンに表示する機能です。

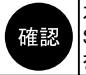

本書では、SYSLOG機能の基本的な操作のみ説明します。 SYSLOG機能の詳細については、付属のCD-ROMに収録されているユーザーズマニュアル(manual.htmファイル) を参照して下さい。

## <u>5-2-1.SYSLOGの表示</u>

SYSLOGの表示方法について説明します。

①「NetGenesisの設定」画面ヘログオンして下さい。 ※「4-1.設定画面へのログオン」(27ページ)を参照して下さい。 ②メニューより「SYSLOG表示」の文字をクリックして下さい。

「SYSLOG表示」画面が表示されます。

| MCRO RESEARCH                                                                                                    | <u>SYSLOG表示</u>                                                                                                    |
|----------------------------------------------------------------------------------------------------|----------------------------------------------------------------------------------------------------|
| <u>トップ<br/>基本設定<br/>フレッツ (PPPoE) 簡単設定<br/>(設定メニュー:詳細表示)<br/>+ WANボートの設定<br/>+ <u>UANボートの設定</u><br/>+ <u>HUBボートの設定</u><br/>+ <u>HUBボートの設定</u><br/>+ <u>HUBボートの設定</u><br/>+ <u>その他の設定</u><br/>(制御・情報表示)<br/>PPoEボート情報・測測<br/>WANボート情報<br/>SYSLOG表示 クリック<br/>+ 設定バックアッグ・初期化<br/>ファームウェアバージョンアップ<br/>NetGenesicの再起動<br/>マンクロ総合研究防</u> | Entries       LOG_INFO       NWG OPT Y4.xxx Syslog start.         Entries       LOG_INFO       S03:PDE: Discovery stage start.         Entries       LOG_INFO       S03:PDE: Discovery stage start.         Entries       LOG_INFO       S03:PDE: Deen start.         Entries       LOG_INFO       S03:PDE: Deen start.         Entries       LOG_INFO       S03:PDE: Deen start.         Entries       LOG_INFO       S03:PDE: Deen start.         Entries       LOG_INFO       S03:PDE: Deen start.         Entries       LOG_INFO       S03:PDE: Deen start.         Entries       LOG_INFO       S03:PDE: Deen start.         Entries       LOG_INFO       S03:PDE: Deen start.         Entries       LOG_INFO       S03:PDE: Deen start.         Entries       LOG_INFO       S03:PDE: DEEN PERCENT.         Entries       LOG_INFO       S03:PDE: PERCENT.         Entries       LOG_INFO       S03:PDE: Session stage opened.         Entries       LOG_INFO       S03: E Connect successfully.(::-:-)         Entries       LOG_INFO       S03: E Connect successfully.(::-:-) |
|                                                                                                    | SYSLOG はリアルタイムでは表示されません。<br>以降の SYSLOG を表示する場合は、このボタンをクリックして下さい。                                                                                                    |
| 「NetGenesisの設定」<br>(工場出荷値では、メッ<br>ただし、出力するメッセ<br>設定が必要になります。<br>付属のCD-ROMに収録<br>「SYSLOG表示」画面に<br>(リアルタイムのはまえ。                                                                                                    | 面でSYSLOGを表示させる場合は、SYSLOGの設定は特に必要ありません。<br>セージタイプ「LOG_INFO」のみ表示させる設定になっています。)<br>ロージタイプを変更する場合や、他のSYSLOGソフトウェアを使用する場合は、SYSLOGの。<br>示されているユーザーズマニュアル(manual.htmファイル)を参照して設定を行って下さい。<br>には、メニューの「SYSLOG表示」の文字をクリックした時点までのSYSLOGが表示されます。<br>されません。)                                                                                                    |

|    | 以降のSYSLOGを見る場合は、「最新の情報に更新」ホタンをクリックして下さい。                     |
|----|--------------------------------------------------------------|
| 確認 | SYSLOGの「時間」を表示させる場合は、NetGenesis SuperOPT100Eの「時刻設定」が必要になります。 |
|    | 「時刻設定」の方法については、付属のCD-ROMに収録されているユーザーズマニュアル(manual.htmファイル)を  |
|    | 参照して下さい。(「時刻設定」がされていない場合、「:」と表示されます。)                        |
|    | 「NetGenesisの設定」画面で表示可能なSYSLOGの行数は100行までです。                   |
|    | SYSLOGが100行に達すると、新たなSYSLOGを表示するたび、古いものから消去されていきます。           |
|    | 101行以上のSYSLOGを表示したい場合は、他のSYSLOGソフトウェア等を使用して下さい。              |
|    | SYSLOGはNetGenesis SuperOPT100Eの電源入れ直しや、再起動を行うと消去されます。        |
|    | 「NetGenesisの設定」画面ではSYSLOGをファイルとして保存することはできません。               |
|    | SYSLOGをファイルとして保存したい場合は、他のSYSLOGソフトウェア等を使用して下さい。              |

### <u>5-2-2.SYSLOG表示例</u>

● PPPoE 接続成功例

| NWG OPT  | V4.xxx NetGenesis のファームウェアバージョン                                                                                                    |   |
|----------|----------------------------------------------------------------------------------------------------|---|
| S03:POE: | Upen start.<br>Discoverv stage start. 	 接続を開始した。                                                                                                    |   |
| S03:POE: | Discovery stage opened.                                                                                                    |   |
| S03:POE: | Session stage start.                                                                                                    |   |
| S03:PPP: | Open start.                                                                                                    |   |
| S03:PPP: |                                                                                                    |   |
| S03:PPP: | LCP UP. $ISP = 0$ · Sim for the second of the second of |   |
| S03:PPP: | CHAP UP.                                                                                                    |   |
| S03:PPP: | IPCP UP. My IP=xxx.xxx.xxx.xxx.xxx, Per ISP から取得した IP アドレス.                                                                                                    | ٦ |
| S03:PPP: | PriDNS=111.111.111.111, SecDNS=222.222.222.222                                                                                                    | ┛ |
| S03:POE: | Session stage opened.                                                                                                    |   |
| S03: :   | Connect successfully.(:) ISP との接続が完了した。                                                                                                    |   |
|          | (1ノダーネットへ接続可能)                                                                                                    |   |

#### ● PPPoE 接続失敗例

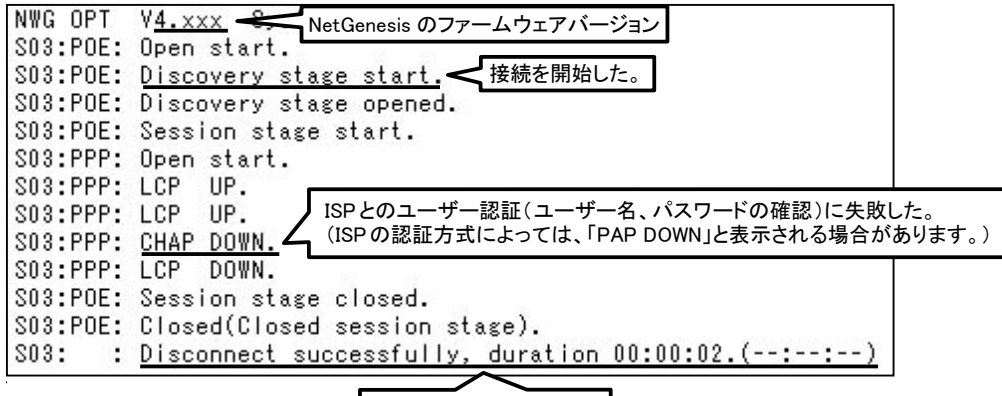

ISP との接続に失敗した。

SYSLOGに「CHAP DOWN」または「PAP DOWN」と表示された場合、ユーザー名やパスワードに誤りがあります。 ユーザー名、パスワードを確認して下さい。

#### ◆ユーザー ID、パスワードを確認、修正する場合

ユーザーID、パスワードを確認(修正)する場合は、「PPPoEクライアント設定」画面を開いて設定を行って下さい。 (「フレッツ(PPPoE)簡単設定」を行うと既存の設定は初期化されてしまいます。)

【PPPoE動作クライアント設定画面を開く手順】

①設定画面ヘログオンする。

②[WANポートの設定]をクリックする。

③[PPPoE動作モード設定]をクリックする。

④[セッション1 詳細設定]ボタンをクリックする。

# 5-3. ISPから自動取得したIPアドレスの確認方法

NetGenesis SuperOPT100EがISPから自動取得したIPアドレスの確認方法について説明します。

- ①「NetGenesisの設定」画面へログオンして下さい。 ※「4-1. 設定画面へのログオン」(27ページ)を参照して下さい。
- ②メニューより以下の文字をクリックして下さい。
  - ●「PPPoEクライアント機能」を使用している場合(「フレッツ(PPPoE)簡単設定」を行った場合) →「PPPoEポート情報・制御」をクリックして下さい。 ISPから自動取得したIPアドレスは「取得した自IPアドレス」欄に表示されます。

| 最新の情報に更新                                    |                                                             |  |
|---------------------------------------------|-------------------------------------------------------------|--|
| PPPoE ボート1 (セッショ                            | ョン1・503)                                                    |  |
| ニックネーム(接続名称)<br>接続モード(回線接続方法)<br>状態<br>接続時間 | : PPPoE1 connection<br>: 常時接続<br>: <b>接続状態</b><br>: 0:10:00 |  |
| 取得した自IPアドレス                                 | : >>>>>>>>>>>>>>>>>>>>>>>>>>>>>>>>>>>>>                     |  |
| 取得したオライマリDNS<br>取得したセカンダリDNS                | : xxxxxxxx250<br>: xxxxxxxx251<br>: xxxxxxxx252             |  |

- ●「DHCP クライアント機能」を使用している場合
  - →「WANポート情報」をクリックして下さい。

ISPから自動取得したIPアドレスは「IPアドレス/サブネット」欄に表示されます。

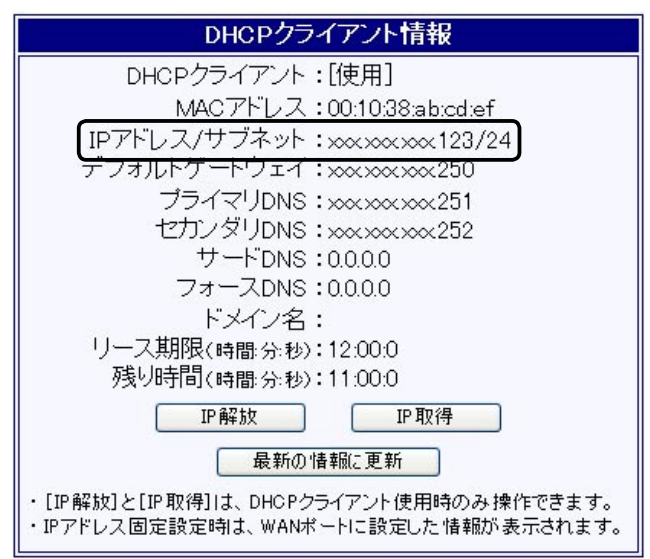

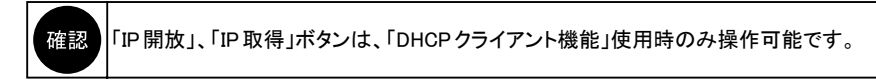

# 5-4. UPnP(ユニバーサルプラグアンドプレイ)機能の使用方法

UPnP(ユニバーサルプラグアンドプレイ)機能の使用方法について説明します。

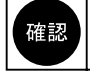

PPPoEクライアント機能を使用する場合、UPnP機能はPPPoEセッション1でのみ動作します。 PPPoEセッション2では動作しませんので注意して下さい。

#### ● UPnP 対応 OS について

UPnPを使用するには、UPnP対応OS(オペレーティングシステム)が必要です。 UPnPに対応しているOSは以下の通りです。(平成17年1月現在) ・Windows XP ・Windows Me

● UPnP 対応アプリケーションについて

UPnPを使用するには、アプリケーション側もUPnPに対応している必要があります。 弊社で動作確認済みのアプリケーションは以下の通りです。(平成17年1月現在)

▪Windows Messenger 5以降 ・MSN Messenger 5以降

■ NetGenesis SuperOPT100EのUPnP設定

→「5-4-1.NetGenesis SuperOPT100Eの設定」(次項)を参照して下さい。

■ Windows Meで使用する場合

→「5-4-2. Windows MeでUPnP機能を使用する」(次ページ)を参照して下さい。

#### ■ Windows XPで使用する場合

→「5-4-3. Windows XPでUPnP機能を使用する」(45ページ)を参照して下さい。

### 5-4-1.NetGenesis SuperOPT100Eの設定

NetGenesis SuperOPT100Eは工場出荷時、UPnP機能が有効になっています。 UPnP機能が有効かどうかは、以下の手順で確認することができます。

①「NetGenesisの設定」画面を起動して下さい。
 ※「4-1. 設定画面へのログオン」(27ページ)を参照して下さい。

②[基本設定]の文字をクリックして下さい。

「基本設定」画面が開きます。

「UPnP(ユニバーサルプラグアンドプレイ)機能を使用する」のチェックを外すとUPnP機能が無効になります。

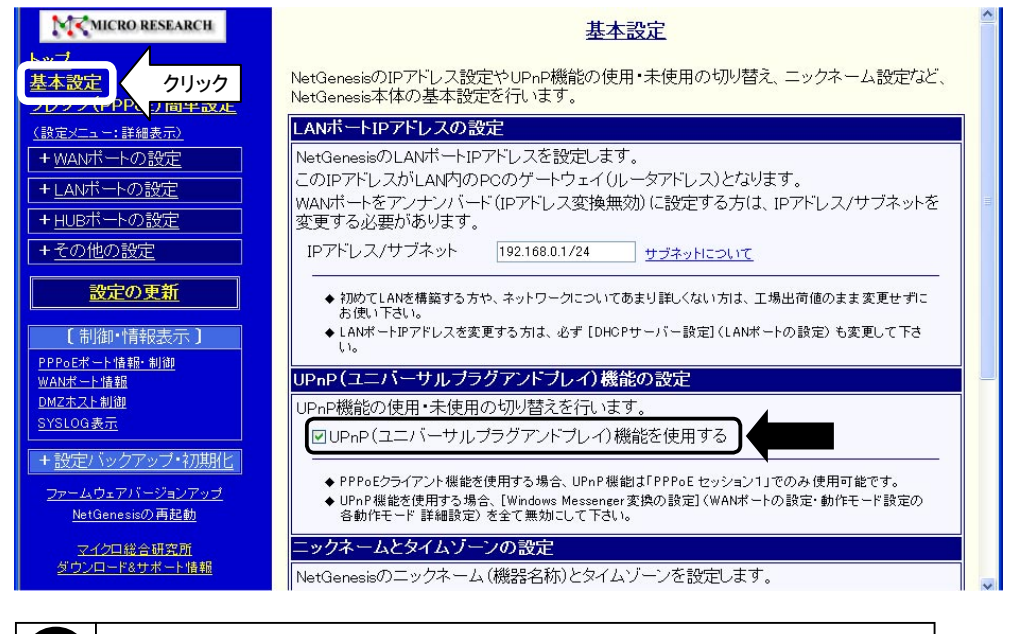

設定を変更した場合は、[設定]ボタンをクリックし、必ず「設定の更新」を行って下さい。 設定の更新方法については「4-3.設定の更新」(36ページ)を参照下さい。

確認

| 確認 | UPnP機能を使用する前にご利用のパソコンでWindows Updateを実行し、常に最新の状態にすることを推奨します。 |
|----|--------------------------------------------------------------|
|----|--------------------------------------------------------------|

## ● UPnP サポートの確認

以下の手順でご利用のパソコンにUPnPサポートがインストールされているか確認して下さい。

- ①[マイコンピュータ]→[コントロールパネル]→[アプリケーションの追加と削除]の順番にダブルクリックして下さい。
- ②[Windowsファイル]タブをクリックして下さい。
- ③「コンポーネントの種類」欄から「通信」を選択し、[詳細]ボタンをクリックして下さい。

| アプリケーションの追加と背叩涂のプロパティ                                                                            | <u>?</u> ×                                  |
|--------------------------------------------------------------------------------------------------|---------------------------------------------|
| インストールと削除 Windows ファイル 記動ディスク                                                                    |                                             |
| 各チェック ポックスをクリックして、追加また(背川除するフ<br>付きのチェック ポックスは、コンポーネントの一部だけが-<br>します。 [[詳細] をクリックすると、コンポーネントの内容が | ァイルを選択してください。影<br>シストールされることを意味<br>「表示されます。 |
| コンボーネントの種類( <u>C</u> ):                                                                          |                                             |
| ☑ 4월 マルチメディア                                                                                     | 13.9 MB 🔺                                   |
|                                                                                                  | 0.0 MB                                      |
| 🛛 🖾 🧇 通信                                                                                         | 5.5 MB                                      |
| ┃□ 🌑 複数の言語サポート                                                                                   | U.U MB 💽                                    |
| インストール済みコンポーネントのディスク領域:<br>必要なディスク領域:<br>空きディスク領域:<br>説明<br>(ほかのコンピュータやオンラインサービスとの通信に使           | 27.0 MB<br>0.0 MB<br>3093.6 MB<br>ジアクセサリです。 |
| 選択数:6/10 個                                                                                       | 詳細( <u>D</u> )<br>ディスク使用( <u>H</u> )        |
| OK \$4                                                                                           | ンセル 適用(公)                                   |

④「コンポーネントの種類」欄の「ユニバーサルプラグアンドプレイ」にチェックが入っているか確認して下さい。
 チェックが入っていない場合は、チェックを入れて[OK]ボタンをクリックし、インストールを行って下さい。
 (インストールする際、WindowsのCD-ROMを要求される場合があります。)

| 通信                                                                                                    | ×                                                       |
|----------------------------------------------------------------------------------------------------|---------------------------------------------------------|
| コンボーネントをインストールするには、コンボーネントのチ<br>ください。インストールしないコンボーネントのチェック ボック<br>きのボックスは、コンボーネントの一部だけがインストールさ<br>コンボーネントの一覧を表示するには、[詳細]をクリックし | ェック ボックスをオンにして<br>スはオフにします。 影付<br>れることを意味します。<br>てください。 |
| コンボーネントの種類( <u>C</u> ):                                                                                                    |                                                         |
| 🗹 📴 ダイヤルアップ ネットワーク                                                                                                    | 0.0 MB 🔺                                                |
| ▼ 🐝 ハイパーターミナル                                                                                                    | 0.9 MB                                                  |
| 🗹 📮 ユニバーサル プラグ アンド プレイ                                                                                                    | 0.4 MB                                                  |
| ▶ 🗹 📴 仮想フライベート ネットワーク                                                                                                    | U.U MB 🗲                                                |
| インストール済みコンボーネントのディスク領域:<br>必要なディスク領域:<br>空きディスク領域:<br>」説明                                                                      | 27.0 MB<br>0.0 MB<br>3092.9 MB                          |
| ユニバーサル プラヴ アンド プレイを使用すると、Windo<br>の間で、シームレスな接続や通信が可能になります。                                                                     | wsと高機能装置と                                               |
|                                                                                                    | 詳細( <u>D</u> )                                          |
| ОК                                                                                                    | キャンセル                                                   |

### ● UPnP 機能の動作確認

以下の手順で、UPnP機能が正しく動作しているか確認して下さい。 ①デスクトップ上の[マイネットワーク]アイコンをダブルクリックして下さい。 ②「NWG OPT100E」アイコンが表示されていることを確認して下さい。

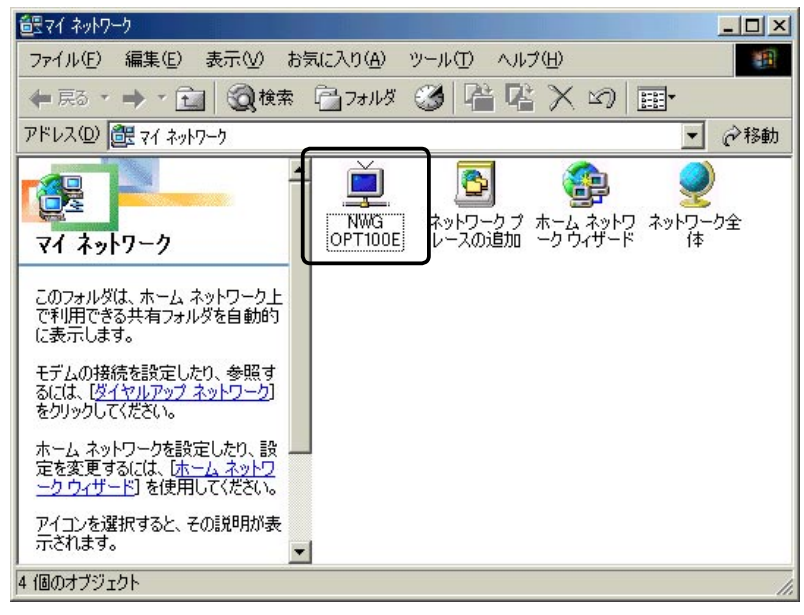

確認「NWG OPT100E」アイコンをダブルクリックすると、「NetGenesisの設定」画面が開きます。

### ● MSN Messenger のバージョン確認

ご利用のパソコンに MSN Messenger 5 以降がインストールされているか確認して下さい。

MSN Messenger のバージョンは、 MSN Messenger のメニューから [ ヘルプ ] → [MSN Messenger のバージョン情報 ] で確認 することができます。

| ISN Messenger のバージョン情報                                                                                                    |
|----------------------------------------------------------------------------------------------------|
| Messenger                                                                                                    |
| MSN Messenger<br>Version 5.0 (5.0.0544)<br>Copyright (C) 1997-2002 Microsoft Corporation. All rights reserved.<br>RSA Data Security Inc. からライセンス契約を受けたセキュリティ ソフトウェ<br>アを搭載しています。 |
| <u>сток</u>                                                                                                    |

ご利用の MSN Messenger のバージョンが古い場合は、バージョンアップを行って下さい。

### ● DirectX のバージョン確認

ご利用のパソコンにDirectX8.1以降がインストールされているか確認して下さい。

DirectXのバージョンは、[スタート]→[ファイル名を指定して実行]を選択し、「dxdiag」と入力して[OK]ボタンをクリックする ことで確認することができます。

| DirectX診断ツール                                                           |
|------------------------------------------------------------------------|
| パステム 】DirectX ファイル   ディスプレイ   サウンド   ミュージック   入力   ネットワーク   それでも問題が解決し |
|                                                                        |
| ざの分野が問題を起こしているか分かっている場合は、適当なタブをクリックしてください。それ以外の場合は、D欠                  |
| それでも問題が解決しない場合]のページでは、問題解決に利用できるそのほかのツールの一覧を表示します。<br>- システム情報         |
| 現在の日時: 2003年7月11日, 17:52:41                                            |
| コンピュータ名: User PC                                                       |
| オペレーティング システム: Microsoft Windows ME (4.90, ビルド 3000)                   |
| 言語:日本語(地域設定:日本語)                                                       |
| システム製造元: N/A                                                           |
| システム モデル・N/A                                                           |
| BIOS: Default System BIOS                                              |
| プロセッサ: Intel Celeron, MMX, ~500MHz                                     |
| メモリ: 190MB RAM                                                         |
| ページ ファイル: 113MB 使用中 1743MB 使用可能                                        |
| DirectX バージョン: DirectX 9.0a(4.09.0000.0901)                            |
| ✓ WHOL デジタル署名を確認する                                                     |
| DxDiag 4.09.0000.0901 Copyright (C) 1                                  |
| ヘルブ(出) 次ページ(N) 1                                                       |

ご利用の DirectX のバージョンが古い場合は、バージョンアップを行って下さい。

|    | UPnP機能を使用する前にご利用のパソコンでWindows Updateを実行し、常に最新の状態にすることを推奨します。   |
|----|----------------------------------------------------------------|
|    | 設定を行う前に以下の手順でWindows XP Service Pack 2にアップデート済みか確認して下さい。       |
| 確認 | ①[スタート]→[コントロールパネル]をクリックして下さい。                                 |
|    | ②[パフォーマンスとメンテナンス]をクリックして下さい。                                   |
|    | ③[システム]をクリックして下さい。                                             |
|    | ④「システムのプロパティ」画面が開きます。                                          |
|    | 「システム」欄に「Service Pack 2」と表示されている場合は、Service Pack 2にアップデート済みです。 |

● UPnP サポートの確認

以下の手順でご利用のパソコンにUPnP サポートがインストールされているか確認して下さい。

①[スタート]→[コントロールパネル]→[ネットワークとインターネット接続]→[ネットワーク接続]の順番にクリックして下さい。 ②[詳細設定]メニューから[オプションネットワークコンポーネント]をクリックして下さい。

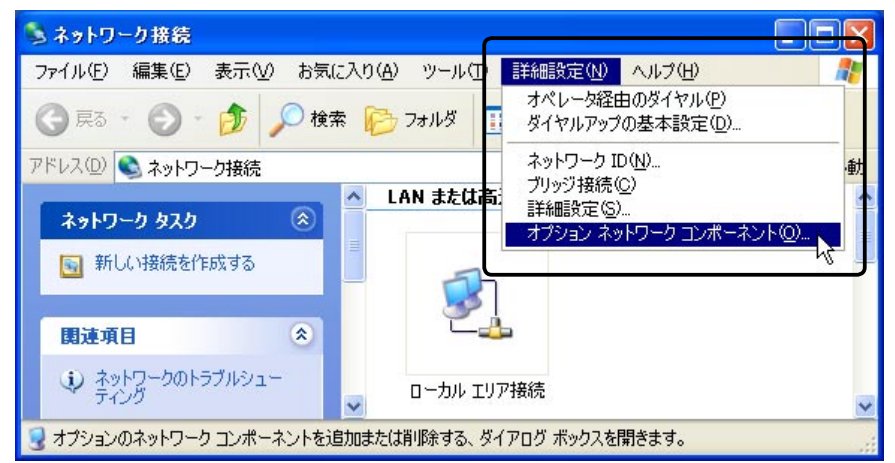

③「ネットワークサービス」を選択し、[詳細]ボタンをクリックして下さい。

| オブション ネットワーク コンボーネント                                                                          | ウィザード                                          | Σ                                        |
|-----------------------------------------------------------------------------------------------|------------------------------------------------|------------------------------------------|
| <b>Windows コンボーネント</b><br>Windows XP のコンボーネントを追加                                              | または背邩余できます。                                    | Ē                                        |
| 各チェック ボックスをクリックして、 追加<br>ボックスは、 コンボーネントの一部が-<br>を表示する(こは、 匡洋細〕 をクリックし<br>コンボーネント( <u>©</u> ): | ロまたは肖川除するコンポーネント<br>(ンストールされることを表します<br>てください。 | を選んでください。 影付きのチェック<br>た。コンボーネントに含まれているもの |
| ■ こうていい かいな パーク フーク フィーク                                                                      |                                                | 0.3 MB                                   |
|                                                                                               |                                                | 2.0 MB                                   |
| 説明: 特別なネットワーク!                                                                                | 関連のさまざまなサービスやプロ                                | トコルが含まれています。                             |
| 必要なディスク領域の合計:<br>空きディスク領域:                                                                    | 0.0 MB<br>3510.1 MB                            | [[]][[]][[]][[]][[]][[]][[]][[]][[]][[   |
|                                                                                               | < 戻る(日                                         | ) 次へ(11) キャンセル                           |

④以下のサービスがインストールされているか確認して下さい。

■Windows XP / Windows XP Service Pack 1 / Windows XP Service Pack 1a の場合

「インターネット ゲートウェイ デバイスの検出とクライアントの制御」及び、「ユニバーサル プラグ アント プレイ」にチェックが 入っているか確認して下さい。

チェックが入っていない場合は、チェックを入れて[OK]ボタンをクリックし、インストールを行って下さい。 (インストールする際、WindowsのCD-ROMを要求される場合があります。)

| ネットワーク サービス                                                                                                    | × |
|----------------------------------------------------------------------------------------------------|---|
| 各チェック ボックスをクリックして、追加また(ば川除するコンボーネントを選んでください。 影付きのチェック<br>ボックスは、コンボーネントの一部がインストールされることを表します。 コンボーネントに含まれているもの<br>を表示する(こは、 [詳細] をクリックしてください。<br>ネットワーク サービス のサブコンボーネント(②): |   |
| 0.0 MB                                                                                                    | ~ |
| ☑ □ 2000 100 100 100 100 100 100 100 100 10                                                                                                    | ר |
| 🗹 🖳 ユニバーサル プラグ アンド プレイ 0.2 MB                                                                                                    |   |
|                                                                                                    |   |
| 説明: コンピュータでユニバーサル ブラグ アンド プレイ デバイスの検出や制御をします。<br>必要なディスク領域の合計: 0.0 MB<br>空きディスク領域: 3510.1 MB                                                                              |   |
| OK キャンセル                                                                                                    |   |

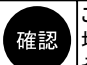

ご利用環境によっては「インターネット ゲートウェイ デバイスの検出とクライアントの制御」が表示されない 場合があります。 その場合は、「ユニバーサル プラグアンド プレイ」のみチェックを入れて下さい。

■Windows XP Service Pack 2の場合

「UPnPユーザーインターフェイス」及び、「インターネット ゲートウェイ デバイスの検出とクライアントの制御」にチェックが入っているか確認して下さい。

チェックが入っていない場合は、チェックを入れて[OK]ボタンをクリックし、インストールを行って下さい。 (インストールする際、WindowsのCD-ROMを要求される場合があります。)

| ネットワーク サービス                                                                                                    |                       |
|----------------------------------------------------------------------------------------------------|-----------------------|
| 各チェック ボックスをクリックして、追加または削除するコンポーネントを選んでください。<br>ボックスは、コンポーネントの一部がインストールされることを表します。コンポーネントに<br>を表示するには、ほ羊細」をクリックしてください。<br>ネットワーク サービス のサブコンポーネント(Q): | 影付きのチェック<br>こ含まれているもの |
|                                                                                                    | 00 MB                 |
| 🗹 💂 UPnP ユーザー インターフェイス                                                                                                    | 0.2 MB                |
| ☑ 🛃 インターネット ゲートウェイ デバイスの検出とクライアントの制御                                                                                                    | 0.0 MB                |
| 🗆 🚚 ניד יי – ניד                                                                                                    | 0.0 MB                |
| □ 📙 簡易 TCP/IP サービス                                                                                                    | 0.0 MB                |
|                                                                                                    | ~                     |
| 説明: ネットワークで検出された UPnP デバイスごとにアイコンを [マイ ネッ<br>す。また、必要な Windows ファイアウォールのボートを開きます。                                                                    | トワーク] に表示しま           |
| 必要なディスク領域の合計: 0.7 MB                                                                                                    | ■¥絵冊(D)               |
| 空きディスク領域: 2754.4 MB                                                                                                    | B+000 (D/             |
| ОК                                                                                                    | キャンセル                 |

<次ページへ進んで下さい>

5 付録

## ● UPnP 機能の動作確認

以下の手順で、UPnP機能が正しく動作しているか確認して下さい。 ①デスクトップ上の[マイネットワーク]アイコンをダブルクリックして下さい。 ②「NWG OPT100E」アイコンが表示されていることを確認して下さい。

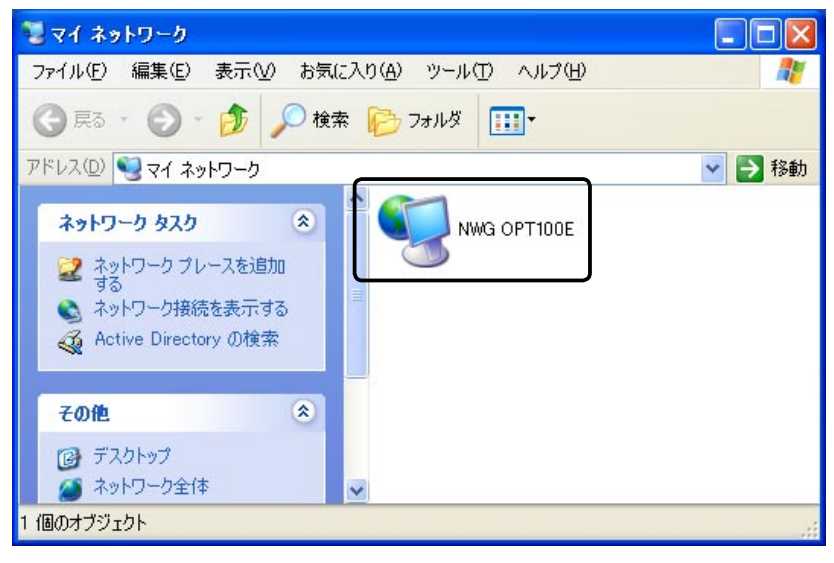

「NWG OPT100E」アイコンをダブルクリックすると、「NetGenesisの設定」画面が開きます。 Windows XP Service Pack 2のWindowsファイアウォールの設定によっては、「NWG OPT100E」アイコンが 表示されない場合があります。 詳しくは「Windows XP Service Pack 2使用時の注意点」(次ページ)を参照して下さい。

## ● Windows Messenger のバージョン確認

ご利用のパソコンに Windows Messenger 5 以降がインストールされているか確認して下さい。

Windows Messenger のバージョンは、Windows Messenger のメニューから [ ヘルプ ] → [Windows Messenger のバージョン情報 ] で確認することができます。

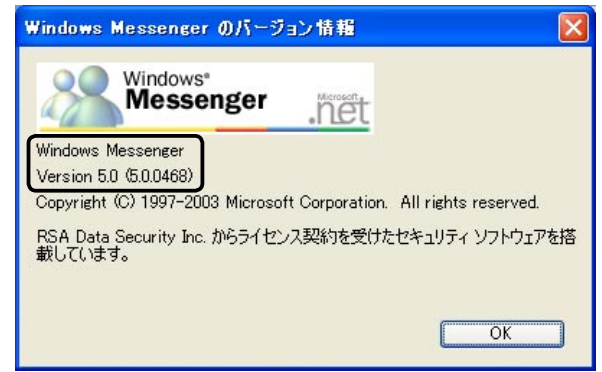

ご利用の Windows Messenger のバージョンが古い場合は、バージョンアップを行って下さい。

### ● Windows Messengerのオーディオに関するアップデート

Windows Updateを実行し、更新の一覧に「Windows Messengerのオーディオに関するアップデート」が表示されるか確認して下さい。

表示されている場合は、アップデートを適用して下さい。(表示されていない場合は、アップデート適用済みです。)

●Windows XP Service Pack 2使用時の注意点

Windows XP Service Pack 2の「Windows ファイアウォール」の設定によっては、MSN Messenger やWindows Messenger 等の UPnPソフトウェアの通信が遮断される場合があります。 UPnPソフトウェアが正しく動作しない場合は、以下を確認して下さい。

確認 設定を行うと、Windows XPのセキュリティが低下します。 設定を行う際は、自己責任で行って下さい。

①[スタート]→[コントロールパネル]の順番にクリックして下さい。

- ②[ネットワークとインターネット接続]をクリックして下さい。
- ③[ネットワーク接続]をクリックして下さい。
- ④[ローカル エリア接続]をダブルクリックして下さい。
- ⑤[プロパティ]ボタンをクリックして下さい。
- ⑥[詳細設定]タブをクリックし、[設定]ボタンをクリックして下さい。

| 📥 ローカル エリア接続のプロパティ                                    | ? 🔀   |
|-------------------------------------------------------|-------|
| 全般認証言詳細設定                                             |       |
| Windows ファイアウォール                                      |       |
| インターネットからのこのコンピュータへのアクセスを制 限したり防いだりして、コンピュータとネットワークを保 | 定(E)  |
| 護する                                                   |       |
|                                                       |       |
|                                                       |       |
|                                                       |       |
|                                                       |       |
|                                                       |       |
|                                                       |       |
|                                                       |       |
|                                                       |       |
|                                                       |       |
| ОК                                                    | キャンセル |

- ⑦「例外を許可しない」チェックボックスにチェックが入っている場合は、チェックを外して下さい。
  - ※Windowsファイアウォールが無効の場合は、設定を確認する必要はありませんので、[OK]ボタンをクリックして 画面を閉じて下さい。

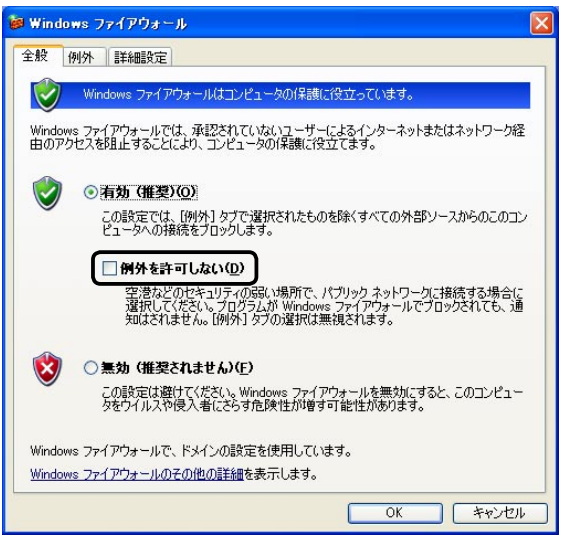

<次ページへ進んで下さい>

5

付録

⑧[例外]タブをクリックして下さい。 該当するプログラム、サービスのチェックが外れている場合はチェックを入れて下さい。

| 🗃 Windows ファイアウォール                                                                                                    |
|----------------------------------------------------------------------------------------------------|
| 全般例外詳細設定                                                                                                    |
| 入力方向のネットワーク接続は、下で選択されたプログラムおよびサービスのためのものを除き、<br>Windows ファイアウォールでブロックされています。何外として追加することにより、プログラムによって<br>は動作がよくなる場合もありますが、セキュリティの危険が増加する可能性があります。                  |
| プログラムおよびサービス(史):                                                                                                    |
| 名前                                                                                                    |
| <ul> <li>✓ MSN Messenger 62</li> <li>✓ UPnP フレームワーク</li> <li>✓ Windows Messenger</li> <li>✓ ファイルとプリンタの共有</li> <li>✓ リモート アシスタンス</li> <li>✓ リモート デスクトップ</li> </ul> |
| プログラムの追加(R) ポートの追加(Q) 編集(E) 削除(Q)     Windows ファイアウォールによるプログラムのプロック時に通知を表示する(N)     例外を許可することの危険の詳細を表示します。                                                        |
| <b>OK</b> キャンセル                                                                                                    |

⑨各画面で[OK]ボタンをクリックして画面を閉じて下さい。

5-5. PPPoEマルチセッション機能の設定例

PPPoEマルチセッション機能の設定方法について、ISP 接続とNTT 社フレッツスクウェアへの同時接続を例に説明します。

| 確認 | NetGenesis SuperOPT100Eは2箇所へのPPPoE同時接続が可能です。                |
|----|-------------------------------------------------------------|
|    | PPPoEマルチセッション機能の詳細については、添付の CD-ROM に収録されているユーザーズマニュアル       |
|    | (manual.htmファイル)をWWWブラウザで参照して下さい。                           |
|    | 本設定例は「PPPoE セッション1の設定は完了している」ことを前提として説明しています。               |
|    | 本設定を行う前にPPPoE セッション1の設定を完了させて下さい。                           |
|    | PPPoE セッション1の設定については「4-2-1.フレッツ(PPPoE)簡単設定」(29ページ)を参照して下さい。 |
|    | PPPoE セッション2に設定可能な動作モードは「IPアドレス自動取得」のみです。                   |
|    | 「IPアドレス固定(1 ~ 16 個)」設定や「アンナンバード」設定はできません。                   |

# <u>5-5-1. PPPoE セッション2の設定</u>

以下の手順でPPPoE セッション2にフレッツスクウェアに接続するための設定を行って下さい。

確認
以降で省略されている設定箇所については、工場出荷値のままご利用下さい。
省略されている設定箇所の詳細については、添付の CD-ROM に収録されているユーザーズマニュアル
(manual.htmファイル)をWWWブラウザで参照して下さい。

①「NetGenesisの設定」画面を起動して下さい。

※「4-1. 設定画面へのログオン」(27ページ)を参照して下さい。

②[WANポート設定]をクリックし、「PPPoE動作モード設定」をクリックして下さい。

| MC MICRO RESEARCH                                             |   | はじめて本製品をご利用になる方へ                                                                    |
|---------------------------------------------------------------|---|-------------------------------------------------------------------------------------|
| <u>基本設定</u><br>フレッツ(PPPoE)簡単設定                                |   | ■ PPPoEによるユーザー認証が必要なブロ<br>(Bフレッツやフレッツ・ADSL、TEPCOひかり、ケイ・オ<br>→ フレッツ(PPPoF)簡単設定を行って下; |
| (設定メニュー:詳細表示)<br>- WANポートの設定<br>動作モード設定                       |   | 「フレッツ(PPPoE)簡単設定」は、PPPoEによる<br>定を行います。<br>(PPPoE セッション1へ設定を行います。他の設                 |
| PPPoE 動作モード設定     クリック       IFマスカレードテーフル設定       + LANポートの設定 | 7 | PPPoE(マルチセッションなど)の詳細設定は PF<br>■ CATVなど、ブロバイダからIPアドレスを<br>(契約)している方                  |

③「PPPoEセッション2を使用する」にチェックを入れ、[セッション2 詳細設定]ボタンをクリックして下さい。

| <u>PPPoE 動作モード設定</u>                                           |                |             |  |
|----------------------------------------------------------------|----------------|-------------|--|
| WANボートをPPPoEクライアントとして使用する場合の、動作モードの設定(選択)を行います。                |                |             |  |
| 動作モートを選択して[セッション1 または セッション2 詳細設定]を<br>モート適用]ボタンをクリックして下さい。    | 行った後、[PPPoE 動作 |             |  |
| ☑ PPP₀E セッション1 を使用する                                           |                |             |  |
| <ul> <li>●IPアドレス自動取得 (※)</li> </ul>                            | [IPアドレス変換有効]   |             |  |
| ○IPアドレス固定(1~16個)                                               | [IPアドレス変換有効]   |             |  |
| ○アンナンバード(unnumbered)                                           | [IPアドレス変換無効]   |             |  |
| ※[フレッツ(PPPoE)簡単設定]を行った場合、PPPoE セッション1の「IPアドレス<br>自動取得」に設定されます。 | セッション1 詳細設定    |             |  |
| 「セッション1 詳細設定」が完了した後、右のボタンをクリックして下さい。                           | PPPoE 動作モード適用  |             |  |
| ■PPP₀E セッション2 を使用する チェック                                       |                |             |  |
|                                                                | [IPアドレス変換有効]   | $\bigwedge$ |  |
|                                                                | セッション2 詳細設定    | クリック        |  |
| -<br>「セッション2 詳細設定」が完了した後、右のボタンをクリックして下さい。                      | PPPoE 動作モード適用  |             |  |

<次ページへ進んで下さい。>

④「PPPoE クライアント設定 - セッション 2-」画面が開きます。

| PPPoEクライアント設定                                                                                                    |  |  |  |
|----------------------------------------------------------------------------------------------------|--|--|--|
| - PPPoE セッション2 -                                                                                                    |  |  |  |
| [ IPアドレス自動取得 / IPアドレス変換有効 ]<br>UPn <mark>P機能は本セッション(PPPoE セッション2)では使用できません。</mark>                                        |  |  |  |
| 本画面の設定が完了した後<br>(本画面下の[設定]ボタンをクリックした後)<br><u>PPPoE 動作モード設定</u> へ戻り、<br>[PPPoE 動作モード適用]ボタンをクリックして下さい。                      |  |  |  |
| ニックネーム(接続名称)の設定                                                                                                    |  |  |  |
| <ul> <li>ニックネーム(接続名称) PPPoE2 connection (半角英数字のみ入力可能)</li> <li>◆ こで設定するニックネームは本設定画面中の[PPPoEボート情報・制御]画面に表示されます。</li> </ul> |  |  |  |
| 接続情報(アカウント)の設定                                                                                                    |  |  |  |

⑤「ニックネーム(接続名称)の設定」に「Flets Square」など接続先が判別しやすい名称を設定して下さい。 (半角英数字のみ、最大31文字まで設定可能です。)

| ニックネーム(接続名称)    | の設定          |                             |
|-----------------|--------------|-----------------------------|
| ニックネーム(接続名称)    | Flets Square | <br>(半角英数字のみ入力可能)           |
| ◆ ここで設定するニックネーム | alt本設定画面中の   | )[PPPoEポート情報・制御] 画面に表示されます。 |

⑥「接続情報(アカウント)の設定」に以下を設定して下さい。

| 〔必須〕                    |                      |  |  |  |  |
|-------------------------|----------------------|--|--|--|--|
| [必須]                    |                      |  |  |  |  |
| [必須]                    |                      |  |  |  |  |
|                         |                      |  |  |  |  |
|                         |                      |  |  |  |  |
|                         |                      |  |  |  |  |
| 《特に指定が無い場合は必ず空欄にして下さい。》 |                      |  |  |  |  |
|                         | 【必須】<br>【必須】<br>【必須】 |  |  |  |  |

|                   | NTT 東日本     | NTT 西日本     |
|-------------------|-------------|-------------|
| ユーザー名             | guest@flets | flets@flets |
| パスワード<br>パスワード再入力 | guest       | flets       |

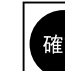

|   | 「接続先サーバー名」、「サービス名」は必ず空欄にして下さい。               |
|---|----------------------------------------------|
| 忍 | 上記は平成17年1月の情報です。                             |
|   | 将来、変更される場合もありますので、NTT社のホームページから最新情報を入手して下さい。 |

⑦回線接続方法の設定を行って下さい。

| 回線接続方法の設定                                                                                                    |  |  |  |  |
|----------------------------------------------------------------------------------------------------|--|--|--|--|
| ◎ 常時接続                                                                                                    |  |  |  |  |
| <ul> <li>●自動接続</li> <li>●「自動接続」を選択する場合、本画面の「DNS情報の設定」が必要です。</li> <li>●手動接続</li> <li>(DNS情報を設定しないと「自動接続」は行われません。)</li> </ul>                                 |  |  |  |  |
| 無通信自動切断の設定                                                                                                    |  |  |  |  |
| <ul> <li>□無通信自動切断機能を使用する</li> <li>送信無通信時間<br/>(時間分:秒)</li> <li>(10:10:00</li> <li>(時間:分:秒)</li> <li>(工場出荷値:00:10:00 / 設定可能範囲:00:00:10~100:00:00)</li> </ul> |  |  |  |  |

常時接続:常に接続状態となります。 自動接続:接続要求を検出すると自動的に接続します。 手動接続:手動接続を行わない限り接続しません。

上記で「自動接続」もしくは「手動接続」を選択した場合、無通信自動切断の設定を行うことが可能です。

無通信自動切断機能を使用する:以下で設定する時間内に通信が無かった場合、自動的に回線を切断します。 送信無通信時間:設定した時間内に送信が無い場合、自動的に回線を切断します。 受信無通信時間:設定した時間内に受信が無い場合、自動的に回線を切断します。

確認

「自動接続」及び「手動接続」を選択して、「無通信自動切断機能を使用しない」(チェックを入れない)場合は 「手動切断」を行わない限り、NetGenesis SuperOPT100Eは回線の切断を行いません。

# ⑧DNS情報の設定を行って下さい。

| DNS情報の設定                                         |                                                       |  |  |  |  |
|--------------------------------------------------|-------------------------------------------------------|--|--|--|--|
| ■WAN側から取得したDNS情報を優先する                            |                                                       |  |  |  |  |
| 《LAN側DNSのIPアドレスを設定する場合、[DNS設定](その他の設定)に設定して下さい。》 |                                                       |  |  |  |  |
| プライマリDNS                                         |                                                       |  |  |  |  |
| セカンダリDNS                                         | ◆本画面の「回線接続方法の設定」で「自動接続」を選択す<br>る場合、DNS情報を設定する必要があります。 |  |  |  |  |
| サードDNS                                           | (プライマリDNS~フォースDNSの全てが空欄の場合、「自<br>動接続リキ行われません」)        |  |  |  |  |
| フォースDNS                                          | W3384/6138114/4 tax C/00/                             |  |  |  |  |

手順⑦で常時接続、手動接続を選択した場合

→工場出荷値\*でご利用下さい。

※工場出荷値:「WAN側から取得したDNS情報を優先する」チェック有り、プライマリDNS ~フォースDNS空欄。 手順⑦で自動接続を選択した場合

→プライマリDNS欄、セカンダリDNS欄に以下を設定して下さい。

|          | NTT東日本         | NTT 西日本(大阪) | NTT西日本(大阪以外) |
|----------|----------------|-------------|--------------|
| プライマリDNS | 220.210.194.67 | 10.60.20.72 | 10.60.21.72  |
| セカンダリDNS | 220.210.194.68 | 10.60.20.73 | 10.60.21.73  |

|    | プライマリDNS ~フォースDNSが空欄の場合、自動接続しませんので注意して下さい。   |
|----|----------------------------------------------|
| 確認 | 上記DNSサーバーIPアドレスは平成17年1月の情報です。                |
|    | 将来、変更される場合もありますので、NTT社のホームページから最新情報を入手して下さい。 |

5

⑨全ての設定が完了しましたら、[設定]ボタンをクリックして下さい。

| PPTP変換の設定                                         |                                                                    |  |  |
|---------------------------------------------------|--------------------------------------------------------------------|--|--|
| □PPTP変換を有効にする                                     |                                                                    |  |  |
|                                                   |                                                                    |  |  |
| DNS情報の設定                                          |                                                                    |  |  |
| ☑WAN側から取得したDNS情報を優先する                             |                                                                    |  |  |
| 《LAN側DNSのIPアドレスを設定する場合、[DNS設定](その他の設定)に設定して下さい。》  |                                                                    |  |  |
| プライマリDNS                                          |                                                                    |  |  |
| セカンダリDNS                                          | ◆本画面の「回線接続方法の設定」で「自動接続」を選択す<br>る場合、DNS情報を設定する必要があります。              |  |  |
| サードDNS                                            | <ul> <li>(プライマリDNS〜フォースDNSの全てが空欄の場合、「自<br/>動揺らしは行われませく)</li> </ul> |  |  |
| フォースDNS                                           | #01900/0101111110 CA C 700 /                                       |  |  |
|                                                   |                                                                    |  |  |
| 動作モードを変更する場合は、[PP <u>PoE 動作エード設定]/WANポートの設定とで</u> |                                                                    |  |  |
| [PPPoE 動作モード適用」ボタンを<br>すべての設定が完了したらクリックして下さい。     |                                                                    |  |  |
| 設定 元に戻す                                           |                                                                    |  |  |
| J                                                 |                                                                    |  |  |

⑩「PPPoE クライアント設定 -セッション 2-」画面」の先頭に戻りますので「PPPoE 動作モード設定」の文字をクリックして下さい。

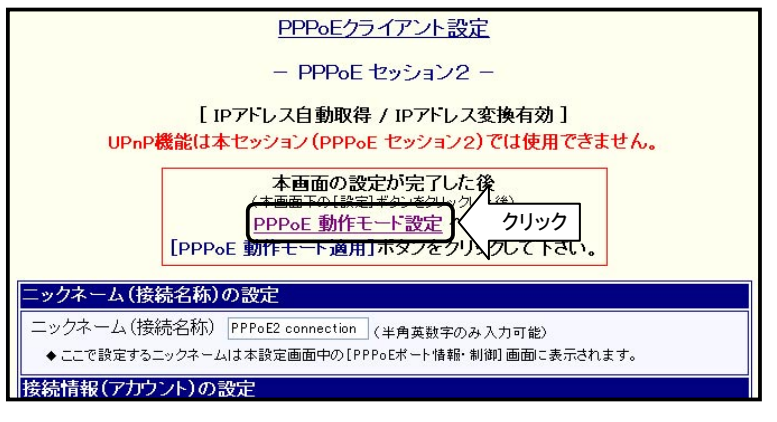

①「PPPoE動作モード設定」画面に戻りますので、[PPPoE動作モード適用]ボタンをクリックして下さい。

| PPPoE 動作モード設定                                                                                       |                                         |      |
|----------------------------------------------------------------------------------------------------|-----------------------------------------|------|
| WANボートをPPPoEクライアントとして使用する場合の、動作モードの<br>動作モードを選択して【セッション1 または セッション2 詳細設定】 る<br>モード適用】ボタンをクリックして下さい。 | 設定(選択)を行います。<br>を行った後、 <b>[PPPoE 動作</b> |      |
| ☑ PPP₀E セッション1 を使用する                                                                                |                                         |      |
| ●IPアドレス自動取得 (※)                                                                                     | [IPアドレス変換有効]                            |      |
| ○IPアドレス固定(1~16個)                                                                                    | [IPアドレス変換有効]                            |      |
| ○アンナンバート (unnumbered)                                                                               | [IPアドレス変換無効]                            |      |
| ※ [フレッツ(PPPoE) 簡単設定]を行った場合、PPPoE セッション1の「IPアドレス<br>自動取得」に設定されます。<br>                                | セッション1 詳細設定                             |      |
| 「セッション1 詳細設定」が完了した後、右のボタンをクリックして下さい。                                                                | PPPoE 動作モード適用                           |      |
| ☑ PPPoE セッション2 を使用する                                                                                |                                         |      |
| <ul> <li>●IPアドレス自動取得</li> </ul>                                                                     | [IPアドレス変換有効]                            |      |
|                                                                                                    | セッション2 詳細設定                             | ∕    |
| 「セッション2 詳細設定」が完了した後、右のボタンをクリックして下さい。                                                                | PPPoE 動作モード適用                           | クリック |
|                                                                                                    |                                         | - N  |

必ず[PPPoE動作モード適用]ボタンをクリックして下さい。 [PPPoE動作モード適用]ボタンをクリックしないで設定を更新した場合、PPPoEセッション2は動作しません ので注意して下さい。

以上で「PPPoE セッション2の設定」は完了です。 「5-4-2. スタティックルーティングの設定」(次ページ)へ進んで下さい。

# 5-5-2. スタティックルーティングの設定

以下の手順でスタティックルーティングの設定を行って下さい。

①[その他の設定]をクリックし、「スタティックルーティング設定」をクリックして下さい。
 ※設定画面の起動方法がわからない場合は「4-1.設定画面へのログオン」(27ページ)を参照して下さい。

| MC MICRO RESEARCH                              | <u>スタティックルーティング設定</u>                                           |
|------------------------------------------------|-----------------------------------------------------------------|
| <u>トップ</u><br><u>基本設定</u><br>コレッツ(2000 5) 第単元ウ | 各ポートのスタティック(静的)ルーティング情報の設定を行います。                                |
| <u> フレッツ(PPPoE)間早設定</u>                        | PPPoEマルチセッション機能使用時の例                                            |
| <u>(設定メニュー:詳細表示)</u>                           | ◆PPPoE ボート1(セッション1):プロバイダ接続                                     |
| + <u>WANポートの設定</u>                             | ・デフォルトゲートウェイに設定する:チェックあり<br>・ルーティングテーブル :登録不要                   |
| +LANボートの設定                                     | ◆PPPoE ボート2(セッション2):フレッツ・スクウェア接続                                |
| + <u>HUBボートの設定</u>                             | ・テフォルトゲートウェイに設定する:チェックなし<br>・ルーティングテーブル :フレッツ・スクウェアのネットワーク情報を登録 |
| - その他の設定                                       | PPPoE ボート1(セッション1) <u>PPPoE ポート2(セッション2)</u> WANボート LANボート      |
| スタティックルーティング設定 クリ                              | ック PoE ボート1 (セッション1)のスタティックルーティング設定                             |
| <u>ビキュリナイ設定</u><br>時刻設定                        | ■PPPoF ボート1 (セッション1)をデフォルトゲートウェイに設定する                           |
| <u>DNS設定</u>                                   | メトリック 1 •                                                       |
| 設定の更新                                          | PPPoE ボート1 (セッション1)ルーティングテーブル 登録リスト                             |

②「PPPoE ポート2(セッション2)のスタティックルーティング設定」欄の[編集]ボタンをクリックして下さい。

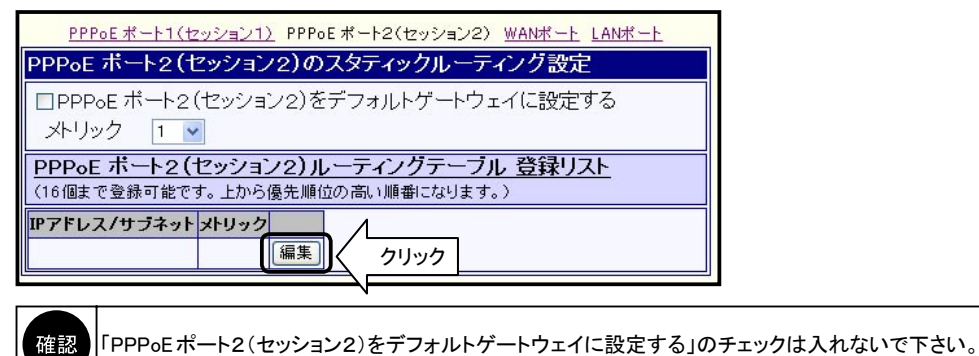

③以下のテーブルを追加して下さい。

| NTT 東日本            |       | NTT 西日本        |       |
|--------------------|-------|----------------|-------|
| IPアドレス / サブネット     | メトリック | IPアドレス / サブネット | メトリック |
| 220.210.194.0/25   | 1     | 10.0.0/8       | 1     |
| 220.210.195.0/26   | 1     | _              | -     |
| 220.210.195.64/26  | 1     | _              | -     |
| 220.210.197.128/25 | 1     | _              | -     |
| 220.210.198.0/26   | 1     | _              | -     |
| 220.210.198.128/26 | 1     |                |       |
| 220.210.199.0/27   | 1     | _              | -     |
| 220.210.199.128/28 | 1     | _              | -     |
| 220.210.199.160/28 | 1     | _              | -     |

確認

NTT 東日本でお使いの方は、9個のテーブル全てを追加して下さい。 上記ルーティング(経路)情報は平成17年1月の情報です。 将来、変更される場合もありますので、NTT社のホームページから最新情報を入手して下さい。

# ◆ルーティングテーブルの追加方法

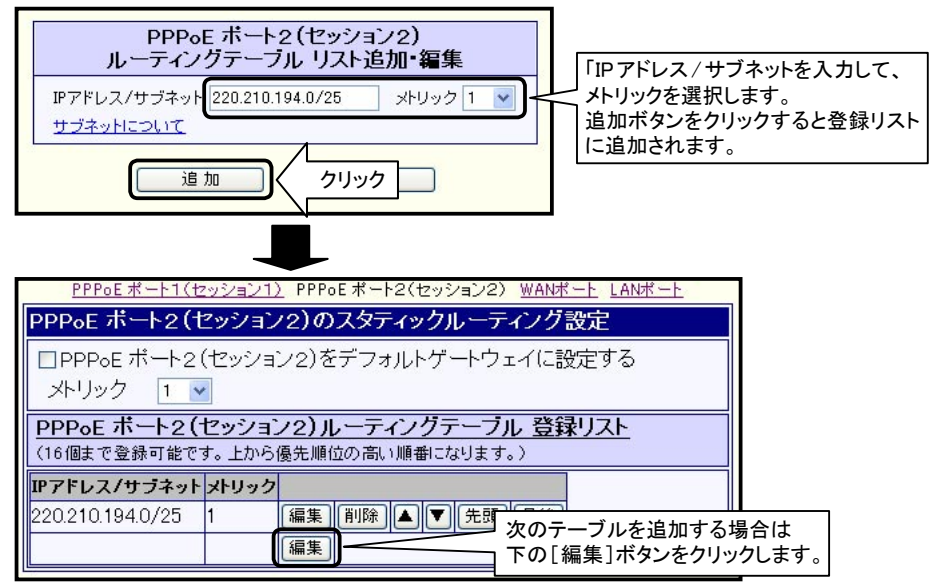

④ルーティングテーブルの追加が完了しましたら、「スタティックルーティング設定」画面を一番下までスクロールして [設定]ボタンをクリックして下さい。

| <u> PPPoE ポート1(セッション1) PPPoE ポート2(セッション2) WANポート LANポート</u> |
|-------------------------------------------------------------|
| LANボートのスタティックルーティング設定                                       |
| □LAN上のデフォルトゲートウェイを使用する                                      |
| クートフェイ メトリック 1 M                                            |
| (16個まで登録可能です。上から優先順位の高い順番になります。)                            |
| IPアドレス/サブネット ゲートウェイ メトリック<br>編集                             |
| 設定<br>クリック                                                  |

⑤設定の更新を行って下さい。

※設定の更新方法については「4-3.設定の更新」(36ページ)を参照下さい。

以上でスタティックルーティングの設定は完了です。

# 5-5-3. PPPoEポートの制御

PPPoEポートの制御について説明します。

回線接続方法で「自動接続」もしくは「手動接続」を選択した場合、PPPoEポートの制御を行うことができます。

①「NetGenesisの設定」画面を起動して下さい。 ※「4-1. 設定画面へのログオン」(27ページ)を参照して下さい。

②「PPPoEポート情報・制御」をクリックして下さい。 「PPPoEポート情報・制御」画面が開きます。

| PPP₀E ボート2(セッシ                                                                                             | ョン2•S04)                                     | 接続 |
|----------------------------------------------------------------------------------------------------|----------------------------------------------|----|
| ニックネーム(接続名称)<br>接続モード(回線接続方法)<br>状態<br>接続時間<br>取得した自IPアドレス<br>取得した相手IPアドレス<br>取得したプライマリDNS<br>取得したセカンダリDNS | :Flets Square<br>:手動接続<br>: <b>切断状態</b><br>: |    |

[接続]ボタンが表示されます。 [接続]ボタンをクリックすると回線が接続されます。 接続が完了すると、接続時の画面になります。

●接続時

| PPP₀E ポート2(セッショ                                                                                            | aン2•S04)                                                                                                    | 切断                   |  |
|----------------------------------------------------------------------------------------------------|----------------------------------------------------------------------------------------------------|----------------------|--|
| ニックネーム(接続名称)<br>接続モード(回線接続方法)<br>状態<br>接続時間<br>取得した自IPアドレス<br>取得した相手IPアドレス<br>取得したプライマリDNS<br>取得したセカンダリDNS | : Flets Square<br>: 手動接続<br>: <b>接続状態</b><br>: 0:10:00<br>: xxxxxxxx1<br>: xxxxxxxx1<br>: xxxxxxxx1<br>: xxxxxxxx1<br>: xxxxxxxx1 | 11<br>50<br>51<br>52 |  |

[切断]ボタンが表示されます。 [切断]ボタンをクリックすると回線が切断されます。 切断が完了すると、未接続時の画面に戻ります。

# 5-6 困ったときは(Q&A)

本書で解説している設定方法を行う上で、「設定できない」、「つながらない」等トラブルが発生した場合の対処法や確認事項です。 サポートセンターへお問い合わせになる前に、一度お読み下さい。

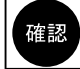

CD-ROMに収録されている、ユーザーズマニュアル(manual.htmファイル)には、より詳細なQ&Aが記載されています。 そちらも参照して下さい。

| Q.設定画面へログオンできない。 ************************************                                                          |
|----------------------------------------------------------------------------------------------------|
| Q.設定したパスワードの文字数が増えて(減って)いる。 ************************************                                               |
| Q.NetGenesisの設定画面を起動すると、既存の設定内容が違っている。 ・・・・・・・・58                                                              |
| Q.インターネットに接続できない。<br>(「フレッツ(PPPoE)簡単設定」を行った場合)・・・・・・・・・・・・・・・・・・・・・・・・59                                       |
| Q.インターネットに接続できない。<br>(WANポートの設定でDHCP クライアント機能を使用している場合)・・・・・・・・・・・・・・・・・・・・・・・・・・・・・・・・・・・・                    |
| Q. インターネットに接続できない。<br>(WANポートの設定でIPアドレスを指定している場合)・・・・・・・・・・・・・・・・・・・・・・・・・・・・・・・・・・・・                          |
| Q.PPPoE セッション2が接続できない。(常時接続、手動接続)・・・・・・・・・・・・・・・・・・・・・・・・・・・・・・・・・・・・                                          |
| Q.PPPoE セッション2が接続できない。(自動接続) ・・・・・・・・・・・・・・・・・・・・・・・62                                                         |
| Q.Windows でWWW ブラウザや電子メールソフトを起動すると<br>「ダイヤルアップネットワーク」(ダイヤルアップ接続)の画面が表示される。・・・・・・・・・・・・・・・・・・・・・・・・・・・・・・・・・・・・ |
| Q.2台目以降のパソコンではどのような設定をしたらよいか? ・・・・・・・・・.63                                                                     |
| Q.インターネットに接続できるが、速度が遅い。 ************************************                                                   |
| Q. 一部ホームページが表示できない。(PPPoE 接続時) ・・・・・・・・・・・・・・・・・・・・・・・63                                                       |
| Q.回線終端装置もしくはNetGenesisの電源を落としたところ、<br>電源を再投入してもインターネットへ接続できなくなった。(PPPoE 接続時)・・・・・・・・・・63                       |
| Q.NTT 社の VoIP アダプタ(テレフォニーアダプタ)を使用するために必要な設定は? ・・・・・.63                                                         |
| Q.MSN Messenger やWindows Messengerの一部機能が動作しない。 · · · · · · · · · · · · · · · · · · ·                           |
| Q.ネットワークゲームが動作しない。 ••••••••••••••••••••••••••••••••••••                                                        |
| Q.インターネットホームページのサウンドやビデオが正しく再生されない。 ······64                                                                   |
| Q.ファームウェアのバージョンを知りたい。 ······64                                                                                 |
| Q.NetGenesisのMACアドレスを知りたい・・・・・・・・・・・・・・・・・・・・・・・・・・・・・・・・・・・・                                                  |
| Q.全ての設定を工場出荷値に戻したい。 ・・・・・・・・・・・・・・・・・・・・・・・・・・・・・・・・・・・・                                                       |

# Q.設定画面ヘログオンできない。

- NetGenesis SuperOPT100Eの電源はONになっていますか?
- ●パソコンの電源を入れる前に、NetGenesis SuperOPT100Eの電源を入れましたか? NetGenesis SuperOPT100Eの電源を入れてから、パソコンを再起動して下さい。
- NetGenesis SuperOPT100Eとパソコンがツイストペアケーブルで正しく接続されていますか? NetGenesis SuperOPT100E前面のL1 ~ L4ランプが点灯しているか確認して下さい。
- HUBを経由してパソコンを接続している場合、NetGenesis SuperOPT100EとHUBが正しく接続されていますか? NetGenesis SuperOPT100E前面のL1 ~ L4ランプが点灯しているか確認して下さい。
- パソコンにイーサネットボードが正しくセットアップされていますか?
   イーサネットボードのマニュアル等を参照して下さい。
- ●パソコンのTCP/IPプロトコルは正しく設定されていますか?
   「3. パソコンの設定」(14ページ)を参照して下さい。
- ●WWWブラウザの設定を確認して下さい。 「3-7-1、WWWブラウザの設定」(23ページ)を参照して下さい。
- ●パソコンにPPP₀Eソフトウェア(フレッツ接続ツール等)がインストールされていませんか? PPP₀Eソフトウェアのマニュアルやヘルプ等を参照してPPP₀Eソフトウェアをアンインストールして下さい。
- NetGenesis SuperOPT100EのIPアドレスを変更していませんか? NetGenesis SuperOPT100Eをリセットして、再度試して下さい。 リセット方法については「Q.全ての設定を工場出荷値に戻したい」(64ページ)を参照して下さい。
- ●セキュリティソフトウェアを起動していませんか? 例)シマンテック社「ノートン・インターネットセキュリティ」シリーズ トレンドマイクロ社「ウィルスバスター」シリーズ 等々 セキュリティソフトウェアのファイアウォール機能が、パソコンとNetGenesis SuperOPT100Eの通信を遮断してしまう場合が あります。

NetGenesis SuperOPT100Eの設定を行う際は、セキュリティソフトウェアのファイアウォール機能を停止して下さい。 ファイアウォール機能を停止してもユーザー認証画面が表示されない場合は、セキュリティソフトウェアを終了させて下さい。

●WindowsでInternet Explorer を使用している場合は、以下の手順で設定を初期化して下さい。

- ①Internet Explorerの[ツール]メニューから[インターネットオプション]をクリックして下さい。
- ②[セキュリティ]タブをクリックして下さい。
- ③「インターネット」をクリックし、「このゾーンのセキィリティのレベル」欄の[既定値のレベル]ボタンをクリックして下さい。
- ④[詳細設定]タブをクリックして下さい。
- ⑤[既定値に戻す]ボタンをクリックして下さい。
- ⑥[適用]ボタンをクリックし、[OK]ボタンをクリックして下さい。

# Q.設定したパスワードの文字数が増えて(減って)いる。

設定画面を閉じて、再度開くとパスワードの文字数(●や\*の数)が実際に入力した数より増えて(減って)いることが ありますが、特に問題はありません。 設定画面に表示される「パスワード」及び「パスワード再入力」欄は、実際に入力したパスワードの文字数に関係なく、 必ず決まった文字数で表示されます。 表示されるパスワードの文字数は、使用しているWWWブラウザやそのバージョンによって異なります。

## Q.「NetGenesisの設定」画面を起動すると、既存の設定内容が違っている。

NetGenesisの設定を変更した後、設定の更新を行わずにWWWブラウザを終了してしまうと、「一時保存領域」の設定情報と、 「フラッシュ ROM」の設定情報が異なる状態が発生してしまいます。

(「NetGenesisの設定」画面は起動時に、「一時保存領域」に保存された設定情報を読み込みます。)

もし、このような状態になってしまった場合は、NetGenesisの設定画面のメニューから「NetGenesisの再起動」をクリックし、 NetGenesisを再起動して一時保存領域の内容を消去して下さい。

●一時保存領域

- →「NetGenesisの設定」画面で、[設定]ボタンをクリックした場合や、[フレッツ(PPPoE)簡単設定]の警告画面で[はい] ボタンをクリックした場合に設定内容が一時的に保存される領域です。 NetGenesisの電源をOFF/ONすると消去されます。
- フラッシュ ROM

→NetGenesisが実際に動作する設定が保存されている領域です。 「設定の更新」画面の[更新]ボタンをクリックすることにより、「一時保存領域」の設定内容を「フラッシュ ROM」に 書き込みます。

NetGenesisの電源をOFF/ONしても消去されません。

## Q.インターネットに接続できない。

#### (「フレッツ(PPPoE)簡単設定」を行った場合)

「5-2. SYSLOG機能の使用方法」(38ページ)を参照して、SYSLOGを表示してISPとの接続が完了しているか確認して下さい。

●「Connect successfully」と表示される場合

| NWG OPT  | V4.xxx Syslog start.                                   |
|----------|--------------------------------------------------------|
| S03:POE: | Open start.                                            |
| S03:POE: | Discovery stage start.                                 |
| S03:POE: | Discovery stage opened.                                |
| S03:POE: | Session stage start.                                   |
| S03:PPP: | Open start.                                            |
| S03:PPP: | LCP UP.                                                |
| S03:PPP: | LCP UP.                                                |
| S03:PPP: | CHAP UP.                                               |
| S03:PPP: | IPCP UP. My IP=xxx.xxx.xxx.xxx, Peer IP=yyy.yy.yyy.yyy |
| S03:PPP: | PriDNS=111.111.111.111, SecDNS=222.222.222.222         |
| S03:POE: | Session stage opened.                                  |
| S03: :   | Connect successfully.(:)                               |

ISPとの接続は完了しています。

ソフトウェアの設定が正しくされているか確認して下さい。 →「3-7. ソフトウェアの設定」(23ページ)を参照して下さい。

●「Discovery stage start.」で止まる場合

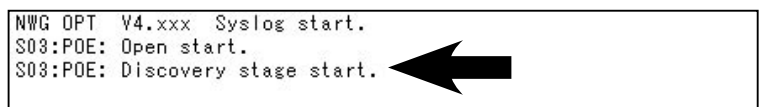

- ・回線終端装置とNetGenesis SuperOPT100E(WANポート)の接続を確認して下さい。
   →「2-3. 各機器との接続」(9ページ)を参照して下さい。
- ・回線終端装置、またはNetGenesis SuperOPT100Eの電源を落とした場合、PPPoEの切断処理が正しく行われないため、一定時間再接続できない場合があります。
  - →再接続が可能になるまで、以下の時間お待ち下さい。
    - ・フレッツADSLで、NTT東日本の場合は5分以上
    - ・フレッツ ADSL で、NTT 西日本の場合は 30 分以上
    - ・Bフレッツの場合は5分以上

※回線の再接続に関する動作や時間の詳細は、回線事業者にお問い合わせ下さい。

・回線側で障害が発生していませんか?

→回線終端装置とパソコンを直接接続して(NetGenesis SuperOPT100Eを介さない状態にして)インターネットへ接続 できるか確認して下さい。 (パソコンにPPPoEソフトウェア(フレッツ接続ツール等)をインストールする必要があります。) 接続できない場合は、回線事業者またはISPへお問い合わせ下さい。

●「CHAP DOWN.」、または「PAP DOWN」と表示される場合

| NWG OPT  | V4.xxx Syslog start.                           |
|----------|------------------------------------------------|
| S03:POE: | Open start.                                    |
| S03:POE: | Discovery stage start.                         |
| S03:POE: | Discovery stage opened.                        |
| S03:POE: | Session stage start.                           |
| S03:PPP: | Open start.                                    |
| S03:PPP: | LCP UP.                                        |
| S03:PPP: | LCP UP.                                        |
| S03:PPP: | CHAP DOWN.                                     |
| S03:PPP: | LCP DOWN.                                      |
| S03:POE: | Session stage closed.                          |
| S03:POE: | Closed(Closed session stage).                  |
| S03: :   | Disconnect successfully, duration 00:00:02.(:) |

SYSLOGに「CHAP DOWN」または「PAP DOWN」と表示された場合、ユーザー名やパスワードに誤りがあります。 ユーザー名、パスワードを確認して下さい。

#### ◆ユーザー ID、パスワードを確認、修正する場合

ユーザー ID、パスワードを確認(修正)する場合は、「PPPoE クライアント設定」画面を開いて設定を行って下さい。 (「フレッツ(PPPoE)簡単設定」を行うと既存の設定は初期化されてしまいます。)

#### 【PPPoE動作クライアント設定画面を開く手順】

①設定画面へログオン→②[WANポートの設定]をクリック→③[PPPoE 動作モード設定]をクリック
 →④[セッション1 詳細設定]ボタンをクリック

Q. インターネットに接続できない。

(WANポートの設定でDHCPクライアント機能を使用している場合)

「5-3. ISPから自動取得したIPアドレスの確認方法」(40ページ)を参照して、IPアドレスが正しく取得できているか確認して下さい。

- ●IPアドレスが正しく取得できている場合
   ソフトウェアの設定が正しくされているか確認して下さい。
   →「3-7. ソフトウェアの設定」(23ページ)を参照して下さい。
- ●IPアドレスが正しく取得できていない場合
  - ■回線終端装置とNetGenesis SuperOPT100E(WANポート)の接続を確認して下さい。
     →「2-3. 各機器との接続」(9ページ)を参照して下さい。
  - NetGenesis SuperOPT100Eにパソコンを接続する前に、パソコンのIPアドレスの解放を行いましたか? →「2-2. 設置前に確認すること」(5ページ)を参照して下さい。
  - ■回線終端装置の電源を落として、記憶されているMACアドレス(物理アドレス)を消去して下さい。 →回線終端装置の中には、接続されたネットワーク機器(LANカードやルーター)のMACアドレスを記憶してそのアドレス 以外とは通信しない機種があります。 回線終端装置の電源を30分~1時間程度落として放置してから、再度接続してみて下さい。
  - ■ホスト名(コンピューター名)の入力が必要なISPへ接続する場合、正しく入力されていますか? →「4-2-2. DHCPクライアント機能を使う(CATV、Yahoo!BB等)」(31ページ)を参照して下さい。
  - ■ISPに接続するネットワーク機器のMACアドレス(物理アドレス)の登録が必要な場合 NetGenesis SuperOPT100EのWANポートのMACアドレスをISPに登録して下さい。 →「5-1.ファームウェアバージョン情報とMACアドレスの確認方法」(37ページ)を参照して下さい。
  - ■回線側で障害が発生していませんか? →回線終端装置とパソコンを直接接続して(NetGenesis SuperOPT100Eを介さない状態にして)インターネットへ 接続できるか確認して下さい。 接続できない場合は、回線事業者またはISPへお問い合わせ下さい。

# Q.インターネットに接続できない。

(WANポートの設定でIPアドレスを指定している場合)

- ●ソフトウェアの設定が正しくされているか確認して下さい。 →「3-7. ソフトウェアの設定」(23ページ)を参照して下さい。
- NetGenesis SuperOPT100EのWANポートに、ネットワークアドレスまたはIPアドレスが正しく設定されているか確認 して下さい。

→「4-2-3. IPアドレスを指定する(CATV、IPアドレス指定のISP等)」(33ページ)を参照して下さい。

- ●回線終端装置とNetGenesis SuperOPT100E(WANポート)の接続を確認して下さい。
   →「2-3. 各機器との接続」(9ページ)を参照して下さい。
- ●回線終端装置の電源を落として、記憶されているMACアドレス(物理アドレス)を消去して下さい。

→回線終端装置の中には、接続されたネットワーク機器(LANカードやルーター)のMACアドレスを記憶してそのアドレス 以外とは通信しない機種があります。 回線終端装置の電源を30分~1時間程度落として放置してから、再度接続してみて下さい。

●回線側で障害が発生していませんか?

□ 「「」「」「」「」」」)」)」)」)」)」)」)」) →回線終端装置とパソコンを直接接続して(NetGenesis SuperOPT100Eを介さない状態にして)インターネットへ接続 できるか確認して下さい。 接続できない場合は、回線事業者またはISP へお問い合わせ下さい。

#### Q.PPPoE セッション2が接続できない。(常時接続、手動接続)

「5-2. SYSLOG機能の使用方法」(38ページ)を参照して、SYSLOGを表示してPPPoE セッション2(S04ポート)の接続が 完了しているか確認して下さい。

(手動接続の場合は、「PPPoE情報・制御」画面で[接続]ボタンを押してから確認して下さい。)

●SYSLOGの最後の行に「Connect successfully」と表示される場合

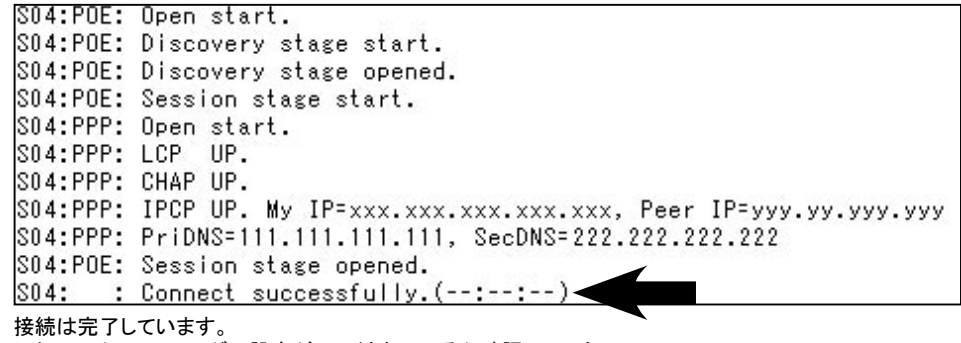

スタティックルーティングの設定が正しくされているか確認して下さい。 →「5-5-2. スタティックルーティングの設定」(54ページ)を参照して下さい。

● SYSLOG が「Discovery stage start.」で止まる場合

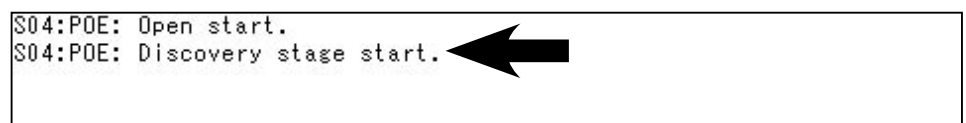

■回線側で障害が発生していませんか?

→回線終端装置とパソコンを直接接続して(NetGenesis SuperOPT100Eを介さない状態にして)接続できるか確認 して下さい。

(パソコンにPPPoEソフトウェア(フレッツ接続ツール等)をインストールする必要があります。) 接続できない場合は、回線事業者またはISPへお問い合わせ下さい。

■「接続先サーバー名」、「サービス名」に不要な設定をしていませんか? →「PPPoE クライアントの設定」で「接続先サーバー名」、「サービス名」に文字を入力した場合は空欄にして下さい。 詳しくは「5-5-1. PPPoE セッション2の設定」(50ページ)を参照して下さい。

● SYSLOG に「CHAP DOWN.」、または「PAP DOWN」と表示される場合

| S04:POE: | Open start.             |
|----------|-------------------------|
| S04:POE: | Discovery stage start.  |
| S04:POE: | Discovery stage opened. |
| S04:POE: | Session stage start.    |
| S04:PPP: | Open start.             |
| S04:PPP: | LCP UP.                 |
| S04:PPP: | CHAP DOWN.              |
| S04:PPP: | LCP DOWN.               |

SYSLOGに「CHAP DOWN」または「PAP DOWN」と表示された場合、ユーザー名やパスワードに誤りがあります。 ユーザー名、パスワードを確認して下さい。

詳しくは「5-5-1. PPPoE セッション2の設定」(50ページ)を参照して下さい。

### Q.PPPoEセッション2が接続できない。(自動接続)

「5-2. SYSLOG機能の使用方法」(38ページ)を参照して、SYSLOGを表示してPPPoE セッション2(S04ポート)の接続が 完了しているか確認して下さい。

●SYSLOGの最後の行に「Connect successfully」と表示される場合

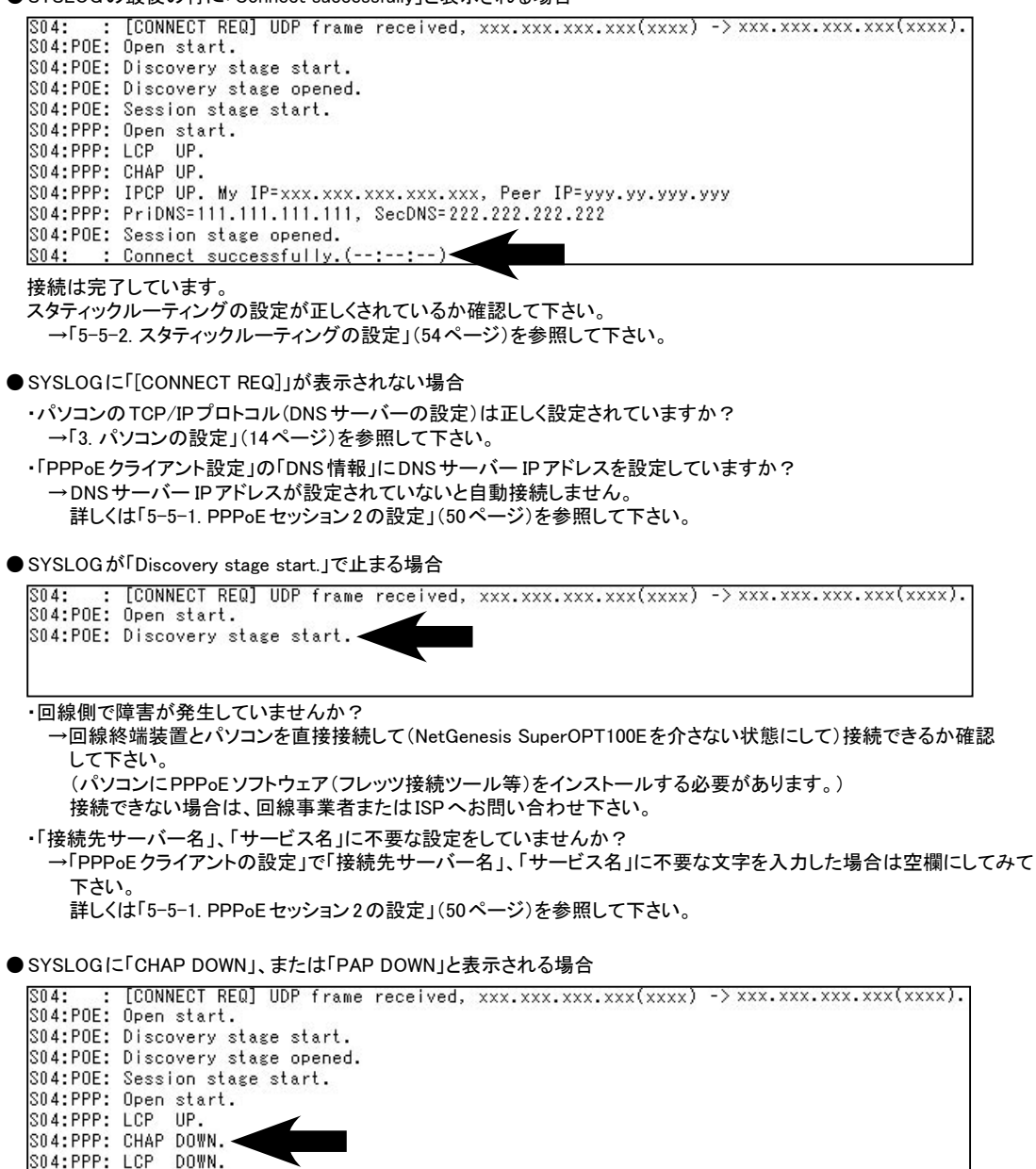

SYSLOGに「CHAP DOWN.」または「PAP DOWN」と表示された場合、ユーザー名やパスワードに誤りがあります。 ユーザー名、パスワードを確認して下さい。 詳しくは「5-5-1. PPPoE セッション2の設定」(50ページ)を参照して下さい。

5 付録

## Q.WindowsでWWWブラウザや電子メールソフトを起動すると「ダイヤルアップネットワーク」 (ダイヤルアップ接続)の画面が表示される。

ソフトウェアの設定が「LANを使用してインターネットに接続する」設定になっているか確認して下さい。 →「3-7. ソフトウェアの設定」(23ページ)を参照して下さい。

#### Q.2台目以降のパソコンではどのような設定をしたらよいか?

NetGenesis SuperOPT100Eの設定(WANポートの設定)は、一度行えばNetGenesis SuperOPT100E内部のフラッシュ ROMに設定が書き込まれますので、2台目以降のパソコンから設定を行う必要はありません。 2台目以降のパソコンでは、「3.パソコンの設定」(14ページ)のみ行えば、インターネットへ接続することができます。

# Q.インターネットに接続できるが、通信速度が遅い。

以下の項目を確認して下さい。

- ●回線終端装置の速度(接続)設定を変更していませんか? 回線終端装置(ONU、メディアコンバーター等)の中には、ディップスイッチ等で速度設定を変更できる機種があります。 速度設定をAutoモード(オートネゴシエーション有効)以外に設定すると、通信速度が低下することがあります。 回線終端装置の速度設定は必ずAutoモードにして下さい。 設定変更方法については回線終端装置のマニュアルを参照して下さい。
- ●パソコンに搭載されているイーサネットボードの速度(接続)設定を変更していませんか? イーサネットボードの設定で速度設定を変更している場合、通信速度が低下することがあります。 イーサネットボードの速度設定は、Autoモード(オートネゴシエーション有効)に設定して下さい。 設定変更方法についてはイーサネットボードのマニュアルを参照して下さい。
- ●セキュリティソフトウェアが稼働していませんか? 例)シマンテック社「ノートン・インターネットセキュリティ」シリーズ トレンドマイクロ社「ウィルスバスター」シリーズ 等々

インターネット通信を常時監視するソフトウェアが起動・常駐している場合、通信速度が低下することがあります。 それらのソフトウェアを使用している場合は、ソフトウェアのマニュアル等を参照して停止(終了)して下さい。

### Q. 一部ホームページが表示できない。(PPPoE 接続時)

- NetGenesis SuperOPT100EのMTU値を変更していませんか? 「PPPoEクライアントのオプション設定」のMTU値を変更した場合は、工場出荷値(1454)へ戻して下さい。 詳しくは CD-ROMに収録されているユーザーズマニュアル(manual.htmファイル)を参照して下さい。 (MTU値の設定方法は本書では解説していません。)
- ●「MSS CLAMPを使用する」のチェックが外れていませんか? PPPoEクライアントオプション設定の「MSS CLAMPを使用する」にチェックを入れて下さい。(工場出荷値、チェック有) 詳しくは CD-ROM に収録されているユーザーズマニュアル(manual.htmファイル)を参照して下さい。 (MSS CLAMPの設定については本書では解説していません。)

### Q.回線終端装置もしくは NetGenesisの電源を落としたところ、電源を再投入してもインターネットへ 接続できなくなった。(PPPoE 接続時)

回線終端装置、またはNetGenesis SuperOPT100Eの電源を落とした場合、PPPoEの切断処理が正しく行われないため、 一定時間再接続できない場合があります。

再接続が可能になるまで、以下の時間そのままお待ち下さい。

- ・フレッツADSLで、NTT東日本の場合は5分以上
- ・フレッツADSLで、NTT西日本の場合は30分以上
- ・Bフレッツの場合は5分以上
- ※回線の再接続に関する動作や時間の詳細は、回線事業者にお問い合わせ下さい。

# Q.NTT社のVoIPアダプタ(テレフォニーアダプタ)を使用するために必要な設定は?

NetGenesis SuperOPT100EのLAN内で、NTT社のVoIPアダプタ(テレフォニーアダプタ)を使用するためには、 NetGenesis SuperOPT100EのUPnP機能を有効にする必要があります。 UPnP機能の有効/無効の切り替え方法については「5-4-1.NetGenesis SuperOPT100Eの設定」(41ページ)を参照して下さい。

## Q.MSN Messenger や Windows Messenger の一部機能が動作しない。

Windows XP Service Pack 2から追加された機能「Widnwos ファイアウォール」の設定によっては、MSN Messengerや Widows Messenger等のUPnPソフトウェアの通信が遮断される場合があります。 詳しくは「Windows XP Service Pack 2使用時の注意点」(48ページ)を参照して下さい。

<u>Q. ネットワークゲームが動作しない。</u>

Q.インターネットホームページのサウンドやビデオが正しく再生されない。

ネットワーゲームやインターネットのホームページのサウンドやビデオの再生を行う場合、DMZホスト機能の設定、もしくは IPマスカレードテーブルの設定が必要になる場合があります。 詳しくは付属のCD-ROMに収録されているユーザーズマニュアル(manual.htmファイル)の「10.サーバー公開やネットワーク ゲームを行う」を参照して下さい。

(本書では解説していません。)

Q.ファームウェアのバージョンを知りたい。

Q.NetGenesisのMACアドレスを知りたい。 NetGenesisの設定画面で確認することができます。 詳しくは「5-1.ファームウェアバージョン情報とMACアドレスの確認方法」(37ページ)を参照して下さい。

Q.全ての設定を工場出荷値に戻したい。

「RESET」ボタンを細い棒等で押したまま電源を投入(ACアダプターを接続)し、そのまま10秒以上押し続けるとすべての 設定が工場出荷値に戻ります。(下図参照)

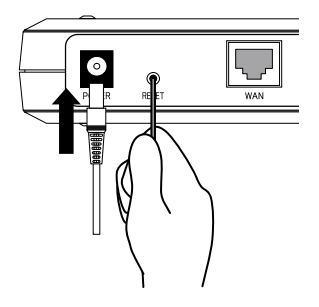

「RESET」ボタンを細い棒等で押したまま電源を投入(ACアダプターを接続)して下さい。 「RESET」ボタンは、電源投入後、そのまま10秒以上押し続けて下さい。

# 5-7. ユーザーサポートについて

#### ●ユーザーサポートについて NetGenesisに関する操作方法や技術的なお問い合わせは以下で受け付けています。 ◆サポートセンター直通電話番号:03-3458-9031 ◆営業時間:土・日、祝日、年末年始を除く10:00~12:00、13:00~17:00 ◆サポートセンター直通 FAX 番号: 03-3458-9030 最新情報、NetGenesisのファームウェアの提供、ユーザー登録等はインターネットホームページで行っています。 URL : http://www.MRL.co.jp ●お問い合わせ頂く際のお願い お問い合わせ頂く際は以下の各項目について必ずご連絡下さい。 ◆お名前 ◆電話番号·FAX 番号 ◆ご住所 ♦ NetGenesisの機種名(型番) ◆ NetGenesisの製造番号 ◆ NetGenesisのファームウェアバージョン ◆パソコンのOSおよびバージョン ◆パソコンの機種名 ◆パソコンのイーサネットボード名 ◆接続しているパソコンの台数 ◆使用回線 ◆回線終端装置の機種名 ◆契約しているISP名称 ◆具体的な症状(エラーメッセージ等も含め、できる限り詳細に。) ※次ページの「NetGenesisお問い合わせシート」をコピーしてご利用下さい。 ●ユーザーズメーリングリストのご案内 弊社ではユーザー様同士の情報交換の場としてNetGenesis ユーザーズメーリングリストを開設しております。 (メーリングリストによる、ユーザーサポートは行っていません。) 詳しくは URL : http://www.MRL.co.jp/ml/nwg-ml.htm を参照して下さい。 NetGenesisの修理について NetGenesisが故障してしまった場合、以下の項目をご確認のうえ、弊社修理センターへ送付して下さい。 (修理品送付に伴う送料は、送り主負担とさせて頂きます。) ◆修理品には必ず、使用環境、故障状況等を詳しくお書き添え下さい。

◆代替機の貸出等は行っておりませんのでご了承下さい。

◆保証期間中は無償で修理を行います。

ただし、以下の場合は保証期間中であっても有償修理となりますのでご了承下さい。

- ・保証書が同梱されていない場合。
- 保証書の所定事項が未記入の場合。
- ・誤った操作等により発生した故障や破損の場合。

・落雷、火災等の事故により発生した故障や破損の場合。

※本製品を分解または改造を行った場合、一切のサポート及び修理をお断りさせていただきます。

修理品の送付先は以下の通りです。

株式会社マイクロ総合研究所 修理センター

〒140-0004 東京都品川区南品川2-2-5 清水品川ビル1F TEL:03-3458-9021

お名前 (会社名とご担当者様氏名)

電話番号 :

FAX 番号 :

| ◆契約しているISP名称/機器構成 |  |
|-------------------|--|
| 契約しているISP名称       |  |
| 使用回線              |  |
| 回線終端装置の機器名称       |  |
| パソコンの名称や型番/台数     |  |
| OSとそのバージョン        |  |
| イーサネットボードの名称や型番   |  |

| ◆NetGenesis SuperOPT100Eのファームウェアバージョン             |   |
|---------------------------------------------------|---|
| 「5-1. ファームウェアバージョン情報とMACアドレスの確認方法」(37ページ)を参照して下さし | ١ |

ファームウェアバージョン Ver

| ◆NetGenesis SuperOPT100Eの設定 | ロエ場出荷値(何も設定しなかった。)<br>「症状」、「接続図」をご記入下さい。                                                                                                    |  |  |
|-----------------------------|----------------------------------------------------------------------------------------------------|--|--|
| いすれか該当するものに<br>チェックを入れて下さい。 | ロフレッツ(PPPoE)簡単設定を行った。<br>「フレッツ(PPPoE)簡単設定」、「UPnPの設定」、「その他の設定」<br>「症状」、「接続図」をご記入下さい。                                                                       |  |  |
|                             | □PPPoEマルチセッション機能の設定を行った。<br>「フレッツ(PPPoE)簡単設定」、「UPnPの設定」<br>「PPPoE ポート2(セッション2)の設定」、「PPPoE ポート2(セッション2)<br>のスタティックルーティング設定」、「その他の設定」、「症状」<br>「接続図」をご記入下さい。 |  |  |
|                             | □WANポートの設定を行った。<br>「WANポートの設定」、「UPnPの設定」、「その他の設定」、「症状」<br>「接続図」をご記入下さい。                                                                                   |  |  |

| ◆フレッツ(PPPoE)簡単設定 |   |      |
|------------------|---|------|
| ユーザー名(ユーザー ID)   |   |      |
| プライマリ DNS        | · | 口未入力 |
| セカンダリ DNS        |   | 口未入力 |

| ◆WANポートの設定(「4-2.WANポートの設定」(29ページ)を参照して下さい。) |                            |  |  |  |
|---------------------------------------------|----------------------------|--|--|--|
| WANポートの動作モード                                | ロ DHCP クライアント              |  |  |  |
|                                             | ロIPアドレス固定(1~16個)           |  |  |  |
| ホスト名(DHCP クライアントのみ)                         | <b>ホスト名</b> :( )           |  |  |  |
| 変換IPアドレス情報<br>(IPアドレス固定(1 ~ 16個のみ)          | 変換IPアドレス個数:1・2・4・8・16      |  |  |  |
|                                             | LAN 側変換後の先頭IPアドレス:、、、、、、、_ |  |  |  |
| 「WAN側から取得したDNS情報を優先する」                      | チェック 有 ・ 無                 |  |  |  |
| プライマリDNS                                    | □未入力                       |  |  |  |
| セカンダリDNS                                    | □未入力                       |  |  |  |
| サードDNS                                      | □未入力                       |  |  |  |
| フォースDNS                                     | □未入力                       |  |  |  |

| ◆UPnPの設定(「5-4-1.NetGenesis SuperOPT100Eの設定」(41ページ)を参照して下さい。) |            |  |  |
|--------------------------------------------------------------|------------|--|--|
| UPnP機能を使用する                                                  | チェック 有 ・ 無 |  |  |

| ◆ PPPoE ポート2(セッション2)の設定<br>「5-5-1. PPPoE セッション2の設定」(50ページ)を参照して下さい。 |                     |  |  |  |  |
|---------------------------------------------------------------------|---------------------|--|--|--|--|
| ユーザー名(ユーザー ID)                                                      |                     |  |  |  |  |
| 接続先サーバー名                                                            | 未入力 ・を入力した          |  |  |  |  |
| サービス名                                                               | 未入力 ・を入力した          |  |  |  |  |
| MSS CLAMPを使用する                                                      | チェック 有 ・ 無          |  |  |  |  |
| MTU值                                                                | 1454(工場出荷値)・へ変更した   |  |  |  |  |
| 回線接続方法の設定                                                           | 常時接続・自動接続・手動接続      |  |  |  |  |
| 毎通信白動切断を使用する                                                        |                     |  |  |  |  |
| 無通信日勤切倒を使用する                                                        | 送信無通信時間:: 受信無通信時間:: |  |  |  |  |
| 「WAN側から取得したDNS情報を優先する」                                              | チェック 有 ・ 無          |  |  |  |  |
| プライマリDNS                                                            | 、、、、、、未入力           |  |  |  |  |
| セカンダリDNS                                                            |                     |  |  |  |  |
| サードDNS                                                              |                     |  |  |  |  |
| フォースDNS                                                             |                     |  |  |  |  |

| ◆ PPPoE ポート2(セッション2)のスタティックルーティング設定<br>「5-5-2.スタティックルーティングの設定」(54ページ)を参照して下さい。 |      |   |    |   |   |        |
|--------------------------------------------------------------------------------|------|---|----|---|---|--------|
| PPPoE ポート2(セッション2)をデフォルト<br>ゲートウェイに設定する                                        | チェック | 有 | ・無 |   |   |        |
| PPPoE ポート2(セッション2)<br>ルーティングテーブル 登録リスト                                         |      |   |    | · | / | メトリック: |
|                                                                                |      |   |    | · | / | メトリック: |
|                                                                                |      |   | ·  | · | / | メトリック: |
|                                                                                |      |   | ·  | · | / | メトリック: |
|                                                                                |      |   | •  | · | / | メトリック: |
|                                                                                | ·    |   | •  | · | / | メトリック: |
|                                                                                |      |   | ·  | · | / | メトリック: |
|                                                                                |      |   | •  | • | / | メトリック: |
|                                                                                | ·    |   | •  | · | / | メトリック: |
|                                                                                | ·    |   | •  | · | / | メトリック: |
|                                                                                |      |   | ·  | · | / | メトリック: |
|                                                                                | ·    |   | •  | · | / | メトリック: |
|                                                                                | ·    |   | ·  |   | / | メトリック: |
|                                                                                |      |   | ·  | · | / | メトリック: |
|                                                                                | ·    |   |    | · | / | メトリック: |
|                                                                                |      |   | ·  | · | / | メトリック: |
◆その他の設定(工場出荷値から変更/追加した設定がある場合にご記入下さい。)

◆症状(できるだけ具体的にご記入下さい。)

◆接続図(接続図をご記入下さい。)

ファームウェアバージョンアップ履歴を記録することをお奨めします。

| 年 | 月 | B | Ver. |  |
|---|---|---|------|--|
| 年 | 月 | 日 | Ver. |  |
| 年 | 月 | 日 | Ver. |  |
| 年 | 月 | 日 | Ver. |  |
| 年 | 月 | 日 | Ver. |  |
| 年 | 月 | 日 | Ver. |  |
| 年 | 月 | B | Ver. |  |
| 年 | 月 | 日 | Ver. |  |
| 年 | 月 | H | Ver. |  |
| 年 | 月 | B | Ver. |  |
| 年 | 月 | 日 | Ver. |  |
| 年 | 月 | 日 | Ver. |  |
| 年 | 月 | 日 | Ver. |  |
| 年 | 月 | 日 | Ver. |  |
| 年 | 月 | 日 | Ver. |  |
| 年 | 月 | 日 | Ver. |  |
| 年 | 月 | 日 | Ver. |  |
| 年 | 月 | 日 | Ver. |  |
| 年 | 月 | H | Ver. |  |
| 年 | 月 | 日 | Ver. |  |
| 年 | 月 | 日 | Ver. |  |
| 年 | 月 | B | Ver. |  |
| 年 | 月 | 日 | Ver. |  |
| 年 | 月 | 日 | Ver. |  |
| 年 | 月 | H | Ver. |  |
| 年 | 月 | 日 | Ver. |  |
| 年 | 月 | 日 | Ver. |  |
| 年 | 月 | 日 | Ver. |  |
| 年 | 月 | 日 | Ver. |  |
| 年 | 月 | 日 | Ver. |  |
| 年 | 月 | B | Ver. |  |
| 年 | 月 | B | Ver. |  |
| 年 | 月 | B | Ver. |  |
| 年 | 月 | B | Ver. |  |
| 年 | 月 | B | Ver. |  |

## 株式会社マイクロ総合研究所

〒140-0004 東京都品川区南品川2-2-5 清水品川ビル